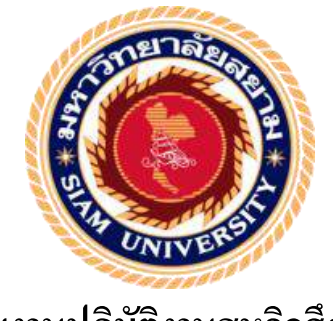

# รายงานปฏิบัติงานสหกิจศึกษา

# การบันทึกบัญชีโดยใช้โปรแกรมสำเร็จรูปทางการบัญชี (Express Accounting)

#### Accounting record by Express Accounting program

| N Save         |           |            |
|----------------|-----------|------------|
| 828/           |           |            |
| 3 * 3          | โดย       | ¥ [8]      |
| นางสาว มินตรา  | ศรีนาคสุข | 5804300189 |
| นางสาว ปาณิสรา | ขาวสบาย   | 5804300196 |
| นางสาว ฐิติมา  | พ่วงขวัญ  | 5804300207 |

Ser BLAN

รายงานนี้เป็นส่วนหนึ่งของวิชาสหกิจศึกษา ภาควิชาการบัญชี คณะบริหารธุรกิจ มหาวิทยาลัยสยาม ภาคการศึกษาที่ 3 ปีการศึกษา 2560 หัวข้อโครงงาน การบันทึกบัญชีโดยใช้โปรแกรมสำเร็จรูปทางการบัญชี (Express Accounting)

รายชื่อผู้จัดทำ นางสาว มินตรา ศรีนาคสุข 5804300189 นางสาว ปาณิสรา ขาวสบาย 5804300196 นางสาว ฐิติมา พ่วงขวัญ 5804300207

**ภาควิชา** การบัญชี

อาจารย์ที่ปรึกษา อาจารย์ ชายศักดิ์ หลายรัตนกุล

อนุมัติให้โครงงานนี้เป็นส่วนหนึ่งของการปฏิบัติงานสหกิจศึกษา ภาควิชาการบัญชี ประจำภาคการศึกษาที่ 3 ปี การศึกษา 2560

> คณะกรรมการสอบ โครงงาน .....อาจารย์ที่ปรึกษา

(อาจารย์ ชายศักดิ์ หลายรัตนกุล)

ST Wim Nomm พนักงานที่ปรึกษา

(นางพจนาถ สัตยาบรรพ)

.....กรรมการกลาง

(อาจารย์ วราภรณ์ ลิ้มเปรมวัฒนา)

.....ผู้ช่วยอธิการบดีและผู้อำนวยการสำนักสหกิจศึกษา

(ผศ.คร.มารุจ ถิ่มปะวัฒนะ)

| ชื่อโครงงาน      | : การบันทึกบัญชีโดยใช้โปรแกรมสำเร็จรูปทางการบัญชี (Express Accounting) |
|------------------|------------------------------------------------------------------------|
| ชื่อนักศึกษา     | : นางสาวมินตรา ศรีนากสุข                                               |
|                  | นางสาวปาณิสรา ขาวสบาย                                                  |
|                  | นางสาวฐิติมา พ่วงขวัญ                                                  |
| อาจารย์ที่ปรึกษา | : นายชายศักดิ์ หลายรัตนกุล                                             |
| ระดับการศึกษา    | : ปริญญาตรี                                                            |
| ภาควิชา          | : การบัญชี                                                             |
| คณะ              | : บริหารธุรกิจ                                                         |
| ภาคการศึกษา/ปีก  | ารศึกษา : 3/2560                                                       |
|                  |                                                                        |

#### บทคัดย่อ

บริษัทพีเอ็นเอส ออดิทติ้ง แอนด์ แอดไวเซอรี่ จำกัดให้บริการการทำบัญชี ให้บริการ ปรึกษาด้านบัญชีและภาษี การตรวจสอบบัญชี และบริการอื่นๆ ขณะที่ปฏิบัติงานตามโครงการสห กิจศึกษาที่พีเอ็นเอส คณะผู้จัดทำได้รับมอบหมายให้คัดแยกและตรวจสอบเอกสารทางบัญชี บันทึก รายการทางบัญชีด้วยโปรแกรมสำเร็จรูปเอ็กเพรส และจัดเก็บเอกสารให้สะดวกต่อการใช้งาน ช่วงแรกของการปฏิบัติงานใช้เวลาค่อนข้างมาก เนื่องจากไม่มีความเข้าใจเกี่ยวกับเอกสารทางบัญชี และการใช้โปรแกรมสำเร็จรูปทางบัญชีเอ็กเพรส

โครงงานนี้จัดทำขึ้นเพื่อเพิ่มความรู้ ความเข้าใจ และทักษะการทำงาน โดยทำการศึกษา ประเภทของเอกสารทางบัญชี การใช้โปรแกรมสำเร็จรูปบัญชี โครงงานนี้ทำให้คณะผู้จัดทำได้รับ ความรู้ ความเข้าใจ เพิ่มทักษะการทำงาน และมีความมั่นใจที่จะนำไปประยุกต์ใช้ในประกอบอาชีพ ในอนาคต คณะผู้จัดทำหวังว่าโครงนี้จะเป็นประโยชน์ต่อบุคกลที่สนใจ

กำสำคัญ: การบันทึกบัญชี โปรแกรมบัญชีสำเร็จรูป เอกสารทางบัญชี

Project Title : Recording for the Business Transaction via the Express Accounting Software

By : Ms. Mintra Sirnaksuk

Ms. Panisara Khosabai

Ms. Thitima Puangkwan

Advisor : Mr. Chaisak Lairattanakul

Degree : Bachelor of Accounting

Major : Accounting

Faculty : Business Administration

Semester / Academic year: 3/2017

#### Abstract

PNS Auditing and Advisory Company Limited is a business that provides accounting services, accounting and tax consulting, auditing services and other services. While attending the internship under the cooperative program at PNS, the team was assigned to classify and check accounting documents, to recognize business transactions via the Express Accounting software and arrange accounting documents for ease of use. The first phase of the operation took a lot of time because there was no understanding of accounting documents and the use of pre-programmed accounting via Express.

This project was designed to increase the skills of using the Express Accounting software to recognize business transactions through studying the type of accounting documents. This project allowed the team to gain more knowledge, understanding, and increased performance skills, as well as having confidence in future careers. The team also hoped that this project would be useful to interested parties.

Keywords: Recording, Accounting software, Accounting documents

Approved by

#### กิตติกรรมประกาศ

#### (Acknowledgement)

การที่คณะผู้จัดทำได้มาปฏิบัติงานในโครงการสหกิจศึกษา ณ บริษัท พีเอ็นเอส ออดิทดิ้ง แอนด์ แอคไวเซอรี่ จำกัด ตั้งแต่วันที่ 14 พฤษภาคม 2561 ถึงวันที่ 31 สิงหาคม 2561 ส่งผลให้คณะ ผู้จัดทำได้รับความรู้ และประสบการณ์ต่าง ๆ ที่มีค่ามากมายสำหรับรายงานสหกิจศึกษาฉบับนี้ สำเร็จลงได้ด้วยดีจากความร่วมมือและสนับสนุนจากหลายฝ่ายดังนี้

คุณ พจนาถ สัตยาบรรพ
 กรรมการบริษัท
 อาจารย์ ชายศักดิ์ หลายรัตนกุล
 อาจารย์ที่ปรึกษา
 และบุคคลท่านอื่นๆที่ไม่ได้กล่าวนามทุกท่านที่ได้ให้คำแนะนำช่วยเหลือในการจัดทำรายงาน
 คณะผู้จัดทำขอขอบพระคุณผู้ที่มีส่วนเกี่ยวข้องทุกท่านที่มีส่วนร่วมในการให้ข้อมูลและเป็นที่
 ปรึกษาในการทำรายงานฉบับนี้จนเสร็จสมบูรณ์ตลอดจนให้การดูแลและให้ความเข้าใจกับชีวิตของ
 การทำงานจริงซึ่งคณะผู้จัดทำขอขอบพระคุณเป็นอย่างสูงไว้ ณ ที่นี้ด้วย

คณะผู้จัดทำ นางสาว มินตรา ศรีนากสุข นางสาว ปาณิสรา ขาวสบาย นางสาว ฐิติมา พ่วงขวัญ 31 สิงหากม 2561

# สารบัญ

|                 | หน้า |
|-----------------|------|
| จดหมายนำส่ง     | ก    |
| กิตติกรรมประกาศ | ป    |
| บทคัดย่อ        | ค    |
| Abstract        | 3    |

# บทที่ 1 บทนำ

| 1.1 ความเป็นมาและความสำคัญของปัญหา | l |
|------------------------------------|---|
| 1.2 วัตถุประสงค์ของโครงงาน         | 1 |
| 1.3 ขอบเขตของโครงงาน               | ) |
| 1.4 ผลที่กาดว่าจะได้รับ            | 2 |

# บทที่ 2 วรรณกรรมที่เกี่ยวข้อง

| 2.1 ความหมายของโปรแกรมบัญชีสำเร็จรูป Express           | 3 |
|--------------------------------------------------------|---|
| 2.2 ประเภทผู้ใช้งบการเงิน                              | 3 |
| 2.3 ประโยชน์ของข้อมูลการบัญชีและผู้ใช้ประโยชน์จากบัญชี | 3 |
| 2.4 รายการค้า                                          | 3 |
| 2.5 ความรู้พื้นฐานเกี่ยวกับกิจการซื้องายสินค้า         | 4 |
| รายละเอียดการปฏิบัติงาน                                |   |

# บทที่ 3 รายละเอียดการปฏิบัติงาน

| 3.1 ชื่อและที่ตั้งของสถานประกอบการ                        | 5 |
|-----------------------------------------------------------|---|
| 3.2 ลักษณะการประกอบกิจการหลักและการให้บริการหลักขององค์กร | 6 |
| 3.3 รูปแบบการจัดองค์การและบริหารงานขององค์กร              | 7 |
| 3.4 ตำแหน่งและลักษณะงานที่นักศึกษาได้รับมอบหมาย           | 8 |
| 3.5 ชื่อและตำแหน่งของพนักงานที่ปรึกษา                     | 8 |
| 3.6 ระยะเวลาที่ปฏิบัติงาน                                 | 8 |
| 3.7 ขั้นตอนและวิธีดำเนินงาน                               | 9 |
| 3.8 อุปกรณ์และเครื่องมือที่ใช้                            | 9 |
|                                                           |   |

# สารบัญ(ต่อ)

| บทที่ 4 ผลการปฏิบัติงานตามโครงงาน                  |
|----------------------------------------------------|
| 4.1 ขั้นตอนการปฏิบัติงาน10                         |
| 4.2 วิธีการบันทึกบัญชีซื้อเงินสดและซื้อเงินเชื่อ13 |
| 4.3 วิธีการบันทึกบัญชีขายเงินสดและขายเงินเชื่อ     |
| 4.4 วิธีการจ่ายชำระหนี้                            |
| 4.5 วิธีการรับชำระหนี้                             |
| 4.6 การบันทึกค่าใช้จ่ายอื่นๆ                       |
| 4.7 ขั้นตอนการออกรายงานภาษี                        |
|                                                    |
| บทที่ 5 สรุปผลและข้อเสนอแนะ                        |
| 5.1 สรุปผลโครงงาน                                  |
| 5.2 สรุปผลการปฏิบัติงานของสหกิจศึกษา49             |
|                                                    |
| บรรณนานุกรม                                        |
| ภาคผนวก                                            |
| ภาคผนวก ก ภาพปฏิบัติงาน52                          |
| ภาคผนวก ข บทความวิชาการ                            |
| ภาคผนวก ค โปสเตอร์                                 |
| ประวัติผู้จัดทำ                                    |

# สารบัญตาราง

|                                                   | หน้า |
|---------------------------------------------------|------|
| ตารางที่ 3.1 แสดงระยาเวลาในการคำเนินงานของโครงงาน | 9    |

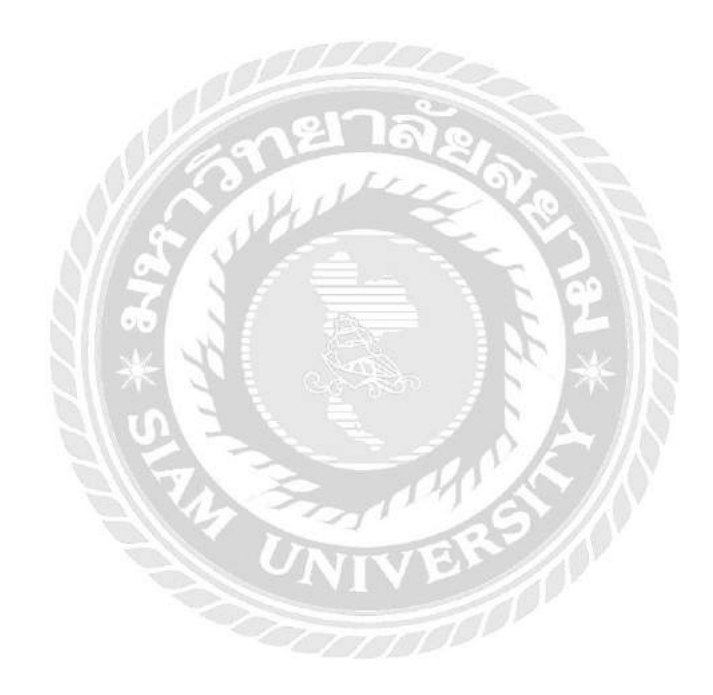

# สารบัญรูป

| หน้า                                                                                       |
|--------------------------------------------------------------------------------------------|
| รูปที่ 3.1 แผนที่แสดงที่ตั้ง บริษัท พีเอ็นเอส ออดิทติ้ง แอนด์ แอดไวเซอรี่ จำกัด5           |
| รูปที่ 3.2 บริเวณด้านหน้าสถานประกอบการ บริษัท พีเอ็นเอส ออดิทติ้ง แอนด์ แอดไวเซอรี่ จำกัด5 |
| รูปที่ 3.3 สถานประกอบการ บริษัท พีเอ็นเอส ออคิทติ้ง แอนค์ แอคไวเซอรี่ จำกัด                |
| รูปที่ 3.4 รูปแบบและ โครงสร้างขององค์กร7                                                   |
| รูปที่ 4.1 ตัวอย่างสัญลักษณ์โปรแกรมสำเร็จรูปทางการบัญชี (Express Accounting)10             |
| รูปที่ 4.2 ตัวอย่างคำสั่งให้เข้าสู่ระบบโปรแกรมสำเร็จรูปทางการบัญชี (Express Accounting)11  |
| รูปที่ 4.3 ตัวอย่างฐานข้อมูลของบริษัทต่างๆ11                                               |
| รูปที่ 4.4 ตัวอย่างการกำหนดวันที่ทำการ12                                                   |
| รูปที่ 4.5 ตัวอย่างเมนูหลักของโปรแกรมสำเร็จรูปทางการบัญชี (Express Accounting)12           |
| รูปที่ 4.6 ตัวอย่างใบกำกับภาษีซื้อเงินสด14                                                 |
| รูปที่ 4.7 ตัวอย่างการเข้าบันทึกบัญชีซื้อเงินสด14                                          |
| รูปที่ 4.8 ตัวอย่างการเริ่มต้นการบันทึกบัญชีซื้อเงินสด15                                   |
| รูปที่ 4.9 ตัวอย่างการกรอกเลขที่ใบซื้อสดและวันที่                                          |
| รูปที่ 4.10 ตัวอย่างการเลือกผู้จำหน่าย16                                                   |
| รูปที่ 4.11 ตัวอย่างการกรอกเลขที่บิลและวันที่ตามใบกำกับภาษี16                              |
| รูปที่ 4.12 ตัวอย่างการบันทึกบัญชีซื้อเงินสคที่เรียบร้อยแล้ว17                             |
| รูปที่ 4.13 ตัวอย่างใบกำกับภาษีซื้อเงินเชื่อ                                               |
| รูปที่ 4.14 ตัวอย่างการเข้าบันทึกบัญชีซื้อเงินเชื่อ                                        |
| รูปที่ 4.15 ตัวอย่างการเริ่มต้นการบันทึกบัญชีซื้อเงินเชื่อ19                               |
| รูปที่ 4.16 ตัวอย่างการกรอกเลขที่ใบรับสินค้าและวันที่19                                    |
| รูปที่ 4.17 ตัวอย่างการเลือกผู้จำหน่าย20                                                   |
| รูปที่ 4.18 ตัวอย่างการกรอกเลขที่บิลและวันที่ตามใบกำกับภาษี                                |
| รูปที่ 4.19 ตัวอย่างการบันทึกบัญชีซื้อเงินเชื่อที่เรียบร้อยแล้ว                            |
| รูปที่ 4.20 ตัวอย่างใบกำกับภาษีขายเงินสด22                                                 |
| รูปที่ 4.21 ตัวอย่างการเข้าบันทึกบัญชีขายเงินสด22                                          |
| รูปที่ 4.22 ตัวอย่างการเริ่มต้นการบันทึกบัญชีขายเงินสด23                                   |
| รูปที่ 4.23 ตัวอย่างการกรอกเลขที่บิลเงินสดและวันที่23                                      |
| รูปที่ 4.24 ตัวอย่างการเลือกลูกค้า24                                                       |
| รูปที่ 4.25 ตัวอย่างการบันทึกบัญชีขายเงินสุดที่เรียบร้อยแล้ว                               |

# สารบัญรูป(ต่อ)

|                                                                     | หน้า |
|---------------------------------------------------------------------|------|
| รูปที่ 4.26 ตัวอย่างใบกำกับภาษีขายเงินเชื่อ                         | 25   |
| รูปที่ 4.27 ตัวอย่างการเข้าบันทึกบัญชีขายเงินเชื่อ                  | 26   |
| รูปที่ 4.28 ตัวอย่างการเริ่มต้นการบันทึกบัญชีขายเงินเชื่อ           | 26   |
| รูปที่ 4.29 ตัวอย่างการกรอกเลขที่เอกสารและวันที่                    | 27   |
| รูปที่ 4.30 ตัวอย่างการเลือกลูกค้า                                  | 27   |
| รูปที่ 4.31 ตัวอย่างการบันทึกบัญชีขายเงินเชื่อที่เรียบร้อยแล้ว      | 28   |
| รูปที่ 4.32 ตัวอย่างใบเสร็จจ่ายชำระหนี้                             | 29   |
| รูปที่ 4.33 ตัวอย่างการบันทึกบัญชีจ่ายชำระหนี้                      | 30   |
| รูปที่ 4.34 ตัวอย่างการเริ่มต้นบันทึกบัญชีจ่ายชำระหนี้              | 30   |
| รูปที่ 4.35 ตัวอย่างการกรอกเลขที่ใบจ่ายเงินและวันที่                | 31   |
| รูปที่ 4.36 ตัวอย่างการเลือกเจ้าหนึ้                                | 31   |
| รูปที่ 4.37 ตัวอย่างการเลือกรายการที่ต้องการจ่ายชำระหนี้            | 32   |
| รูปที่ 4.38 ตัวอย่างการแสดงใบจ่ายชำระหนี้ที่ถูกเลือกให้ทำรายการ     | 32   |
| รูปที่ 4.39 ตัวอย่างการเลือกรูปแบบการจ่ายชำระหนี้ โดยชำระเป็นเช็ค   | 33   |
| รูปที่ 4.40 ตัวอย่างการบันทึกบัญชีง่ายชำระหนี้เรียบร้อยแล้ว         | 33   |
| รูปที่ 4.41 ตัวอย่างใบเสร็จรับชำระหนี้                              | 34   |
| รูปที่ 4.42 ตัวอย่างหลักฐานการรับชำระหนึ่                           | 35   |
| รูปที่ 4.43 ตัวอย่างการบันทึกบัญชีรับชำระหนี้                       | 35   |
| รูปที่ 4.44 ตัวอย่างการเริ่มต้นบันทึกบัญชีรับชำระหนึ่               | 36   |
| รูปที่ 4.45 ตัวอย่างการกรอกเลขที่ใบเสร็จและวันที่                   | 36   |
| รูปที่ 4.46 ตัวอย่างการเลือกลูกหนึ้                                 | 37   |
| รูปที่ 4.47 ตัวอย่างการเลือกรายการที่ต้องการรับชำระหนี้             | 37   |
| รูปที่ 4.48 ตัวอย่างการแสดงใบรับชำระหนี้ที่ถูกเลือกให้ทำรายการ      | 37   |
| รูปที่ 4.49 ตัวอย่างการเลือกรูปแบบการรับชำระหนี้ โดยรับชำระเป็นเช็ค | 38   |
| รูปที่ 4.50 ตัวอย่างการบันทึกบัญชีรับชำระหนี้เรียบร้อยแล้ว          | 38   |
| รูปที่ 4.51 ตัวอย่างใบเสร็จรับเงิน/ใบกำกับภาษีค่าโทรศัพท์           | 39   |
| รูปที่ 4.52 ตัวอย่างการบันทึกบัญชีค่าใช้จ่ายอื่นๆ                   | 40   |
| รูปที่ 4.53 ตัวอย่างการเริ่มต้นบันทึกบัญชีค่าใช้จ่ายอื่นๆ           | 40   |

# สารบัญรูป(ต่อ)

|                                                                              | หน้า |
|------------------------------------------------------------------------------|------|
| รูปที่ 4.54 ตัวอย่างการกรอกเลขที่เอกสารและวันที่                             | 41   |
| รูปที่ 4.55 ตัวอย่างการเลือกผู้จำหน่าย                                       | 41   |
| รูปที่ 4.56 ตัวอย่างการกรอกเลขทีเอกสารและวันที่ตามใบเสร็จรับเงิน/ใบกำกับภาษี | 42   |
| รูปที่ 4.57 ตัวอย่างการเลือกรหัสค่าใช้ง่าย                                   | 42   |
| รูปที่ 4.58 ตัวอย่างการเลือกรูปแบบการจ่ายเงินโดยมีภาษีหัก ณ ที่จ่าย          | 43   |
| รูปที่ 4.59 ตัวอย่างการเลือกรูปแบบการจ่ายเงินโดยเงินสด                       | 43   |
| รูปที่ 4.60 ตัวอย่างการบันทึกบัญชีค่าใช้จ่ายอื่นๆเรียบร้อยแถ้ว               | 44   |
| รูปที่ 4.61 ตัวอย่างการกดเลือกพิมพ์รายงาน                                    | 44   |
| รูปที่ 4.62 ตัวอย่างการกคเลือกรายงานภาษีมูลค่าเพิ่ม                          | 45   |
| รูปที่ 4.63 ตัวอย่างการเลือกงวดที่ต้องการออกรายงานภาษี                       | 45   |
| รูปที่ 4.64 ตัวอย่างการเลือกพิมพ์รายงาน                                      | 46   |
| รูปที่ 4.65 ตัวอย่างการออกรายงานภาษีซื้อ                                     | 46   |
| รูปที่ 4.66 ตัวอย่างการออกรายงานภาษีขาย                                      | 47   |

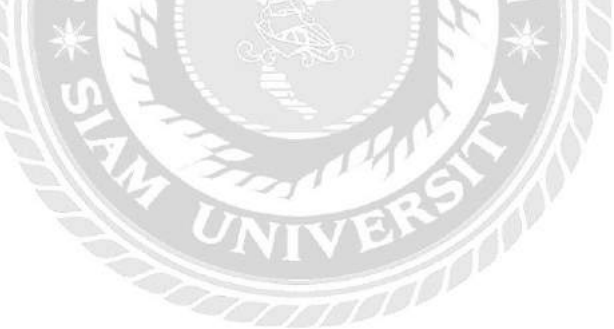

บทที่ 1 บทนำ

#### 1.1 ความเป็นมาและความสำคัญของปัญหา

บริษัท พีเอ็นเอส ออดิทติ้ง แอนด์ แอดไวเซอรี่ จำกัด เป็นบริษัทที่ประกอบด้วยผู้มี ประสบการณ์โดยตรงในวิชาชีพบัญชีและพร้อมให้บริการงานด้านบัญชีและภาษีครบวงจรให้ คำแนะนำทางด้านบัญชีและภาษีอากร ตรวจสอบบัญชี จดทะเบียนธุรกิจทุกชนิด ยื่นภาษีต่อ กรมสรรพากรและงบการเงินต่อกรมพัฒนาธุรกิจการค้า โดยผู้ที่มีความรู้ มีประสบการณ์และมี ความเชี่ยวชาญในงานที่บริการแต่ละด้านโดยตรง การจัดทำบัญชีที่ถูกต้องตามมาตรฐาน นำส่งภาษี ได้ตรงเวลาจะช่วยลดความเสี่ยงในภาระภาษีจากกรมสรรพากร รวมถึงเป็นข้อมูลในการวิเคราะห์ กิจการเพื่อการบริหารธุรกิจ

ตลอดระยะเวลาการปฏิบัติงานสหกิจศึกษาในช่วงระยะเวลาที่ได้มอบหมาย ณ บริษัท พี เอ็นเอส ออดิทติ้ง แอนด์ แอดไวเซอรี่ จำกัด ทำให้ทราบถึงรูปแบบและกระบวนการในการ ปฏิบัติงานอย่างแท้จริง นอกเหนือจากทฤษฎีในรูปแบบตำราการเรียนการสอน พบว่านักศึกษาที่ ปฏิบัติงานสหกิจศึกษา อาจไม่มีทักษะ ความรู้และความเข้าใจทางด้านโปรแกรมสำเร็จรูปทางการ บัญชีอย่างเชียวชาญ จึงทำให้ประสบปัญหาในการวิเคราะห์รายการทางธุรกิจเพื่อนำมาบันทึกข้อมูล ลงโปรแกรมสำเร็จรูปทางการบัญชี (Express Accounting) ซึ่งจะส่งผลทำให้การทำงานมีความ ผิดพลาดเกิดความล่าช้า ขาดประสิทธิภาพเพราะต้องสูญเสียเวลาในการเรียนรู้วิธีการใช้งานของ โปรแกรม

ดังนั้น คณะผู้จัดทำ จึงได้จัดทำโครงงานเกี่ยวกับการบันทึกบัญชีในโปรแกรมบัญชี สำเร็จรูป (Express Accounting) ขึ้นจากความรู้ความเข้าใจและประสบการณ์ที่ได้รับ เพื่อให้ผู้สนใจ เกี่ยวกับการบันทึกบัญชีในโปรแกรมสำเร็จรูปทางการบัญชี (Express Accounting) ได้ศึกษา ซึ่ง นำเสนอในรูปแบบที่เข้าใจง่ายและนำไปใช้ประโยชน์ได้จริง

#### 1.2 วัตถุประสงค์ของโครงงาน

1.2.1 เพื่อเรียนรู้การบันทึกบัญชีโดยใช้โปรแกรมสำเร็จรูปทางการบัญชี (Express Accounting)

1.2.2 เพื่อนำความรู้ที่ได้จากการเรียนรู้ทฤษฎีมาประยุกต์ใช้กับการปฏิบัติงานจริง ณ บริษัท พีเอ็นเอส ออดิทติ้ง แอนด์ แอดไวเซอรี่ จำกัด

1.2.3 เป็นการฝึกการทำงานจริงกับภายในองค์กร รวมถึงการปรับตัวให้เข้ากับเพื่อน ร่วมงานและสถานประกอบการ 1.2.4 เพื่อได้เรียนรู้และเข้าใจเกี่ยวกับขั้นตอนการปฏิบัติงานบัญชี

#### 1.3 ขอบเขตของโครงงาน

 1.3.1 เรียนรู้ระบบการทำงานของกิจการ โดยการบันทึกบัญชีด้วยโปรแกรมสำเร็จรูป ทางการบัญชี (Express Accounting)

1.3.2 จัดหมวดหมู่เอกสารเพื่อการบันทึกบัญชี

1.3.3 เป็นแนวในการเลือกใช้โปรแกรมสำเร็จรูปทางการบัญชี (Express Accounting)

1.3.4 สืบค้นข้อมูลเพิ่มเติมจากแหล่งข้อมูลภายนอก ได้แก่ หนังสือ อินเตอร์เน็ต เอกสาร ต่างๆของบริษัทได้

#### 1.4 ผลที่คาดว่าจะได้รับ

1.4.1 ทำให้เกิดความชำนาญในการใช้โปรแกรมสำเร็จรูปทางการบัญชี(Express Accounting)

1.4.2 ทำให้เรียนรู้วิธีการจัดหมวดหมู่ จัดเรียงเอกสารในการบันทึกบัญชีได้อย่างถูกต้อง
 1.4.3 ทำให้เกิดการพัฒนาศักยภาพในการทำงานของตนเอง รู้จักรับพึงความคิดเห็นของ
 ผู้อื่น รู้จักการปรับตัวเข้ากับเพื่อนร่วมงานและสถานประกอบการ

1.4.4 เข้าใจขั้นตอนในการบันทึกบัญชีในโปรแกรมสำเร็จรูปทางการบัญชี (Express Accounting) ทำให้ลดขั้นตอนในการทำงาน

# บทที่ 2 วรรณกรรมที่เกี่ยวข้อง

## 2.1 ความหมายของโปรแกรมบัญชีสำเร็จรูป Express

Express เป็นโปรแกรมบัญชีสำเร็จรูปซึ่งรวบรวมระบบบัญชีถึง 12 ระบบเข้าไว้ด้วยกัน โปรแกรมเดียว และข้อมูลจะเชื่อมโยงถึงกันโดยอัตโนมัติ ทำให้ลดขั้นตอนในการทำงาน เพียงทำ การบันทึกข้อมูลรายวันการซื้อและการขายเท่านั้น จากนั้นโปรแกรมจะทำหน้าที่นำข้อมูลไปบันทึก ในแต่ละระบบที่เกี่ยวข้องโดยอัตโนมัติ และสามารถพิมท์รายงานได้ทันที ทำให้สามารถทราบผล การดำเนินงานได้

#### 2.2 ประเภทผู้ใช้งบการเงิน

1.ผู้ใช้ภายนอกกิจการ

- ผู้ลงทุน
 - ผู้ขาย หรือ เจ้าหนี้
 - ผู้จัดจำหน่าย
 - หน่วยงานของรัฐบาล
 - ผู้เกี่ยวข้องอื่น
 - สาธารณชน

- ถูกค้า - ผู้สอบบัญชี

2.ผู้ใช้ภายในกิจการ

- เจ้าของกิจการ

- ฝ่ายบริหาร

- พนักงาน

## 2.3 ประโยชน์ของข้อมูลการบัญชีและผู้ใช้ประโยชน์จากบัญชี

1. ได้รับความรู้จากการเรียนรู้การบันทึกบัญชีโดยใช้โปรแกรมสำเร็จรูปทางการบัญชี
 . ได้รับประโยชน์ที่ได้จากการนำความรู้จากทฤษฎีที่เรียนมาใช้กับองค์กร

 3. ได้ประสบการณ์การใช้ชีวิตในสถานประกอบการในด้านการปรับตัวและการทำงาน ร่วมกับผู้อื่นในสถานประกอบการ

4. ได้นำความรู้และความเข้าใจเกี่ยวกับขั้นตอนการปฏิบัติงานบัญชีของบริษัท

#### 2.4 รายการค้า

รายการค้ำ (Business Transaction) คือ เหตุการณ์หรือสภาพทางเศรษฐกิจที่มีผลกระทบต่อ ฐานะทางการเงิน หรือต่อผลการดำเนินงานของกิจการ ที่ทำให้ฐานะทางการเงินของกิจการหรือผล การคำเนินงานของกิจการเปลี่ยนแปลงไปในสินทรัพย์ หนี้สิน และส่วนของเจ้าของ

# 2.5 ความรู้พื้นฐานเกี่ยวกับกิจการซื้อขายสินค้า

 สินค้า หมายถึง สินทรัพย์หมุนเวียนของกิจการที่มีไว้เพื่อจำหน่าย ตามลักษณะการ ประกอบธุรกิจ จำหน่ายให้กับผู้ซื้อ เพื่อหวังผลกำไร

 ธุรกิจเกี่ยวกับสินค้า มี 2 ประเภท คือ ธุรกิจพาณิชยกรรมหรือธุรกิจซื้อมาขายไป และ ธุรกิจอุตสาหกรรมเป็นธุรกิจที่ทำการผลิตเป็นสินค้าสำเร็จรูปแล้วนำไปจำหน่าย

 ภาษีมูลค่าเพิ่ม หมายถึง ภาษีที่เรียกเก็บจากผู้ขายสินค้าผู้ผลิตสินค้า และผู้ให้บริการ ใน ส่วนที่เพิ่มขึ้นในแต่ละขั้นตอนของการซื้อขายสินค้า ภาษีที่เกี่ยวข้อง ได้แก่ ภาษีซื้อ ภาษีขาย

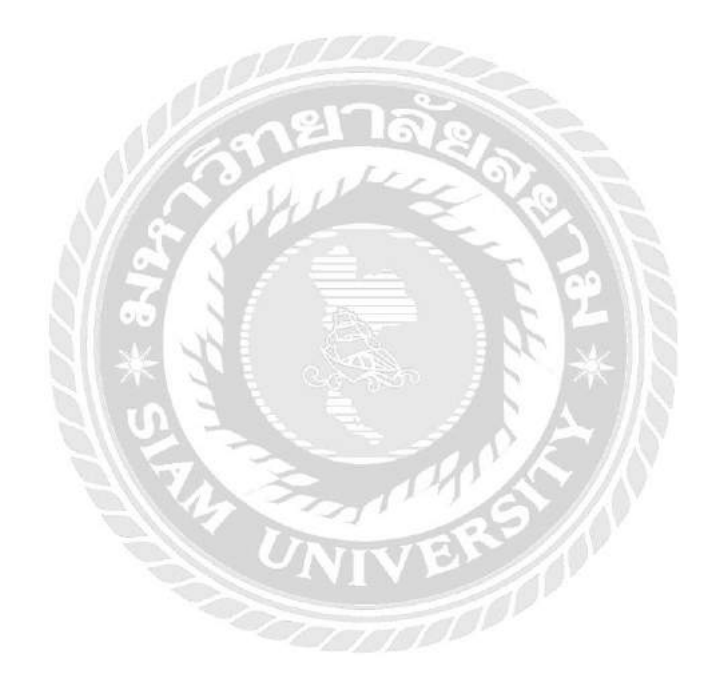

# บทที่ 3 รายละเอียดการปฏิบัติงาน

# 3.1 ชื่อและที่ตั้งของสถานประกอบการ

- ชื่อบริษัท : บริษัท พีเอ็นเอส ออดิทติ้ง แอนด์ แอดไวเซอรี่ จำกัด
- ตั้งอยู่ที่ : 101/33 ถนนกัลปพฤกษ์ แขวงคลองบางพราน เขตบางบอน กรุงเทพมหานคร
- โทรศัพท์ : 089-983-7042

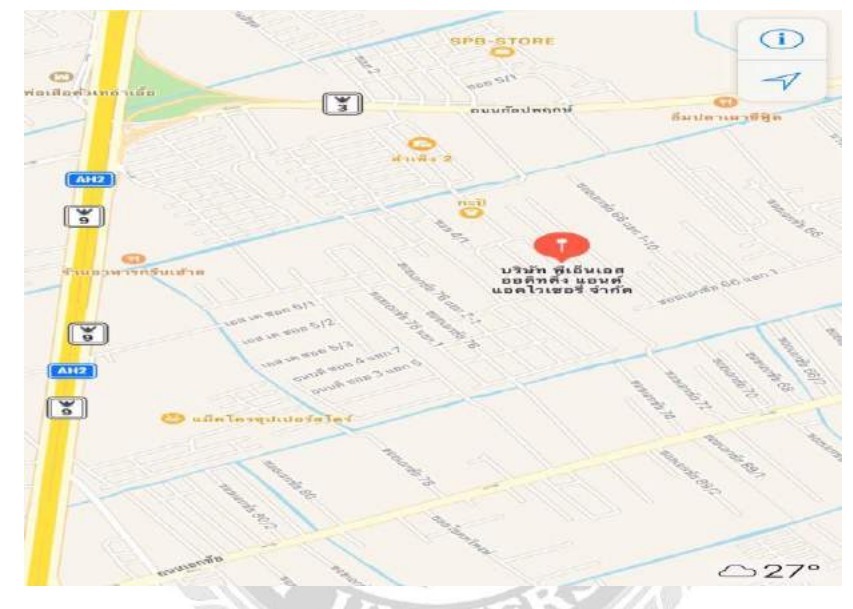

รูปที่ 3.1 แผนที่แสคงที่ตั้ง บริษัท พีเอ็นเอส ออคิทติ้ง แอนด์ แอคไวเซอรี่ จำกัด

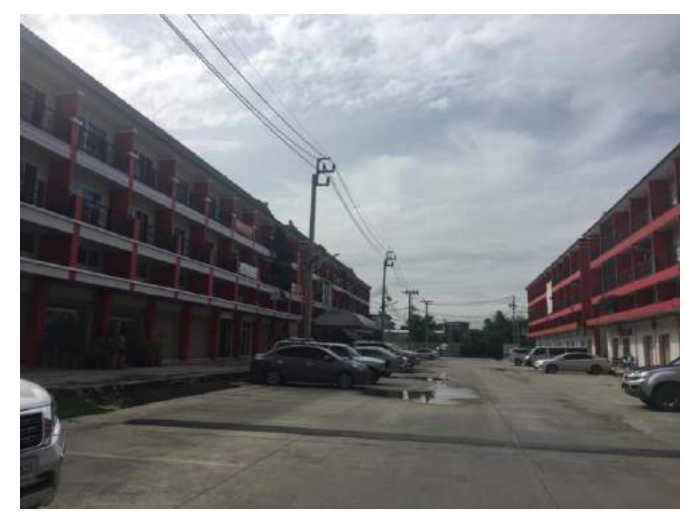

รูปที่ 3.2 บริเวณค้านหน้าสถานประกอบการ บริษัท พีเอ็นเอส ออคิทติ้ง แอนค์ แอคไวเซอรี่ จำกัด

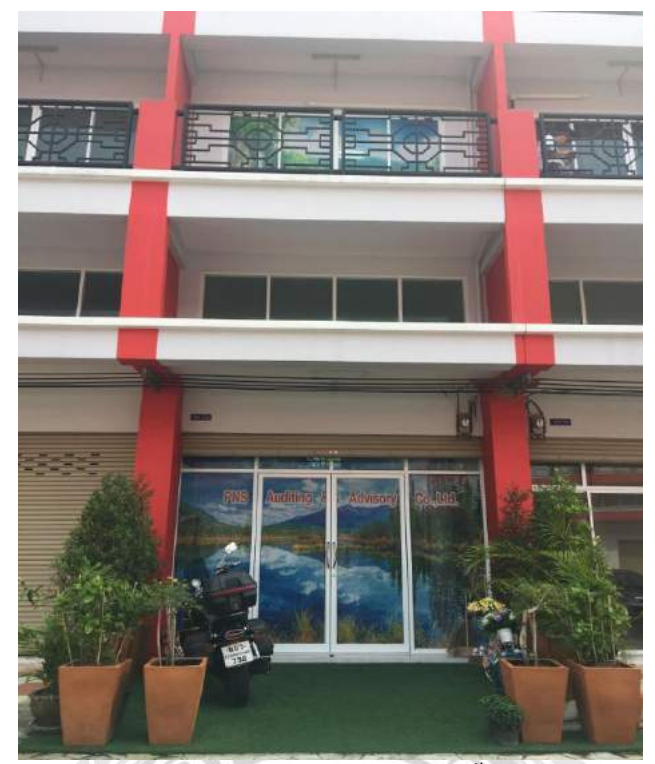

รูปที่ 3.3 สถานประกอบการ บริษัท พีเอ็นเอส ออคิทติ้ง แอนค์ แอคไวเซอรี่ จำกัด

#### 3.2 ลักษณะการประกอบกิจการหลักและการให้บริการหลักขององค์กร

## ประวัติความเป็นมา

บริษัทพีเอ็นเอส ออดิทติ้ง แอนด์ แอคไวเซอรี่ จำกัด เป็นบริษัทผู้ตรวจสอบบัญชีและที่ ปรึกษาแบบครบวงจร ทั้งจดทะเบียนธุรกิจทุกชนิด ยื่นภาษีต่อกรมสรรพากร และยื่นเอกสาร งบประมาณการเงินต่อกรมพัฒนาธุรกิจการค้า โดยทางบริษัทเน้นตรวจสอบงบประมาณการเงิน เป็นหลักเพื่อ มุ่งเน้นการดูแลผลประโยชน์ทางธุรกิจของลูกค้าในทุกด้าน และปฏิบัติงานโดยยึดมั่น จรรยาบรรณวิชาชีพบัญชี

#### บริการทางบัญชีและภาษี

- ตรวจสอบและวิเคราะห์เอกสารเบื้องต้น บันทึกข้อมูลด้วยโปรแกรมสำเร็จรูปทางการบัญชี
- ให้คำปรึกษาด้านบัญชีและภาษี
- จัดทำและนำส่งแบบภาษีประจำปี ภ.ง.ค.50, 51
- จัดทำสมุดรายวัน
- จัดทำบัญชีแยกประเภท
- จัดทำงบการเงิน และเอกสารที่เกี่ยวข้อง เพื่อนำส่งต่อกรมพัฒนาธุรกิจการค้า กระทรวงพาณิชย์
- ตรวจสอบเอกสารและจัดทำแบบภาษีหัก ณ ที่ง่ายประจำเดือน ภ.ง.ด.3, 53

- ตรวจสอบใบกำกับภาษี จัดทำรายงานภาษี และแบบภาษี ภ.พ.30
- จัดทำบัญชีเงินเดือน สรุปแบบเพื่อนำส่ง กรมสรรพากร และสำนักงานประกันสังคม การตรวจสอบภาษีอากร
  - ให้กำแนะนำในการปฏิบัติอย่างถูกต้อง
  - ตรวจสอบระบบภาษีหัก ณ ที่จ่าย ภ.ง.ค.3, 53
  - ตรวจสอบระบบภาษีมูลค่าเพิ่ม ใบกำกับภาษี รายงานภาษี แบบภาษี ภ.พ.30
  - และการนำส่งภาษี

## 3.3 รูปแบบการจัดองค์การและบริหารงานขององค์กร

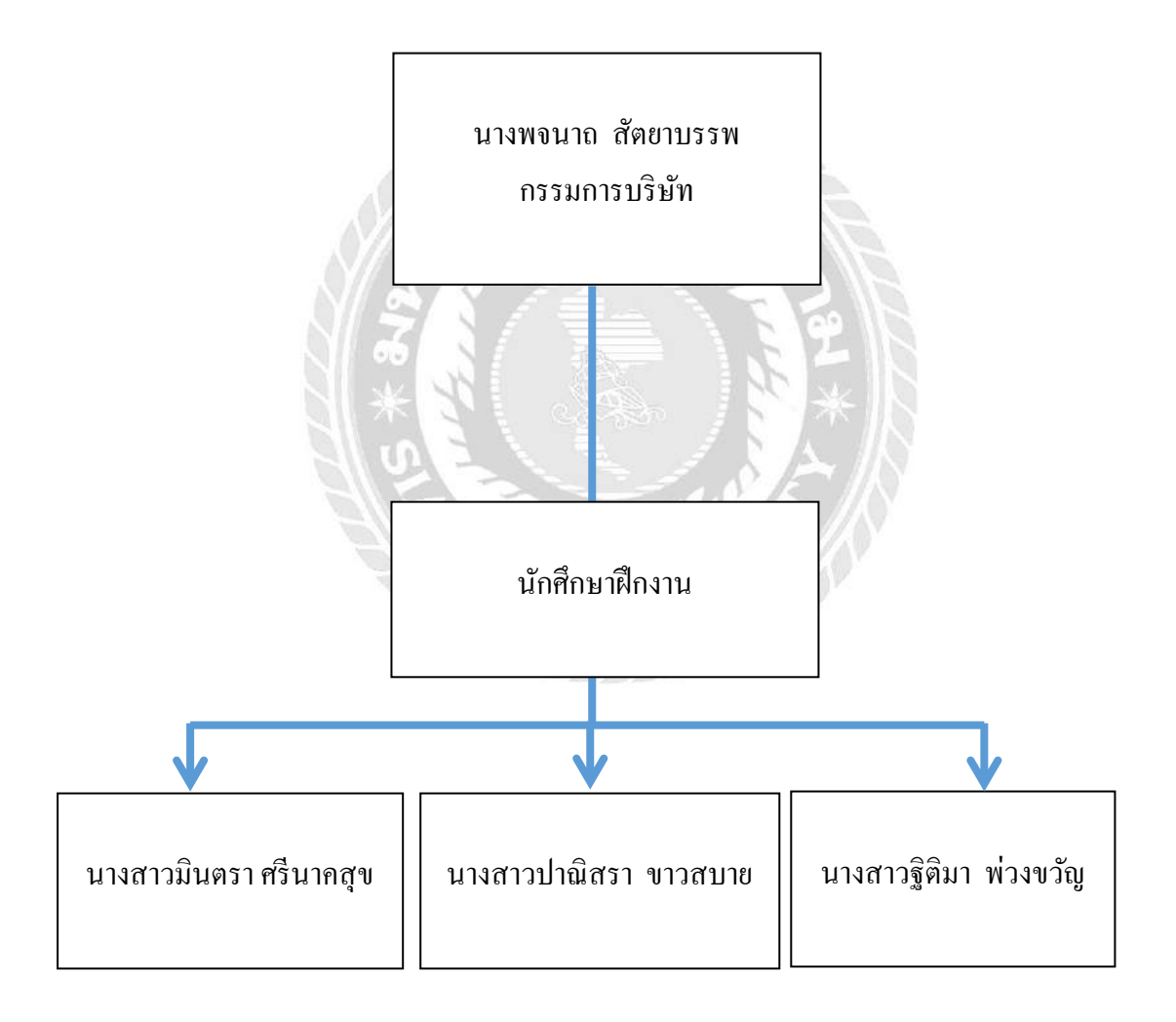

รูปที่ 3.4 รูปแบบและ โครงสร้างขององค์กร

# 3.4 ตำแหน่งและลักษณะงานที่นักศึกษาได้รับมอบหมาย

## นักศึกษาที่ปฏิบัติงาน

1.ชื่อ : นางสาวมินตรา ศรีนากสุข เลขทะเบียน 5804300189 กณะ/ภากวิชา : กณะบริหารธุรกิจ สาขาการบัญชี

2.ชื่อ : นางสาวปาณิสรา ขาวสบาย เลขทะเบียน 5804300196
 คณะ/ภาควิชา : คณะบริหารธุรกิจ สาขาการบัญชี

3.ชื่อ : นางสาวฐิติมา พ่วงขวัญ เลขทะเบียน 5804300207 คณะ/ภาควิชา : คณะบริหารธุรกิจ สาขาการบัญชี

#### ตำแหน่งงาน : ผู้ช่วยผู้ทำบัญชี ลักษณะงานที่ได้รับมอบหมาย

- แยกเอกสารตามบริษัทต่างๆ ที่ได้รับและจัดตามหมวดหมู่ เช่น ใบกำกับภาษีซื้อ,ใบกำกับ ภาษีขาย,ใบเสร็จรับเงิน,ค่าใช้จ่ายอื่นๆ เป็นต้น

- ตรวจทานใบกำกับภาษีซื้อและภาษีขาย

- บันทึกซื้อ - ขาย ในโปรแกรมสำเร็จรูปทางการบัญชี (Express Accounting)

- บันทึกค่าใช้จ่ายอื่นๆ ในโปรแกรมสำเร็จรูปทางการบัญชี (Express Accounting)

- จัดทำรายงานภาษีซื้อและภาษีขายx
- เช็คยอครายงานภาษีซื้อและภาษีขาย
- เรียบเรียงเอกสารตามรายงานภาษี จัดเกีบเข้าแฟ้มแต่ละบริษัท
- จัดทำสมุครายวันแยกเป็นหมวคหมู่ เช่น สมุครายวันรับ,สมุครายวันจ่าย เป็นต้น
- กรอกแบบ ภ.ง.ค.1,3,53
- บันทึกรายการซื้อ ในโปรแกรม Microsoft Excel

## 3.5 ชื่อและตำแหน่งของพนักงานที่ปรึกษา

1. คุณพจนาถ สัตยาบรรพ กรรมการบริษัท

## 3.6 ระยะเวลาที่ปฏิบัติงาน

ระยะเวลาที่ปฏิบัติงาน 16 สัปดาห์ตั้งแต่วันที่ 14 พฤษภาคม 2561 ถึงวันที่ 31 สิงหาคม 2561

# 3.7 ขั้นตอนและวิธีดำเนินงาน

ตารางที่ 3.1 แสดงระยาเวลาในการคำเนินงานของโครงงาน

| ขั้นตอนการคำเนินงาน              | พ.ค.61    | ນີ້.ຍ.61 | በ.ค.61 | ส.ค.61 |
|----------------------------------|-----------|----------|--------|--------|
|                                  |           |          |        |        |
| 1.รวบรวมข้อมูล                   | <b>←→</b> |          |        |        |
| 2.วิเคราะห์ข้อมูล                | •         | -        |        |        |
| 3.เรียบเรียงข้อมูล               |           | •        | •      |        |
| 4.จัดทำรูปเล่มรายงาน             |           |          | 4      | -      |
| 5.จัดทำเอกสารนำเสนอต่อคณะกรรมการ |           |          |        |        |
|                                  |           |          |        |        |

# 3.8 อุปกรณ์และเครื่องมือที่ใช้

ฮาร์ดแวร์

- 1. เครื่องคอมพิวเตอร์
- 2. เครื่องคิดเลข
- 3. เครื่องพิมพ์เอกสาร
- 4. กล้องถ่ายรูป

#### ซอฟต์แวร์

1.โปรแกรมสำเร็จรูปทางการบัญชี (Express Accounting)

2.โปรแกรม Microsoft Word

3.โปรแกรม Microsoft PowerPoint

# บทที่ 4 ผลการปฏิบัติงานตามโครงงาน

## 4.1 ขั้นตอนการปฏิบัติงาน

1. รับเอกสารต่างๆจากพนักงานรับ-ส่งเอกสาร

พนักงานรับ-ส่งเอกสารจะไปรับเอกสารจากบริษัทลูกค้าที่ใช้บริการบริษัท พีเอ็นเอ็นเอส ออดิทติ้ง แอนด์ แอดไวเซอรี่ จำกัด นำมาใส่กล่องประจำเดือนนั้นๆ เพื่อให้พนักงานมาคัดเลือก เอกสารของบริษัทที่ตนเองรับผิดชอบ

2. นำเอกสารมาแขกประเภทและจัดเอกสารตามหมวดหมู่

เมื่อ ได้รับเอกสารจะแยกเอกสารออกตามหมวดหมู่ ตามประเภทเอกสารบัญชี เช่น ใบกำกับภาษีซื้อ ใบกำกับภาษีขาย ค่าใช้จ่ายอื่นๆ ใบสำคัญรับและใบสำคัญจ่าย เป็นต้น

 วิเคราะห์รายการ เตรียมเอกสารเพื่อบันทึกรายการถงในโปรแกรมสำเร็จรูปทางการบัญชี (Express Accounting)

4. การบันทึกบัญชีโดยใช้โปรแกรมสำเร็จรูปทางการบัญชี (Express Accounting)

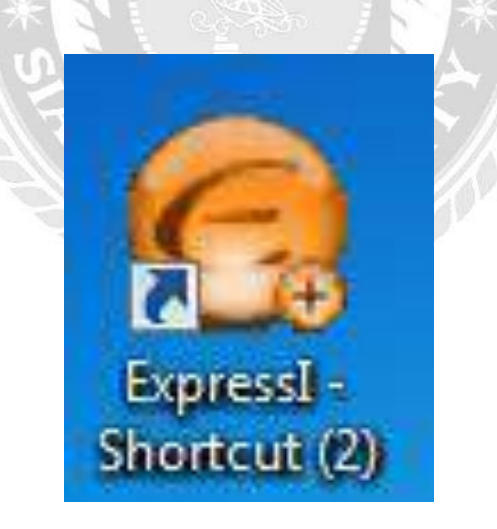

## 4.1 เข้าสู่โปรแกรมสำเร็จรูปทางการบัญชี (Express Accounting)

รูปที่ 4.1 ตัวอย่างสัญลักษณ์ โปรแกรมสำเร็จรูปทางการบัญชี (Express Accounting)

# 4.2 กรอกรหัสผู้ใช้งานที่ทางบริษัทกำหนดขึ้น

| รหัสผู้ใช่ | E | User ID  |
|------------|---|----------|
|            |   |          |
| รหัสผ่าน   |   | Password |

รูปที่ 4.2 ตัวอย่างคำสั่งให้เข้าสู่ระบบโปรแกรมสำเร็จรูปทางการบัญชี (Express Accounting)

# 4.3 เลือกบริษัทที่ต้องการบันทึกบัญชี

|V|

| ชื่อข้อมูล 🧾                            | รหัส 🛆 | เก็บข้อมูล 🧖                                                                                                    |
|-----------------------------------------|--------|----------------------------------------------------------------------------------------------------|
| D.ดี แอนด์ เค เอ็นจิเนียริ่ง            | NUT    | dk60                                                                                                    |
| K.เค ดี เทรดดิ้ง (ประเทศไทย) จำกัด      | NUT    | KD60                                                                                                    |
| ือ.ถ่ามทังกี่ เอ็นจิเนียริ่ง 61         | NUT    | thk61                                                                                                    |
| b.หจก.เบญจวรรณปาล์ม61                   | NUT    | ben61                                                                                                    |
| f.ฟูล เทคโนโลยี่ 59                     | NUT    | full59                                                                                                    |
| g.goodwell60-office                     | NUT    | gwell60                                                                                                    |
| p.พีเอส.แกรนด์กรุ๊ป 2560                | NUT    | psg60                                                                                                    |
| s.sakorn60                              | NUT    | sakorn60                                                                                                    |
| t ดง นั้ม พรีซิชั่น 61                  | NUT    | tnp61 _                                                                                                    |
| . Ш.                                    |        | E State State Stat |
| ตกลง ยกเล็ก ค้นทา เรียงใหม่ <tab></tab> |        |                                                                                                    |

รูปที่ 4.3 ตัวอย่างฐานข้อมูลของบริษัทต่างๆ

## 4.4 กำหนดวันที่ทำการ

|                           | × |
|---------------------------|---|
|                           |   |
| วันที่ทำการ [01/07/2561 ] |   |
| ตกลง                      |   |

รูปที่ 4.4 ตัวอย่างการกำหนดวันที่ทำการ

4.5 หน้าจอแสดงผลชื่อบริษัทที่ต้องการทำการบันทึกบัญชี และเมนูหลักของ โปรแกรมสำเร็จรูปทางการบัญชี (Express Accounting)

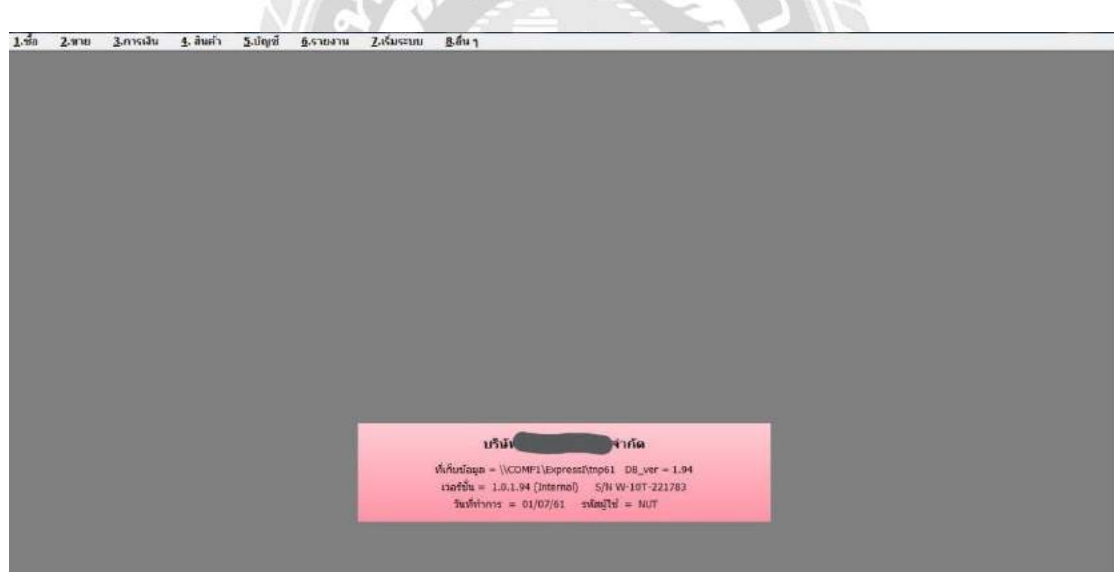

รูปที่ 4.5 ตัวอย่างเมนูหลักของโปรแกรมสำเร็จรูปทางการบัญชี (Express Accounting)

# 4.2 วิธีการบันทึกบัญชีซื้อเงินสดและซื้อเงินเชื่อ4.2.1. วิธีการบันทึกบัญชีซื้อเงินสด

| <b>บริษัท เกรี</b> ม<br>Krieng Th<br>366 รอบทระร<br>1565 Sei Phay<br>TEL (662)811<br>1 XX น้อ 1015<br>www.ktw.co.t<br>บริมัท<br>48/403 หมู่ที่ 1<br>ค.กอกกระมือ<br>เลขประจำคัวผู้ | ยงไทยวัฒนาอิน<br>เม่ Watana Inte<br>วามมราคราชสาพิจัง<br>- 7499 FAX: (662)811<br>551103799<br>6<br> | <b>ตอร์เทรด จำกัด</b><br>trtrade Co., Lt<br>แขวงานขอน เขต<br>เก็บโหญ่<br>7474-5<br>เกินโหญ่)<br>สมุทรสาคร 74000<br>711              | ล (สาขาที่ 0<br>d (Branch<br>กรมอน กรุงกาพ<br>Isyon, Bangkok<br>Original Ta<br>รับ<br>ผิ                                                                                     | 0001)<br>0000]<br>1 10150<br>10150<br>10150<br>สถานท์<br>สถานท์<br>เอง<br>เสด | า<br>ม<br>อice<br>idd SI                   | รูกก้ำ<br>HIP TO               | แลงที่ 221014<br>วันที่ 27/06/0       | للمتعنية المعنية المعن<br>معنية المعنية المعنية المعنية المعنية المعنية المعنية المعنية المعنية المعنية المعنية المعنية المعنية المعنية المعنية المعنية المعنية المعنية المعنية المعنية المعنية المعنية المعنية المعنية المعنية المعنية المعنية المعنية المعنية المعنية المعنية الم<br>معنية المعنية المعنية المعنية المعنية المعنية المعنية المعنية المعنية المعنية المعنية المعنية المعنية المعنية المعنية المعنية المعنية المعنية المعنية المعنية المعنية المعنية المعنية المعنية المعنية المعنية المعنية المعنية المعنية المعنية المعنية المعنية المعنية المعنية المعنية المعنية المعنية المعنية<br>معنية المعنية المعنية المعنية المعنية المعنية المعنية المعنية المعنية المعنية المعنية المعنية المعنية المعنية المعنية المعنية المعنية المعنية المعنية المعنية المعنية المعنية المعنية المعنية المعنية المعنية المعنية المعنية المعنية المعنية المعنية المعنية المعنية المعنية المعنية المعنية المعنية المعن<br>معنية المعنية المعنية المعنية المعنية المعنية المعنية المعنية المعنية المعنية المعنية المعنية المعنية المعن<br>معنية المعنية المعنية المعنية المعنية المعنية المعنية المعنية المعنيييي المعنية المعنية المعنية المعنية المعنية المعنية المعني |
|----------------------------------------------------------------------------------------------------|----------------------------------------------------------------------------------------------------|----------------------------------------------------------------------------------------------------|----------------------------------------------------------------------------------------------------|-------------------------------------------------------------------------------|--------------------------------------------|--------------------------------|---------------------------------------|----------------------------------------------------------------------------------------------------|
| ใมสังขัด<br>P/O NO.<br>18006032                                                                                                    | ม้างถึง<br>REFER<br>8004998701                                                                      | วินที่ส่งสินก้า<br>DELIVERY DATE<br>27/06/61                                                                                        | การยำระเงิง<br>TERMS OF PAY<br>000                                                                                                    | I<br>MENT                                                                     | วันค<br>DL<br>27                           | ารบกำหนด<br>JE DATE<br>7/06/61 | พนักงานพิมพ์<br>PRINTER<br>H/000/ไปอั | หนักงานขาย<br>SALESMAN<br>D1319 ชนกัค                                                                                                    |
| _                                                                                                    | /2001310454                                                                                         | 100177203                                                                                                    |                                                                                                    | -                                                                             | In                                         | nd. /30                        | B/000/401372253                       | 2 เพ็ญพร(แนน)                                                                                                    |
| รหัสสินค้า                                                                                                    |                                                                                                    | รายการ                                                                                                    |                                                                                                    | อ้า                                                                           | นวน                                        | หน่วยส                         | চ লগ %                                | ข้านวนเงิน                                                                                                    |
| •                                                                                                    |                                                                                                    |                                                                                                    | 7                                                                                                    |                                                                               |                                            |                                |                                       | 23500                                                                                                    |
|                                                                                                    |                                                                                                    |                                                                                                    |                                                                                                    |                                                                               |                                            | n1                             | มู่แก่เป็นสา<br>ขีบสล่าเพิ่ม 74       | 576.52                                                                                                    |
|                                                                                                    | แปดพันแปดร้                                                                                         | ้อยสิบสองบาทท้าสำ                                                                                                    | บสตางถั                                                                                                    |                                                                               |                                            | 7.71                           | เข้านวนเงิน                           | 8,812.50                                                                                                    |
| (สีรับสินส์ เหนว ของจังเบ<br>กรณีเหเลินด้างรูสุดที่สมาย 1<br>มัละนั้นสารเสิจัศร 26 ไม่รับต่                                                                                       | กรัฐกลังสรียมโดยสร้า<br>ประเทศไฟที่สายเริ่มไหร หลายเสามใน รรีม<br>ไหรสายความเสียงหลางๆ ซึ่งสั้น     | 1. สินค์ เข้างลังบได้<br>2. ใหญ่ที่ ซึ่งเดิมข<br>และพรมิจะเรษกัก<br>3. โรงกรณีที่ช่ายอง<br>4. ชาวช่างกรมีกร้ายอง<br>หรือ โมอัตรากกั | โลยเป็นหวัดถังินของผู้ของบ<br>เป็นขึ้นของผู้ของเสียมองครั้<br>เป็นของหวัดทาง<br>ในไลหลัก ในสร้างขึ้นของผู้ขอ<br>เข้าการหมาให้การ เขาติดตอกขึ้น<br>ทันดฎหมายที่การเกาไรสุรัฐด | เว้าผู้ชื่อได้จำ<br>สรีมีส่าน พระจ<br>ด่อนมือเกิเราไร<br>1.25% ต่อเพิ่        | วะพันป้องรั<br>เหาน<br>อสารเชื่อได้อ<br>อา | งหเอ้ง<br>ถึงบริงานด์ว         |                                       | hánözhi<br>něnežká 2009<br><b>Čeňny M?</b>                                                                                                    |

รูปที่ 4.6 ตัวอย่างใบกำกับภาษีซื้อเงินสค

#### การบันทึกบัญชีซื้อเงินสด โดยกดเลือกไปที่

1.ซื้อ ในหน้าเมนูหลักของโปรแกรมสำเร็จรูปทางการบัญชี (Express Accounting)จากนั้น เลือกรายการ 2.ซื้อเงินสด

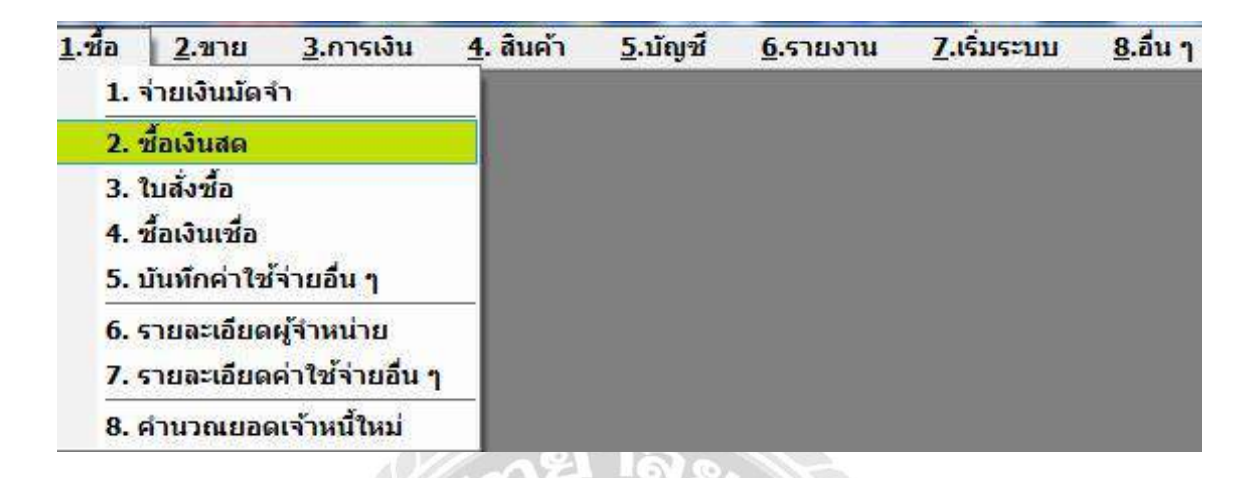

รูปที่ 4.7 ตัวอย่างการเข้าบันทึกบัญชีซื้อเงินสด

เมื่อเลือกรายการตามรูปที่ 4.7 หน้าจอจะแสดงผลการบันทึกบัญชีซื้อเงินสดขึ้นซึ่งการ บันทึกบัญชีเงินสดนั้นจะมีตัวย่อภาษาอังกฤษว่า HP จากนั้นกดปุ่ะ หรือกด Alt+A บน แป้นพิมพ์เพื่อเริ่มการบันทึกบัญชีซื้อเงินสด

| 👌 Express /                               | locounting | - HP - ชื่องวินสอ       |           | + (HP - 4 | วเป็นสด  | 1               |            |            |                                      |                           |          | -       | -                                       |                               |     |           | ×     |
|-------------------------------------------|------------|-------------------------|-----------|-----------|----------|-----------------|------------|------------|--------------------------------------|---------------------------|----------|---------|-----------------------------------------|-------------------------------|-----|-----------|-------|
| 1.20                                      | 2.910      | 3.การเงิน               | 4. สินค้า | 5.นัญขึ   | 6.รายงาน | 7.เจ้มระบบ      | §.ตื่น ๆ   |            |                                      |                           |          |         |                                         |                               |     |           | . # 1 |
|                                           |            | 8 🔕 🖬                   | ¢         | 40        | - 🔊 K    | ₫• @            | 副國         | 趨          | 368                                  | 9 a -                     |          |         |                                         |                               |     |           |       |
| ผู้จำหน่าย                                |            |                         |           | i         | Sill be  | <b>Q</b><br>n#0 |            |            | แคา<br>เลขทำไบชื่อง<br>อ่างถึงไบสังข | un ()<br>Re (HP<br>Ba (PO | 3        |         | รัษที่ <mark>(01/07,</mark><br>  ระกะบา | 61 🞑                          |     |           |       |
| ไทร.<br>เลยที่มีล<br>หมายเหตุ<br>รายการสั | uń (FS)    | ດາຄວາເວັຍແລ້ານ          | aan. []   | ·/        | L Enco   | າດ /            | CTRATICAT® | iela a Cir | ขนส่งใจ<br>ประเภทรา<br>* «Cirl+F10»  | ลย  🖳<br>กา 2 - แมก 1     | TAV      |         |                                         |                               |     |           |       |
| No.                                       | รห์ส       | a la parte de la como a | 5786      | ละเอียด   |          |                 | 1          |            | (a                                   | ดลัง                      | จำนวน    | e Ť     | ราคาต่องหม่วย                           | anaa I                        | 1   | จำนวนเงิน |       |
|                                           |            |                         |           |           |          |                 |            |            |                                      |                           |          |         |                                         |                               |     |           |       |
|                                           |            |                         |           |           |          |                 |            |            |                                      |                           |          |         |                                         | ຈຳນວນເວັ                      | u   | 0.00      |       |
|                                           |            |                         |           |           |          |                 |            |            |                                      |                           | ม้       | กส่วนสด |                                         | 0,0                           | 0   | 0.00      |       |
|                                           |            |                         |           |           |          |                 |            |            |                                      |                           | งกิณสินส | มัดจำ   | 9                                       | 0.0                           |     | 0.00      |       |
|                                           |            |                         |           |           |          |                 |            |            |                                      |                           |          |         | ทาษีมูลค่า<br>ร่าง                      | พื่ม 0.01<br>เวนเงินรวมชั่งส์ | 196 | 0.00      |       |

รูปที่ 4.8 ตัวอย่างการเริ่มต้นการบันทึกบัญชีซื้อเงินสด

จากนั้นกดปุ่ม Enter บนแป้นพิมพ์เพื่อเลื่อนรายการมาตรงกับเลขที่ใบซื้อสด การกำหนด เลขที่ใบซื้อสดจะกำหนดขึ้นใหม่โดยกำหนดตามเลขที่ที่ทาง บริษัท พีเอ็นเอส ออดิทติ้ง แอนด์ แอด ไวเซอรรี่ จำกัด ได้กำหนดขึ้น โดยเรียงจากปีรอบบัญชีนั้นๆตามด้วยเดือนที่ยื่นภาษีและตามด้วย ลำดับที่เอกสาร เช่น รอบบัญชีปี 2561 เดือนมิถุนายน เอกสารลำดับที่ 30จะกำหนดเลขที่ใบซื้อสด ว่า HP6106030 จากนั้นกดปุ่ม Enter เพื่อกรอกวันที่ตามใบกำกับภาษีซื้อ

| ALC: NAME                | counting - I    | HP - บี่สงจัดพร | -                 | - [HP - we | CONNER .                                                                                                    | T             |               |            |                                                         |                  |                             |                         |                                         | Control of           |
|--------------------------|-----------------|-----------------|-------------------|------------|----------------------------------------------------------------------------------------------------|---------------|---------------|------------|---------------------------------------------------------|------------------|-----------------------------|-------------------------|-----------------------------------------|----------------------|
| เชื่อ                    | 2.1118          | 3.การเงิน       | <u>4</u> . สันด้า | 5.บัญชี    | <u>6</u> .รายงาน                                                                                                    | Z.4รัมระบบ    | <u>8.5u</u> 7 |            |                                                         |                  |                             |                         |                                         | 1                    |
|                          | 00              | 0 6             |                   | ı ¢ ı      | 1 G -                                                                                                    | 昌 • 國         | 日間            | 醫          | さる 園                                                    | 昌•               | 4                           |                         |                                         |                      |
| กเกล่าย<br>เ.<br>เพิ่มิล | [               |                 | am. 🚺             | 8<br>/     | ill be<br>ਕਾਜ਼ਾ<br>ਹੈਜ਼ਨਾ                                                                                                    | ₽ /           |               |            | แมนก<br>เลขที่ไปข้อสด<br>ถ้างตั้วในสั่งนี้อ<br>ขยส่งโดย | HP61060030<br>FO | 9                           | 7449 26/06/6<br>94/1940 | t C                                     |                      |
| ump<br>maius<br>No.   I  | ค้ (F8)<br>รห์ส | ราชสะเลิทคลับ   | Ctil+F8>          | เฉียด      | z <f7ວ td=""  ="" ກະຄວ<=""><td>anêda ≪tri+F?</td><td>&gt; คมการกษ์ช่</td><td>in a ti in</td><td>Usuawonan<br/>Actil-Fubx</td><td>2 - แอก VAT</td><td>4711.71</td><td>ราคาสองห่วย</td><td>ส่วนอด F</td><td>จำนวนเงิน</td></f7ວ> | anêda ≪tri+F? | > คมการกษ์ช่  | in a ti in | Usuawonan<br>Actil-Fubx                                 | 2 - แอก VAT      | 4711.71                     | ราคาสองห่วย             | ส่วนอด F                                | จำนวนเงิน            |
|                          |                 |                 | 1                 |            |                                                                                                    |               |               |            |                                                         |                  |                             |                         |                                         |                      |
| -                        |                 |                 |                   |            |                                                                                                    |               |               |            |                                                         |                  |                             |                         |                                         |                      |
|                          |                 |                 |                   |            |                                                                                                    |               |               |            |                                                         |                  |                             |                         |                                         |                      |
|                          |                 |                 |                   |            |                                                                                                    |               |               |            |                                                         |                  |                             |                         |                                         |                      |
|                          |                 |                 |                   |            |                                                                                                    |               |               |            |                                                         |                  |                             |                         |                                         |                      |
|                          |                 |                 |                   |            |                                                                                                    |               |               |            |                                                         |                  |                             |                         |                                         |                      |
| -                        |                 |                 |                   |            |                                                                                                    |               |               |            |                                                         |                  |                             |                         |                                         |                      |
|                          |                 |                 |                   |            |                                                                                                    |               |               |            |                                                         |                  |                             |                         |                                         |                      |
|                          |                 |                 |                   |            |                                                                                                    |               |               |            |                                                         |                  |                             |                         |                                         |                      |
|                          |                 |                 |                   |            |                                                                                                    |               |               |            |                                                         |                  |                             |                         |                                         |                      |
|                          |                 |                 |                   |            |                                                                                                    |               |               |            |                                                         |                  |                             |                         | จำนวนเงิน                               | 0.00                 |
|                          |                 |                 |                   |            |                                                                                                    |               |               |            |                                                         |                  | าโกส่วนดก<br>นักเวินวัดส่ว  |                         | จำนวนเงิน<br>0.00<br>0.80               | 0.00<br>0.00         |
|                          |                 |                 |                   |            |                                                                                                    |               |               |            |                                                         |                  | หักส่วนอก<br>หักเงินมัดจำ [ |                         | จำนวนเงิน<br>0.00<br>0.00<br>ม. 0.00 จะ | 9.00<br>7.00<br>0.00 |

รูปที่ 4.9 ตัวอย่างการกรอกเลขที่ใบซื้อสดและวันที่

การเลือกผู้จำหน่ายสามารถทำได้หลายวิชี

1.เลือก โดยการกดปุ่ม 🖳 🔍

2.พิมพ์ชื่อผู้จำหน่าย

3.พิมพ์รหัสผู้จำหน่ายที่กำหนดขึ้น

| รหัส   | 🛆 ชื่อ 🦾                                                                                                    | สาขา# |      | ประเภทผู้จำหน่วย              | ที่อยู่บรรทัด1.             |
|--------|----------------------------------------------------------------------------------------------------|-------|------|-------------------------------|-----------------------------|
| K-0002 | เกรียงไทยวัฒนา กรุ๊ป จำกัด                                                                                      | 0     | 00   | <mark>ผู้จำหน่ายประจำ</mark>  |                             |
| KTI    | เกรียงไทยวัฒนา อินเตอร์เทรด จำกัด                                                                               |       | 00   | ผู้จำหน่ายประจำ               |                             |
| ктм    | เค.ที.แม็กซ์ จำกัด                                                                                              | 1     | 00   | ผู้จำหน่ายประจำ               |                             |
| K-001  | เค.เอส.เวลธี่ อินเดอร์-เทรด                                                                                     | 0     | 00   | ผู้จำหน่ายประจำ               | 60 ซ.รังสิต-ปทุมธานี 14 ซ.! |
| เค.แอน | เค.แอนด์.เอ็ม ชัพพลาย                                                                                           | 0     | arar | ผู้จำหน่ายชั่วคราว            |                             |
| KEN    | เคนและเคโกะ เซอร์วิช                                                                                            | 0     | 00   | <mark>ผู้จำห</mark> น่ายประจำ |                             |
| เคเอ็น | เคเอ็น อินเตอร์เทค ซัพพลาย จำกัด                                                                                | 0     | 00   | <mark>ผู้จำหน่ายประจำ</mark>  |                             |
| CASH   | เงินสด                                                                                                    | 0     | 00   | ผู้จำหน่ายประจำ               |                             |
|        | in the second second second second second second second second second second second second second second second | -     |      |                               | 10 AND 2010                 |

รูปที่ 4.10 ตัวอย่างการเลือกผู้จำหน่าย

จากนั้นกดปุ่ม ตกลง และ กด Enter บนแป้นพิมพ์มาตรงกับช่องเลขที่บิล กรอกเลขที่บิล และวันที่ตามใบกำกับภาษี

| .ชื่อ 2.ขาย 3.การ              | เงิน ฐ. สินต้า 5.มัญชี 6.ร         | ายงาน 7ู.เริ่มระบบ 8ู.อื่      | 17                                        |               |            |              |                | 14        |
|--------------------------------|------------------------------------|--------------------------------|-------------------------------------------|---------------|------------|--------------|----------------|-----------|
| 🕺 🖉 😭 🔕                        | - 10 0 0 0 0                       | ₫·圖·圖 🗐                        | 四 詰 さ る 6                                 | 18.           | 编          |              |                |           |
|                                |                                    |                                |                                           |               |            |              |                |           |
| mine KTI                       | C Bill be                          | 2                              | U.645                                     | n Q           |            |              |                |           |
| กรี่ยงใหยวัฒนา+สันเดอร์เทร     | รด•จำกัด                           |                                | เสขที่ใบน้อง                              | A HP51060030  |            | Jun 25/06    | 61 🗳           |           |
|                                |                                    | 1000 march 100                 | อ่างถึงใบสี่ห                             | a [           | 194        | [ unau       | NASPERTATES    |           |
| 6                              |                                    | a 101#                         |                                           |               |            |              |                |           |
| da 2210142919                  | azu. 27/06/61 🔍                    | ย์นอวก 06/61                   | บนส่งโร                                   | 0 9           |            |              |                |           |
| ณหล                            | 4                                  |                                | ประเภทราง                                 | n 2 - uun VAT |            |              |                |           |
| แการสินค่า <f8> จารอะเฉิล</f8> | eđu «Ctri+F8»   statistinshe: «F7» | ิ สายคารอาษีชื่อ «Ctrl+F7» สาย | ารอาษีทัก a, ก็ว่าส <ctrl+f10></ctrl+f10> |               |            |              | 78.50          |           |
| No. svin                       | รายสะเฉียด                         |                                |                                           | ดสัง          | สำนวน      | สาคาต่อหน่วย | ส่วนสด F       | สำนวนเงิน |
|                                | C.                                 |                                |                                           | 01            | 0.0        | 0.000        |                | 0.00      |
|                                |                                    |                                |                                           |               |            |              |                |           |
|                                |                                    |                                |                                           |               |            |              |                |           |
|                                |                                    |                                |                                           |               |            |              |                |           |
|                                |                                    |                                |                                           |               |            |              |                |           |
|                                |                                    |                                |                                           |               |            |              |                |           |
|                                |                                    |                                |                                           |               |            |              |                |           |
|                                |                                    |                                |                                           |               |            |              |                |           |
|                                |                                    |                                |                                           |               |            |              |                |           |
|                                |                                    |                                |                                           |               |            |              |                |           |
|                                |                                    |                                |                                           |               |            |              |                |           |
|                                |                                    |                                |                                           |               |            |              |                |           |
|                                |                                    |                                |                                           |               |            |              |                |           |
|                                |                                    |                                |                                           |               |            | ÷            | สามวนเงิน      | 0.00      |
|                                |                                    |                                |                                           |               | าทึกส่วนอด | 100          | 0.00           | 0.00      |
|                                |                                    |                                |                                           |               | พกเสนปตรา  | 9            | 0.00           | 0.00      |
|                                |                                    |                                |                                           |               |            | ภาษีมูลค่า   | NUT CON RE     | 0.10      |
|                                |                                    |                                |                                           |               |            | 37           | ารแล้นรวมวัสสม | 0.00      |

รูปที่ 4.11 ตัวอย่างการกรอกเลขที่บิลและวันที่ตามใบกำกับภาษี

กรอกข้อมูลรายการสินค้ำตามใบกำกับภาษีโดยเลือกรหัสสินค้ำตามรหัสผังบัญชี และ ตรวจสอบความถูกต้องกรบถ้วนของข้อมูล จากนั้นกคปุ่ 🔚 หรือ กด ESC บนแป้นพิมพ์ 2 กรั้ง เพื่อบันทึกข้อมูลจากรูปที่ 4.6 ตัวอย่างใบกำกับภาษีซื้อเงินสด ทางบริษัทได้กำหนดให้บันทึก เป็น สินค้าสำเร็จรูป

| ชื่อ 2.ชาย 3.การเงิน 4. สินต์า<br>🐼 🖗 🎯 🔕 🔛 🎼 🕯                                                      | 3.000 0.510314 Z.524500 8.647<br>= = = = = = = = = = = = = = = = = = = | 🖏   🚑 -   t | 0            |                               |                  |            |
|----------------------------------------------------------------------------------------------------|------------------------------------------------------------------------|-------------|--------------|-------------------------------|------------------|------------|
| รมขัญรุ แฟล -D><br>หน่าย  KT] (4)<br>เรื่องไทยวัฒนาะอิมเตอร์เทรดะจำทัด<br>13a (2210142919 ตาวท. (27) | et be                                                                  | เลนก 🤤      |              | 16/06/6<br>16/06/6<br>16/06/6 | 1 นี้            |            |
| การสันค์1 <f8> รายคระอังคลั่น <cb1+f8></cb1+f8></f8>                                                 |                                                                        | 1           |              |                               |                  | den so Ari |
| 1 EG Buga                                                                                            | สมชาติ<br>สำเร็จงา                                                     | 01          | 1.0 PC       | 8 812 500                     | WINDOW IT        | 8 812 50   |
|                                                                                                    |                                                                        |             |              |                               |                  |            |
|                                                                                                    |                                                                        |             |              |                               |                  |            |
|                                                                                                    |                                                                        |             |              |                               | ส่วนวนเอ็น       | 8,812.50   |
|                                                                                                    |                                                                        |             | หักส่วนส     | a                             | 0.00             | 8,812.50   |
|                                                                                                    |                                                                        |             | พักเงินบัตจำ | AE Q                          | 0.00             | 8,812.50   |
|                                                                                                    |                                                                        |             |              | สารรับสล่าเพื                 | 7.00 %           | 576.52     |
|                                                                                                    |                                                                        |             |              | ส่วนว                         | นเงินรวมทั้งสิ้น | 8,812.50   |

รูปที่ 4.12 ตัวอย่างการบันทึกบัญชีซื้อเงินสดที่เรียบร้อยแล้ว

# 4.2.2 วิธีการบันทึกบัญชีซื้อเงินเชื่อ

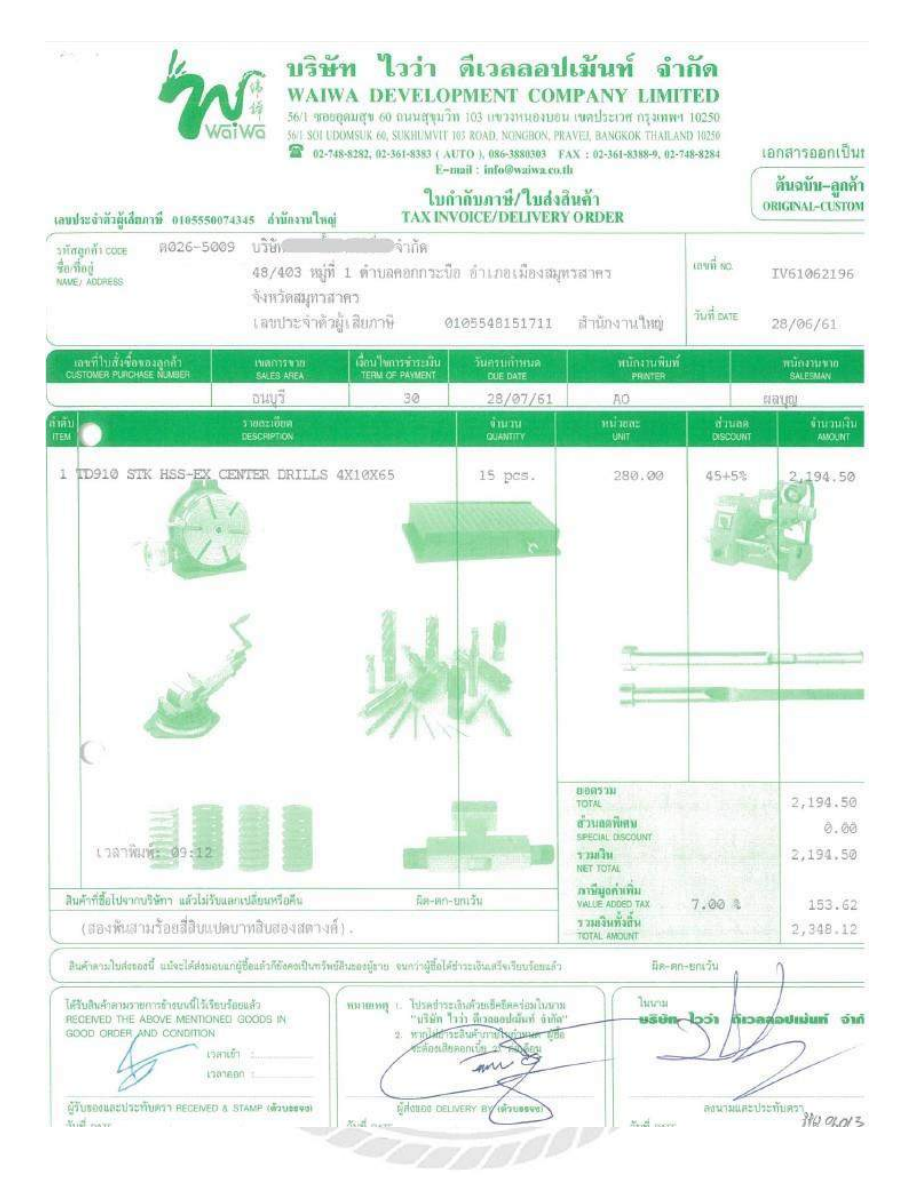

รูปที่ 4.13 ตัวอย่างใบกำกับภาษีซื้อเงินเชื่อ

การบันทึกบัญชีซื้อเงินเชื่อ โดยกดเลือกไปที่ 1.ซื้อ ในหน้าเมนูหลักของโปรแกรมสำเร็จรูป ทางการบัญชี (Express Accounting) จากนั้นเลือกรายการ 4.ซื้อเงินเชื่อ

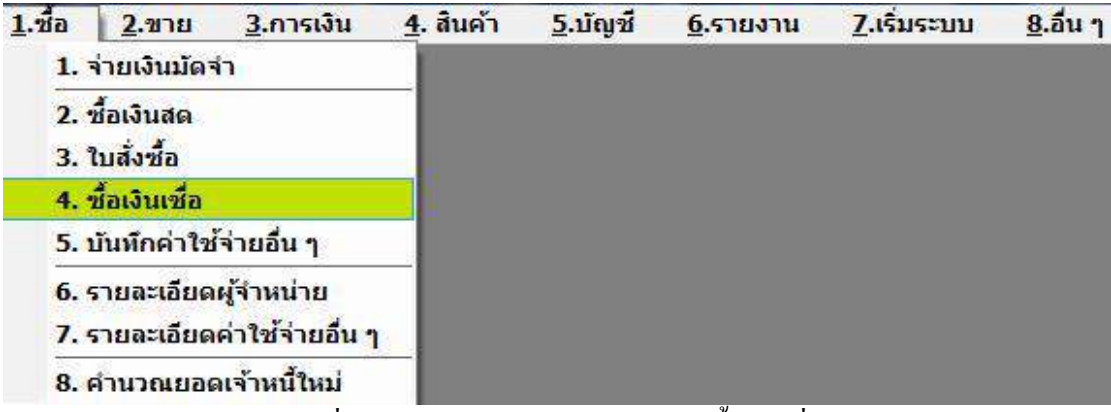

รูปที่ 4.14 ตั้วอย่างการเข้าบันทึกบัญชีซื้อเงินเชื่อ

เมื่อเลือกรายการตามรูปที่ 4.14 หน้าจอจะแสดงผลการบันทึกบัญชีซื้อเงินเชื่อขึ้นซึ่งการ บันทึกบัญชีเงินสดนั้นจะมีตัวย่อภาษาอังกฤษว่า RR จากนั้นกดปุ่ม 📄 หรือกด Alt+A บน แป้นพิมพ์เพื่อเริ่มการบันทึกบัญชีซื้อเงินเชื่อ

| Express A          | ccounting - F | R- Sectorse                                                                                                    | - (R)        | - ชัยเวินเซ็ก         |                                                                                                    |                                 |                     |                                      |            |                      |         |              |              |        | -         | - |
|--------------------|---------------|----------------------------------------------------------------------------------------------------|--------------|-----------------------|----------------------------------------------------------------------------------------------------|---------------------------------|---------------------|--------------------------------------|------------|----------------------|---------|--------------|--------------|--------|-----------|---|
| L.via              | 2.1118        | 3.075630                                                                                                    | 4. สินคำ 5   | ม้ญชี <u>6</u> รา<br> | ยงาน Z.เริ่มระบ                                                                                                    | <u>บ 8</u> .อันา<br>สถ การ แชสล | and an              | /2 953                               | 20         | -                    |         |              |              |        |           | - |
| 122                | 2 1           |                                                                                                    | Ka G         |                       | 년 · ] @ · ] 현                                                                                                    |                                 | <b>3 9</b>          | 69 221                               | @ *        | 20                   |         |              |              |        |           | _ |
| Inwite             | 3             | q                                                                                                    |              | Bill be               | S.                                                                                                    |                                 |                     | แรกเค                                | iq.        |                      |         |              |              |        |           |   |
|                    |               |                                                                                                    |              |                       |                                                                                                    |                                 | 18                  | เขทีใบรับสินคำ<br>อ้างอื่นในขั้งขึ้อ | RR         | 101                  |         | รันที่ 01/0  | 7/61 4       | 1      |           |   |
|                    |               |                                                                                                    |              |                       | สาขา# 0                                                                                                    |                                 |                     | E NEW ELEVOIRE                       |            |                      |         |              | 1111 2011201 |        |           |   |
| 115.               | 3             |                                                                                                    |              | 101                   |                                                                                                    |                                 |                     | เครดิต                               | 0 Tu       |                      | PS      | utimus 11    | Q            |        |           |   |
| เขารียิล<br>มารแพด | -             |                                                                                                    | 830 I.I      | G                     | surgue /                                                                                                    |                                 |                     | ประเภทราคา                           | 2 - wen VA | T -                  |         |              |              |        |           |   |
| รายการสืบ          | เค้า⊲78>      | กอสระอัตสอัน <c< td=""><td>ri 4F8&gt; vian</td><td>144105 we <f7></f7></td><td>รายการกาษีชื่อ <cbi+< td=""><td>F7&gt;   มารถามการ</td><td>เพ็ก ณ ที่จาย ≺Ctrl</td><td>4F10&gt;</td><td></td><td></td><td></td><td></td><td></td><td></td><td></td><td>-</td></cbi+<></td></c<> | ri 4F8> vian | 144105 we <f7></f7>   | รายการกาษีชื่อ <cbi+< td=""><td>F7&gt;   มารถามการ</td><td>เพ็ก ณ ที่จาย ≺Ctrl</td><td>4F10&gt;</td><td></td><td></td><td></td><td></td><td></td><td></td><td></td><td>-</td></cbi+<> | F7>   มารถามการ                 | เพ็ก ณ ที่จาย ≺Ctrl | 4F10>                                |            |                      |         |              |              |        |           | - |
| No.                | รหัส          |                                                                                                    | รายละเอีย    | A                     |                                                                                                    |                                 |                     |                                      | ดลัง       | สำหวน                | ราค     | ส่อหน่วย     | ต่ามลด       | F      | สำนวนเสีย |   |
|                    |               |                                                                                                    |              |                       |                                                                                                    |                                 |                     |                                      |            |                      |         |              |              |        |           |   |
|                    |               |                                                                                                    |              |                       |                                                                                                    |                                 |                     |                                      |            |                      |         |              |              |        |           |   |
|                    |               |                                                                                                    | _            |                       |                                                                                                    |                                 |                     |                                      |            |                      |         |              |              |        |           |   |
|                    |               |                                                                                                    |              |                       |                                                                                                    |                                 |                     |                                      |            |                      |         |              |              |        |           | 1 |
|                    |               |                                                                                                    |              |                       |                                                                                                    |                                 |                     |                                      |            |                      |         |              |              |        |           | 1 |
|                    |               |                                                                                                    |              |                       |                                                                                                    |                                 |                     |                                      |            |                      |         |              |              |        |           |   |
|                    |               |                                                                                                    |              |                       |                                                                                                    |                                 |                     |                                      |            |                      |         |              |              |        |           |   |
|                    |               |                                                                                                    |              |                       |                                                                                                    |                                 |                     |                                      |            |                      |         | -            |              |        |           |   |
|                    |               |                                                                                                    |              |                       |                                                                                                    |                                 |                     |                                      |            |                      |         |              |              |        |           | 1 |
|                    |               |                                                                                                    |              |                       |                                                                                                    |                                 |                     |                                      |            |                      |         |              | ຈຳນວ         | มเงิน  | 0.00      | 1 |
|                    |               |                                                                                                    |              |                       |                                                                                                    |                                 |                     |                                      |            | ทักสว<br>มักเวิษท์อส | LAF     | 10           | 0            | .00    | 0.0       | 늼 |
|                    |               |                                                                                                    |              |                       |                                                                                                    |                                 |                     |                                      |            | NUCLEAR DATE         | - Alver | ภาษ์บอล่า    | เพิ่ม 0      | .00 96 | 0.0       | 1 |
|                    |               |                                                                                                    |              |                       |                                                                                                    |                                 |                     |                                      |            |                      |         | 0.0000000000 | Sold second  | 4      | 0.04      | 4 |

รูปที่ 4.15 ตัวอย่างการเริ่มค้นการบันทึกบัญชีซื้อเงินเชื่อ

จากนั้นกดปุ่ม Enter บนแป้นพิมพ์เพื่อเลื่อนรายการมาตรงกับเลขที่ใบรับสินค้า การ กำหนดเลขที่ใบใบรับสินค้าจะกำหนกขึ้นใหม่โดยกำหนดตามเลขที่ที่ทาง บริษัท พีเอ็นเอส ออดิท ติ้ง แอนด์ แอดไวเซอรรี่ จำกัด กำหนดขึ้น โดยเรียงจากปีรอบบัญชีนั้นๆตามด้วยเดือนที่ยื่นภาษีและ ตามด้วยลำดับที่เอกสาร เช่น รอบบัญชีปี 2561 เดือนมิถุนายน เอกสารลำดับที่ 13 จะกำหนดเลขที่ ใบรับสินค้าว่า RR6106013 จากนั้นกดปุ่ม Enter เพื่อกรอกวันที่ตามใบกำกับภาษีซื้อ

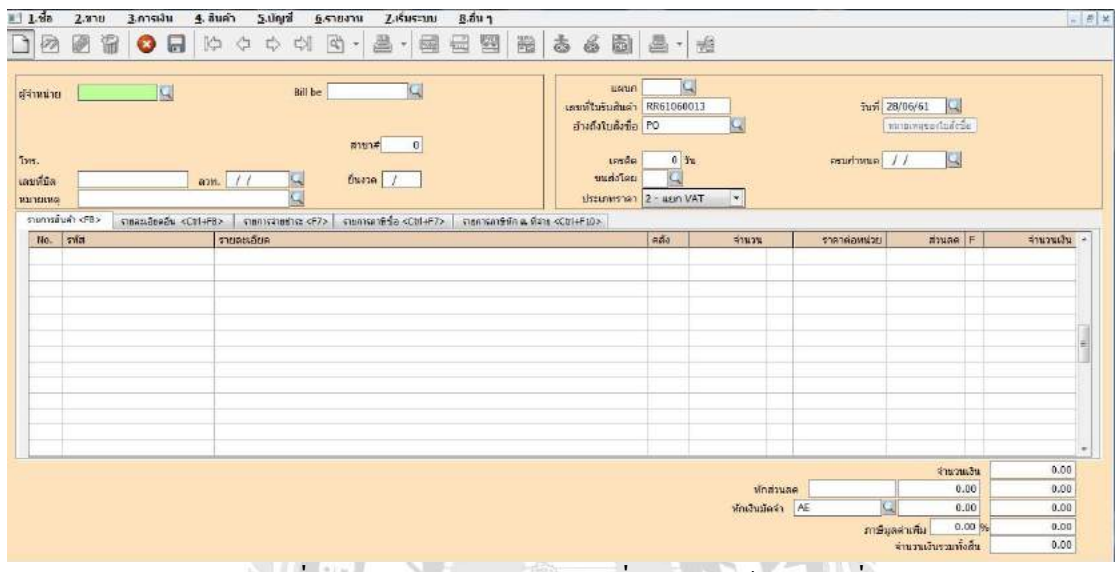

รูปที่ 4.16 ตัวอย่างการกรอกเลขที่ใบรับสินค้าและวันที่

การเลือกผู้จำหน่ายสามารถทำได้หลายวิธี 1.เลือกโดยการกดปุ่ม 2.พิมพ์ชื่อผู้จำหน่าย

.พิมพ์รหัสผู้จำหน่ายที่กำหนดขึ้น

| รหัส   | 🛆 ນັ້ລ 🔼                                | สาขา# |    | ประเภทผู้จำหน่าย              | ที่อยู่บรรทัด1 |    |
|--------|-----------------------------------------|-------|----|-------------------------------|----------------|----|
| T-005  | ไทยแอร์พอร์ตส์ กราวด์ เชอร์วิสเซส จำกัด | 0     | 00 | ผู้จำหน่ายประจำ               |                |    |
| POS    | ไปรษณีย์ไทย                             | 0     | 00 | ผู้จำหน่ายประจำ               |                |    |
| ไมตรี  | ใมตรีการยาง จำกัด                       | 0     | 00 | ผู้จำหน่ายประจำ               |                |    |
| ไว้ว่า | ไวว่า ดีเวลลอปเม้นท์ จำกัด              | 0     | 00 | ผู้จำหน่ายประจำ               |                |    |
| V-0001 | ไวว่า เอ็นเตอร์ <mark>ไพรส์</mark>      | 0     | 00 | ผู้จำหน่ายประจำ               |                |    |
| I-004  | ้ <mark>ไอที</mark> ชิตี้ จำกัด (มหาชน) | 0     | 00 | ผู้จำหน่ายประจำ               |                |    |
| ITD    | ใอที ดีลิเวอร์รี จำกัด                  | 0     | 00 | <mark>ผู้จำหน่ายประจ</mark> ำ |                |    |
| 4      | m                                       |       |    |                               |                | E. |

รูปที่ 4.17 ตัวอย่างการเลือกผู้จำหน่าย

จากนั้นกดปุ่ม ตกลง และ กด Enter บนแป้นพิมพ์มาตรงกับช่องเลขที่บิล กรอกเลขที่บิล และวันที่ตามใบกำกับภาษี

| 1.10 2.10<br>20                                                  | 19 2.07558 5.81867 5.91898 5.578778 Z.655599 8.8587<br>🔐 🔇 🔜 🕪 රා හා හා වා 🗟 - 🚟 🔂 🕎 🗄                    | 1 3 6 B 2 -                                                                                                    | ¢i                 |                                         |                                                                                                    | 4              |
|------------------------------------------------------------------|----------------------------------------------------------------------------------------------------|----------------------------------------------------------------------------------------------------|--------------------|-----------------------------------------|----------------------------------------------------------------------------------------------------|----------------|
| รำหน่าย 15<br>ไวว่า+ดีเวลล<br>15.<br>ชาติปิล <u>10</u><br>มาณหลุ | יז עע איז איז איז איז איז איז איז איז איז איז                                                             | แสนก ()<br>เลขทีโปวัมสันส์า (86516601<br>อายส์งไมสังชื่อ<br>เตรล์ด () รัน<br>มาแต่งโลย<br>ประเมทราคา (2 แสก VA | 9<br><b>G</b><br>T | วันที่ 28/00<br>(หมาย<br>คระกำหนด 28/00 | /61 <b>Q</b><br>wasatuária<br>/61 <b>Q</b>                                                                       |                |
| No. ska                                                          | 8> เกษะเมืองสีข (Chi+F8) ต่อการการที่การ (F7) ต่อการการที่ชั่ง (Chi+F7) ตามการการที่ก่าง<br>สารการมาร์การ | dina «Ctri+F10»                                                                                                | 518.78             | ราอาสสหมอบ                              | ainean F                                                                                                    | ร่านวนเป็น ค   |
| 140. 2710                                                        |                                                                                                    | 01                                                                                                    | 0.0                | 0.000                                   | and participation of the                                                                                         | 0.00           |
|                                                                  |                                                                                                    |                                                                                                    |                    |                                         |                                                                                                    |                |
|                                                                  |                                                                                                    |                                                                                                    |                    |                                         | ຈຳນວນເວັນ                                                                                                    | 0.00           |
|                                                                  |                                                                                                    |                                                                                                    | พักส่วนลด          | [ [                                     | 0.00                                                                                                    | 0.00           |
|                                                                  |                                                                                                    |                                                                                                    | หักเงินมัดจำ       | A                                       | 0,00                                                                                                    | 0.00           |
|                                                                  |                                                                                                    |                                                                                                    |                    | ภาษิมูลค่าเ                             | War 7.00 %                                                                                                    | 0.00           |
|                                                                  |                                                                                                    |                                                                                                    |                    |                                         | and the second second second second second second second second second second second second second second second | College Market |

รูปที่ 4.18 ตัวอย่างการกรอกเลขที่บิลและวันที่ตามใบกำกับภาษี

กรอกข้อมูลรายการสินค้าตามใบกำกับภาษีโดยเลือกรหัสสินค้าตามรหัสผังบัญชี และ ตรวจสอบความถูกต้องกรบถ้วนของข้อมูล จากนั้นกดปุ่ม 🌅 อ กด ESC บนแป้นพิมพ์ 2 ครั้งเพื่อ บันทึกข้อมูล

จากรูปที่ 4.13 ตัวอย่างใบกำกับภาษีซื้อเงินเชื่อ ทางบริษัทได้กำหนดให้บันทึกเป็น สินก้า

| No.         Stat         Yuan         State         Yuan         State         Yuan           1         F6         dusindrise         State         State                                                                                                    | Image: Aut-Op-<br>instanzioni single Aut-Op-<br>instanzioni single Aut-Op-<br>in                                                                                                    |                                                               | 3.175134 4.8                                                                                                    | ในคำ 5ูเบัญช์                  | 6.รายงาน               | Z.ເຈັ່ມຈະນນ     | <u>8.6</u> u | 1               |             | -                                                             |          |          |          |              |            |        |           |
|----------------------------------------------------------------------------------------------------|----------------------------------------------------------------------------------------------------|---------------------------------------------------------------|----------------------------------------------------------------------------------------------------|--------------------------------|------------------------|-----------------|--------------|-----------------|-------------|---------------------------------------------------------------|----------|----------|----------|--------------|------------|--------|-----------|
| No.         1000000000000000000000000000000000000                                                                                                    | вибач - 441-02-<br>индициалация         вив ве<br>индициалация         ини индициалация         ини ини индициалация         ини ини индициалация         ини ини индициалация         ини ини индициалация         ини индициалация         ини индициалация         ини индициалация         ини ини индициалация         ини ини индициалация         ини индициалация         ини индициалация         ини индициалация         ини ини индициалация         ини индициалация         ини ини индициалация         ини ини индициалация         ини индициалация         индициалация         ини индициалация         индициалация         индициалация         индициалация         инди инди индиц                                                                                                    |                                                               | 3   🔾 🖫   k                                                                                                    | ****                           | M @ - 4                | - 📾             |              |                 | ġ.          | 6 6                                                           | - 🍋      | <b>1</b> |          |              |            |        |           |
| Considered 小谷2 neuroscience 4772 neuroscience 4772 neurosci | повлідовії «СШНВ»         полнаї збід «СШНР»         прелилії збід «СШНР»         раби         типи ністиці         лідицав         #         типи ністиці         лідицав         #         типи ністиці         лідицав         #         типи ністиці         лідицав         #         типи ністиці         лідицав         #         типи ністиці         лідицав         #         типи ністиці         лідицав         #         типи ністиці         лідицав         #         типи ністиці         лідицав         #         типи ністиці         лідицав         #         типи ністиці         лідицав         #         типи ністиці         лідицав         #         типи ністиці         лідицав         #         типи ністиці         лідицав         #         типи ністицав         лідицав         #         типи ністицав         лідицав         #          лідицав         #         лідицав         #         лідицав         лідицав <t< th=""><th>สน่าย <u>KTI</u><br/>ครียงไทยวัฒน<br/>ดีปิด <u>2210</u><br/>บบขอ</th><th>รมประสูง (AR+D) -<br/>-<br/>-<br/>-<br/>-<br/>-<br/>-<br/>-<br/>-<br/>-<br/>-<br/>-<br/>-<br/>-<br/>-<br/>-<br/>-<br/>-<br/>-</th><th>BI</th><th>∎be<br/>สายา≠<br/>ยืนเวล</th><th>0<br/>06/61</th><th></th><th></th><th>เสน<br/>อ้าง</th><th>แคนก<br/>ที่ไปชื่อสด<br/>ถึงไปสั่งชื่อ<br/>ขแต่งโดย<br/>ระบาทราคา</th><th>HF610600</th><th></th><th></th><th>รัณส์<br/>โ</th><th>26/06/61 G</th><th>i.</th><th></th></t<>                                                                                                    | สน่าย <u>KTI</u><br>ครียงไทยวัฒน<br>ดีปิด <u>2210</u><br>บบขอ | รมประสูง (AR+D) -<br>-<br>-<br>-<br>-<br>-<br>-<br>-<br>-<br>-<br>-<br>-<br>-<br>-<br>-<br>-<br>-<br>-<br>-                                                                                                    | BI                             | ∎be<br>สายา≠<br>ยืนเวล | 0<br>06/61      |              |                 | เสน<br>อ้าง | แคนก<br>ที่ไปชื่อสด<br>ถึงไปสั่งชื่อ<br>ขแต่งโดย<br>ระบาทราคา | HF610600 |          |          | รัณส์<br>โ   | 26/06/61 G | i.     |           |
| 1         F6         durindringul         01         1.0         PC         8,812.500         8,8           -         -         -         -         -         -         -         -         -         -         -         -         -         -         -         -         -         -         -         -         -         -         -         -         -         -         -         -         -         -         -         -         -         -         -         -         -         -         -         -         -         -         -         -         -         -         -         -         -         -         -         -         -         -         -         -         -         -         -         -         -         -         -         -         -         -         -         -         -         -         -         -         -         -         -         -         -         -         -         -         -         -         -         -         -         -         -         -         -         -         -         -         -         -         -         -         -<                                                                                                    | สินดังสำหัญป 01 1.0 PC 8,312.500 8,312.50<br>สินดังสำหัญป 01 1.0 PC 8,312.500 8,312.50<br>                                                                                                    | การสินค่า <f8><br/>No.   รารัส</f8>                           | รายสะเอีรดอีน <cbi+r< th=""><th>8&gt; สามหารจำบสาระ<br/>รายตองอียด</th><th>&lt;7&gt; rama</th><th>ษีซึ่8 ≪Cb1+F?&gt;</th><th>sabar</th><th>รคาอีทัก ณ ที่จ</th><th>na «Ctrl+F</th><th>10&gt;</th><th>คลัง</th><th>จำนว</th><th>u</th><th>ราดาต่อหน่วย</th><th>19 Jul</th><th>9 F</th><th>จำหวนเงิน</th></cbi+r<> | 8> สามหารจำบสาระ<br>รายตองอียด | <7> rama               | ษีซึ่8 ≪Cb1+F?> | sabar        | รคาอีทัก ณ ที่จ | na «Ctrl+F  | 10>                                                           | คลัง     | จำนว     | u        | ราดาต่อหน่วย | 19 Jul     | 9 F    | จำหวนเงิน |
| 1000 5.5                                                                                                    |                                                                                                    | 1 F6                                                          |                                                                                                    | สันด้าส่ำเร็จรูป               |                        |                 |              |                 |             |                                                               | 01       | 1        | .0 PC    | 8,812.500    |            |        | 8,812.50  |
|                                                                                                    | +ักรานเริ่ม<br>มัยประเทศ<br>มัยประเทศ<br>มัยเประเทศ<br>มัยเประเทศ<br>เสื่องเป                                                                                                    | _                                                             |                                                                                                    |                                |                        |                 |              |                 |             |                                                               |          |          | -        |              |            |        |           |
| 4าธวนเวิธ<br>4าธวนเวิธ<br>มีค.ศานระด<br>มักราชเรอร์ AF 10.00 5.8.8<br>มักราชเรอร์ AF 10.00 5.8.8                                                                                                    | รับส่วนอล<br>มักส่วนอล<br>มักส่วนอล<br>มักส่วนอล<br>มักส่วนอล่า AE Q 0.00 8,812.50                                                                                                    |                                                               |                                                                                                    |                                |                        |                 |              |                 |             |                                                               |          |          |          |              |            |        |           |
| รักรรรณอัน 6,0<br>16,755200<br>16,755200<br>16,755200<br>17,75520<br>17,755200<br>17,755200<br>17,755200<br>17,75500<br>17,755000<br>17,755000<br>17,755000<br>17,755000<br>17,755000<br>17,755000<br>17,755000<br>17,755000<br>17,7550000000000000000000000000000000000                                                                                                    | รักสามธุด<br>มีกล่านธุด<br>มักเริ่มเมือง<br>มีกเริ่มเมือง<br>มีกเริ่มเมือง<br>มีกเริ่มเมือง<br>มีกเริ่มเมือง<br>มีกเริ่มเมือง<br>มีกเริ่มเมือง<br>มีกเริ่มเมือง<br>มีกเริ่มเมือง<br>มีกเริ่มเมือง<br>มีกเริ่มเมือง<br>มีกเริ่มเมือง<br>มีกเริ่มเมือง<br>มีกเริ่มเมือง<br>มีการเป็น<br>มีการเป็น<br>มีการ<br>มีการเป็น<br>มีการเป็น<br>มีการ<br>มีการ<br>มีการเป็น<br>มีการเป็น<br>มีการ<br>มีการ<br>มีการ<br>มีการ<br>มีการ<br>มีการ<br>มีการ<br>มีการ<br>มีการ<br>มีการ<br>มีการ<br>มีการ<br>มีการ<br>มีการ<br>มีการ<br>มีการ<br>มีการ<br>มีการ<br>มีการ<br>มีการ<br>มีการ<br>มีก |                                                               |                                                                                                    |                                |                        |                 |              |                 |             |                                                               |          |          | -        |              |            |        |           |
| สำหวุนเป็น<br>พ6ะส่วนลูล<br>มั6ะส่วนลูล<br>มั6ะส่วนลูล<br>มั6:2010 8.8.8                                                                                                    | รักส่วนอล ริงกา<br>มักส่วนอล 0.00 5,812.50<br>มักเวินปัตร์วัAE 0.00 5,812.50                                                                                                    | -                                                             |                                                                                                    |                                |                        |                 |              |                 |             |                                                               |          |          |          |              |            |        |           |
| ษณฑระลด 0.00 8,8<br>พัฒนินาร์ว่า AF 10 0.00 8.8                                                                                                    | ษณร์ชนธต 0.00 5,612.30<br>มักเริ่มปัตรับ AE 0.00 5,612.50                                                                                                    | _                                                             |                                                                                                    |                                |                        |                 |              |                 |             |                                                               |          |          | 1        |              | 128        | วนเงิน | 8,812.50  |
| 100101020 AF 00 0.01 8.8                                                                                                    | มักเงินนักจำ AE 🔯 0.08 8,812.50                                                                                                    |                                                               |                                                                                                    |                                |                        |                 |              |                 |             |                                                               |          |          | ศึกส่วนล | A            |            | 0.00   | 8,812.50  |
|                                                                                                    |                                                                                                    |                                                               |                                                                                                    |                                |                        |                 |              |                 |             |                                                               |          | พักเจิ   | แม็กจำ   | AE           | 0          | 0.00   | 8,812.50  |

รูปที่ 4.19 ตัวอย่างการบันทึกบัญชีซื้อเงินเชื่อที่เรียบร้อยแล้ว

# 4.3 วิธีการบันทึกบัญชีงายเงินสดและงายเงินเชื่อ

## 4.3.1 วิธีการบันทึกบัญชีขายเงินสด

| TONG NAM PRECISIO                                                                        | nfin<br>IN CO.,LTD.<br>An inconficiency and a strategy          | er werman 74000                      | ต้ม จ<br>ORIGINA               | บับไบกำกับกา<br>L TAX INVOICE/<br>(สำหรับลูก | ษิ/โบสงสินค์<br>DELIVERY ORI<br>ด้าง      |
|------------------------------------------------------------------------------------------|-----------------------------------------------------------------|--------------------------------------|--------------------------------|----------------------------------------------|-------------------------------------------|
| Head Office : 45/403 Moo I, Elachal Road, T.Khok Kr<br>Tel, 034 - 410890 - 1 Fax : 034 - | rabue, A.Mueang Samutsakom , S<br>410892 E-mail c tripthai@hotm | all.com                              |                                | uril No.                                     | CS61070008                                |
| สารุณสา TONGN-6008ST<br>2016 กำนักงานโหญ่ แทบประ<br>รายปที่ บริษัท . เป็นที่ค            | จำคัวผู้เชียการี                                                | ม/<br>อยามที่สัง<br>ริงสุมา TO       | ນອີນັກ                         | รากัด                                        | 02/07/2561                                |
| องรัตโรสไซล์อ (สมส<br>วาว เหตุ<br>กุณ กุลกิ                                              | huða đen<br>Riðly Than                                          | ใหละทำเหล่ง<br>105 กรรรษฐา<br>เสียยง | 1997-000<br>DUE DA11<br>02/07/ | 2561 nuố                                     | หมือบารร<br>วินารสุงท<br>ชุญาร์คม์ มุณสะบ |
| I TDI IG STR HSS STRAIGHT SI<br>MM                                                       | ION<br>HANK TWIST DRILLS ?                                      | o PCS                                | étiena<br>geweinty<br>7        | Initiality<br>UNIT FRACE<br>57.00            | <u>таслаба</u><br><u>Амборт</u><br>.199   |
| ~                                                                                        |                                                                 |                                      |                                |                                              |                                           |

รูปที่ 4.20 ตัวอย่างใบกำกับภาษีขายเงินสด

การบันทึกบัญชีขายเงินสด โดยกดเลือกไปที่ 2.ขาย ในหน้าเมนูหลักของโปรแกรม Express Accounting จากนั้นเลือกรายการ 2.ขายเงินสด

| <u>1</u> .ชื่อ | <u>2</u> .ขาย                 | <u>3</u> .การเงิน                                                             | <u>4</u> . สินค้า                    | <u>5</u> .บัญชี | <u>6</u> .รายงาน | <u>7</u> .เริ่มระบบ | <u>8</u> .อื่น ๆ |
|----------------|-------------------------------|-------------------------------------------------------------------------------|--------------------------------------|-----------------|------------------|---------------------|------------------|
|                | 1. รับ                        | บ <mark>เงินมั</mark> ดจำ                                                     |                                      |                 |                  |                     |                  |
|                | 2. ช                          | ายเงินสด                                                                      |                                      |                 |                  |                     |                  |
|                | 3. ให<br>4. ข<br>5. บั        | บสั่งขาย<br>ายเงินเชื่อ<br>ันทึกรายได้อื่น                                    | 1                                    |                 |                  |                     |                  |
|                | 6. 5<br>7. 5<br>8. 5<br>9. 11 | ายละเอียดลูกค่<br>ายละเอีย <mark>ดราย</mark><br>ายละเอียดพนัก<br>ะเบียนหมายเล | ้ำ<br>ใด้อื่น ๆ<br>งานขาย<br>ขสินค้า |                 |                  |                     |                  |
|                | A. ใ                          | บเสนอ <mark>ราคา</mark>                                                       |                                      |                 |                  |                     |                  |
|                | <mark>B.</mark> ค่            | านวณยอดลูกเ                                                                   | หนี้ใหม่                             |                 |                  |                     |                  |

รูปที่ 4.21 ตัวอย่างการเข้าบันทึกบัญชีขายเงินสค

เมื่อเลือกรายการตามรูปที่ 4.21 หน้าจอจะแสดงผลการบันทึกบัญชีขายเงินสดขึ้นซึ่งการ บันทึกบัญชีเงินสดนั้นจะมีตัวย่อภาษาอังกฤษว่า HS จากนั้นกดปุ่ 🗋 หรือกด Alt+A บน แป้นพิมพ์เพื่อเริ่มการบันทึกบัญชีขายเงินสด

| Express Accountin | ng - HS - บายเจื    | ian 👘                  | - [HS - 2               | ายสีงสุด                | 1               |                  |                                     |                        |              |                                                                                                    |                                        |           |
|-------------------|---------------------|------------------------|-------------------------|-------------------------|-----------------|------------------|-------------------------------------|------------------------|--------------|----------------------------------------------------------------------------------------------------|----------------------------------------|-----------|
| 1.ชื่อ 2.10       | ย <u>3</u> .การเล้า | เ 4. สินค้า            | 5.บัญชี                 | <u>6</u> .รายงาน        | Zสรมระบบ        | <u>8</u> .อื่น ๆ |                                     |                        |              |                                                                                                    |                                        | 3         |
| 100               |                     | 6                      | 00                      |                         | ð• 昌•           | 國也               | 園 あ                                 | 601                    | 6            |                                                                                                    |                                        |           |
| <b>ກໃ</b> ສອຸກຄຳ  | g                   | ļ                      | 1                       | iill to                 |                 |                  | แคร<br>มิตะวินตร<br>ในตั้งจา        | an 🤤<br># HS<br>111 50 | 9            | รัมที่ 01/07<br>                                                                                                    | /61 G                                  |           |
| ັນຫ.<br>ອ້ານຍິ່ນ  |                     |                        | 0                       | ernera<br>U             | ¢0              | -                | ทนักงานขา<br>เมติการมา<br>ประเภทราง | er<br>2 - wein VAT     | <br>         | บนส่งได                                                                                                    | u g                                    |           |
| No. Sila          | TIGBOLD DE D        | 11 <ctil+f8></ctil+f8> | รายการรมชาต<br>มหม่อยุค | e <p7>   therefore</p7> | neena «Ctri+F7: | 5.               |                                     | คลัง                   | ส่วนวบ       | ราคาต่อหน่วย                                                                                                    | ส่วนลด F                               | จำนวนเงิน |
|                   |                     |                        |                         |                         |                 |                  |                                     |                        |              |                                                                                                    |                                        |           |
|                   |                     |                        |                         |                         |                 |                  |                                     |                        |              |                                                                                                    |                                        |           |
|                   |                     |                        |                         |                         |                 |                  |                                     |                        |              |                                                                                                    |                                        |           |
|                   |                     |                        |                         |                         |                 |                  |                                     |                        |              |                                                                                                    |                                        |           |
|                   |                     |                        |                         |                         |                 |                  |                                     | _                      |              |                                                                                                    |                                        |           |
|                   |                     |                        |                         |                         |                 |                  |                                     |                        |              |                                                                                                    |                                        |           |
| สารมที่ส่งของ     | 9                   |                        |                         |                         |                 |                  |                                     |                        |              |                                                                                                    | จำนวนเงิน                              | 0.00      |
|                   |                     |                        |                         |                         |                 |                  |                                     |                        | าทักสวา      | LIAN                                                                                                    | 0.00                                   | 0.00      |
|                   |                     |                        |                         |                         |                 |                  |                                     |                        | พักเงินมัดจำ |                                                                                                    | 0.00                                   | 0.00      |
|                   |                     |                        |                         |                         |                 |                  |                                     |                        |              | A CONTRACTOR OF A CONTRACTOR OFTA CONTRACTOR OFTA CONTRACTOR OFTA CONT | 2 11 1 1 1 1 1 1 1 1 1 1 1 1 1 1 1 1 1 |           |

รูปที่ 4.22 ตัวอย่างการเริ่มต้นการบันทึกบัญชีงายเงินสด

จากนั้นกดปุ่ม Enter บนแป้นพิมพ์เพื่อเลื่อนรายการมาตรงกับบิลเงินสด กรอกเลขที่และ วันที่ตามใบกำกับภาษีขาย

| 1.1ml         2.1ml         2.1ml <t< th=""><th>Express Accounting - H5 - showawawa</th><th>- [HS - ชายเสิมเหล</th><th></th><th></th><th></th><th></th><th></th><th></th><th></th></t<> | Express Accounting - H5 - showawawa | - [HS - ชายเสิมเหล                                       |                               |                                       |                                |                   |                                |              |             |
|----------------------------------------------------------------------------------------------------|-------------------------------------|----------------------------------------------------------|-------------------------------|---------------------------------------|--------------------------------|-------------------|--------------------------------|--------------|-------------|
|                                                                                                    | 🛾 1.ชื่อ 2.มาน 3.การเงิน            | 4. สิมค้า 5.นัญปี 6.รายงาน                               | <u>?.ເຈັ່ມຈະບານ B</u> .ລັ້ນ ໆ |                                       |                                |                   |                                |              | 12 8        |
| มหันก         มหันก         มหานก         มหันก         มหานก         มหันก         มหันก         มหันก         มหันก         มหันก         มหันก         มหันก         มหันก         มหันก         มหันก         มหันก         มหานก         มหานก         มหานก         มหานก         มหานก         มหานก         มหาน         มหาน                                                                                                    | 32230                               | ା 😂 ରାଦେ ବଣ 🗟                                            | 1 · & · 🗟 🖻 🗄                 | 1 1 4                                 | 6 6 2                          | )<br>H            |                                |              |             |
| бітоль         виблітини         виблітини           сітоль         соновлии         соновлии         соновлии           сітоль         сітоль         сітоль         сітоль                                                                                                    | รมัสลุกค้า 📗 🤤                      | Bill to                                                  | g                             | แหนก<br>บิลเงินสด#<br>ใบสังบาย        | SO                             | a                 | ริษที่ [02/07/61<br>พะกองพระอง | a<br>Indiana |             |
| mondbull d'3> [manufacéu degrides]. [manufachta degrides].                                                                                                    | ໂທສ.<br>ສຳລວິນ                      | ສານາຄ                                                    | f0                            | มนักงานขาย<br>เขตการขาย<br>ประเภทราดา | <mark>یر</mark><br>2 - ستا VAT |                   | รบส่งโคย                       |              |             |
|                                                                                                    | รามการสินค่า <78> รามมามันคยัน <    | Ctri+F8> สายการรับช่าง: <f7> สายการข<br/>รายออมอัยค</f7> | nBiste «Ctrl+F7»              |                                       | คลัง                           | จำนวน             | ราคาต่อหน่วย                   | disussa F    | จำนวนเอ็น + |
|                                                                                                    |                                     |                                                          |                               |                                       |                                |                   |                                |              |             |
|                                                                                                    |                                     |                                                          |                               |                                       |                                |                   |                                |              |             |
|                                                                                                    |                                     |                                                          |                               |                                       |                                |                   |                                |              |             |
|                                                                                                    |                                     |                                                          |                               |                                       | _                              |                   |                                |              |             |
|                                                                                                    |                                     |                                                          |                               |                                       |                                |                   |                                |              | - 11        |
|                                                                                                    |                                     |                                                          |                               |                                       |                                |                   |                                |              | E           |
|                                                                                                    |                                     |                                                          |                               |                                       |                                |                   |                                |              | 17          |
|                                                                                                    |                                     |                                                          |                               |                                       |                                |                   |                                |              |             |
|                                                                                                    |                                     |                                                          |                               |                                       | -                              |                   |                                |              |             |
|                                                                                                    |                                     |                                                          |                               |                                       |                                |                   |                                |              |             |
|                                                                                                    |                                     |                                                          |                               |                                       |                                |                   |                                |              | -           |
| terrefilms [ ] [ ]                                                                                                    | damilihum [                         |                                                          |                               |                                       |                                |                   |                                | dan ser far  | 0.00        |
| 1000 000 000 000 000 000 000 000 000 00                                                                                                    | and improved the                    |                                                          |                               |                                       |                                | Notano            |                                | 0.00         | 0.00        |
| 1000 000 000 000 000 000 000 000 000 00                                                                                                    |                                     |                                                          |                               |                                       |                                | The second        | 101                            | 0.00         | 0.00        |
|                                                                                                    |                                     |                                                          |                               |                                       |                                | 10/01/02/21/02/21 | Dest.                          | 11,011       |             |
| 2.000 million 1000 million 1000 million 1000 million 1000 million 1000 million 1000 million 1000 million 1000 m                                                                                                    |                                     |                                                          |                               |                                       |                                | พกเสนปตรา         | การ์และกะพื่น                  | 7.00 %       | 0.00        |

รูปที่ 4.23 ตัวอย่างการกรอกเลขที่บิลเงินสดและวันที่

การเลือกลูกค้าสามารถทำได้หลายวิธี 1.เลือกโดยการกดปุ่ม 2.พิมพ์ชื่อลูกค้า 3.พิมพ์รหัสลูกค้าที่กำหนดขึ้น

| รหัส 🛛 🗌             | 🔄 ชื่อลูกคำ 🛛 🛆                                   | สาขา# |      | ประเภทลูกค้า              | ที่อยู่บรรทัด1 |     |
|----------------------|---------------------------------------------------|-------|------|---------------------------|----------------|-----|
| อึแกท                | อีแกท ใดมอนด์ เซอร์วิส                            | 0     | 00   | ลูกค้าประจำ               |                |     |
| อูเอ                 | อูเอโน่ (ประเทศไทย) จำกัด                         | 0     | 00   | ลูก <mark>ด้าประจำ</mark> |                |     |
| เฟิรส์ท              | เฟิรส์ท พรีซีชั่น จำกัด                           | 0     | 00   | ลูกค้าประจำ               |                |     |
| เอสที                | เอส.ที. โมเดีร์นทูลส์ จำกัด                       | 0     | 00   | ลูกต้าประจำ               |                |     |
| แมททริกซ์            | แมททริกซ์ เซ็นเดอร์ จำกัด                         | 0     | 00   | ลูกคำประจำ                |                | Ľ   |
| <mark>โกลบอล</mark>  | โกลบอล บริช แอนด์ ทูลส์ จำกัด                     | 0     | 00   | ลูกค้าประจำ               |                |     |
| <mark>ไทย</mark> อีส | <u> ใทยโตโยโฟม อีสเทอร์น</u>                      | 0     | 00   | ลูกด้าประจำ               |                |     |
| ไท้เพ้ง              | ้ไท้เพ้ง วาล้ว แมนูแฟคเจอริ่ง จำกั <mark>ด</mark> | 0     | 00   | ลูกค้าประจำ               |                |     |
| ไวเซอร์              | <mark>ไวเซอร์วัน จำกัด</mark>                     | 0     | מימי | ลูกคำชั่วคราว             |                |     |
| •                    | W                                                 |       |      |                           |                | - F |

รูปที่ 4.24 ตัวอย่างการเลือกลูกค้า

จากนั้นกดปุ่ม ตกลง และ กด Enter บนแป้นพิมพ์มาตรงกับช่องรายการสินค้ากรอกข้อมูล ตามใบกำกับภาษีโดยเลือกรหัสสินค้าตามรหัสผังบัญชี และตรวจสอบความถูกต้องครบถ้วนของ ข้อมูล จากนั้นกดปุ่ม 🔲 หรือ กด ESC บนแป้นพิมพ์ 2 ครั้ง เพื่อบันทึกข้อมูล

จากรูปที่ 4.20 ตัวอย่างใบกำกับภาษีขายเงินสด ทางบริษัทได้กำหนดให้บันทึกเป็น สินค้า

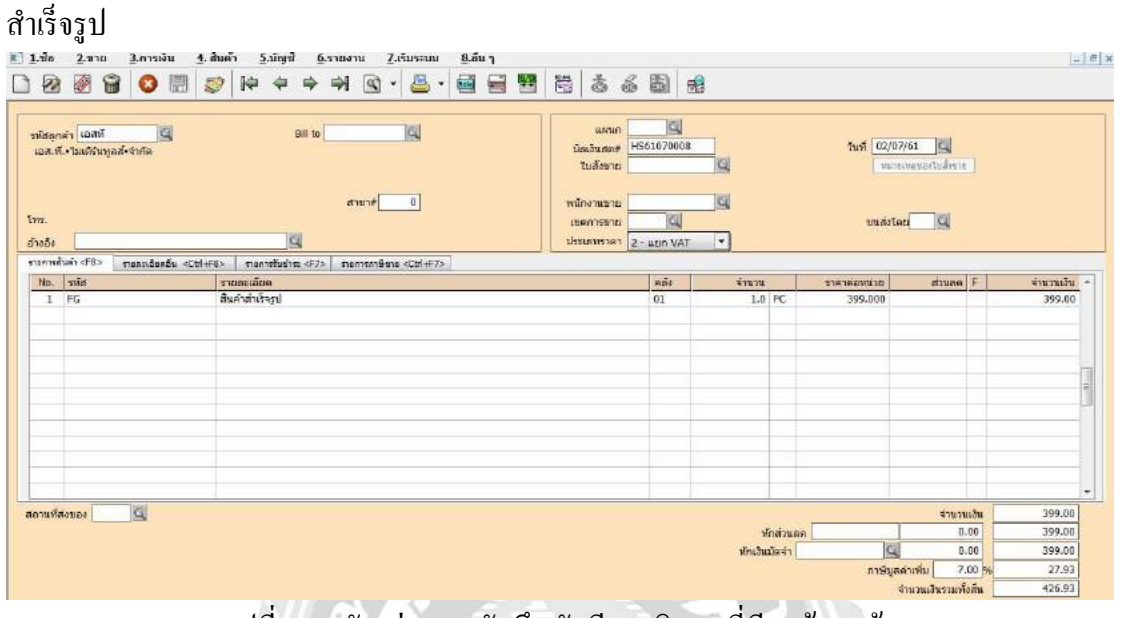

รูปที่ 4.25 ตัวอย่างการบันทึกบัญชีขายเงินสดที่เรียบร้อยแล้ว

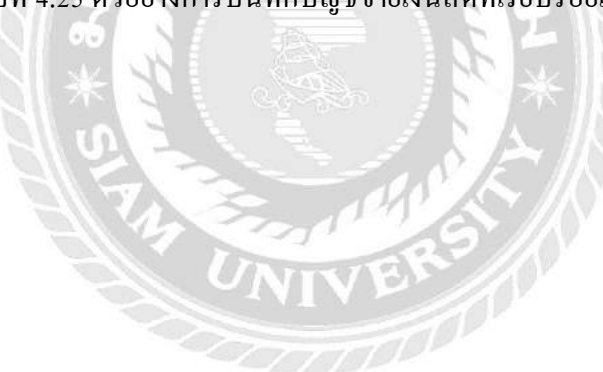

# 4.3.2 วิธีการบันทึกบัญชีขายเงินเชื่อ

|                                                 | Tel. 034 - 410890 - 1 Fax : 03                                              | 14 - 410892 E-mail : tr     | pthai@hotma                      | l.com                                      | 4                                |
|-------------------------------------------------|-----------------------------------------------------------------------------|-----------------------------|----------------------------------|--------------------------------------------|----------------------------------|
| เลขประจำด้วผู้เสียภา                            | ษีอากร 0105548151711                                                        |                             |                                  | เอกสารออก<br>ไม่ใช่ใบกำเ                   | แป็นชุด<br>ใบภาษี                |
| รทัสลูกล้ำ L003<br>CODE<br>ชื่อ บริษัท ลักเ     | เลขประจำตัวผู้เสียมกษี 64<br>ยณี ชัพพอร์ต กูล จำกัด                         | 05554135853 สำนักงานให      | naj<br>co                        | หาใบกำกับภาษี/ใบส่ง<br>py tax invoice/invo | เสินกับใบแจ้งท<br>NCE/DEBIT NOTI |
| NAME 265/2511<br>ที่อยู่<br>ADDRESS ไท่1.02-87  | เขาอุประดิษฐ์ แขวเช่องนนหรี เขตย<br>43577 แพ่กซ์ 02-6743577                 | กนแกรา กรุงเทพฯ 16120       | រង<br>N <sup>4</sup><br>បិរ<br>D | นพี่. 184<br>ว.<br>เพี่ 31/<br>VTE         | 0 <b>76094</b><br>07/2561        |
| เรื่อนไข 30 วัน<br>CONDITION                    | วันครบกำหนด 30/08/2561<br>DUE DATE                                          | เลขที่ไบสั่งสื้อ<br>P/O NO. | TH S/                            | มักงานขาย<br>ALES MAN                      | lapa                             |
| ารับ รหัสสินค้า<br>Item Product Code            | รายสะเอียด<br>Description                                                   |                             | ข้านวน<br>Quantity               | หน่วยละ<br>Unit Price                      | อำนวนเงิน<br>Amount              |
| 7.                                              |                                                                             |                             |                                  |                                            |                                  |
| <ol> <li>สินค้าคนเรายการข้าง<br/>ของ</li> </ol> | ค้นแบ้จะได้ส่งมอบแก่ผู้ชื่อแล้วก็อังเป็นพรัพ<br>รักแว้ก                     | ย์สินของสู้ขายจนกว่าผู้ชื่อ | 573N/Sub To                      | tal                                        | 6,700.0                          |
| เพราะสงมแลงของบ<br>2. บริษัทฯ จะกิดคอกเบื้อ     | รออเลา<br>มร้อยสะ 2 ต่อเตือนเมื่อเลขกำหนดข้าระเงิน                          |                             | สวนสต/บร<br>นอล่าสินลับ          | Price                                      | 6,709.0                          |
| 3, ທາການການບໍລິມານ<br>ຈະໃນແກ້ໃຈເປລີ້ອາແປ        | กพอง กรุณ เทศพระกอบทาย เบ่ 7 วัน หากหน<br>ลง และจะ ไม่รับผิดขอบโคๆ ทั้งสิ้น | UTH SHOT GLID BUT           | ง<br>ภาษีมูลค่าเที               | 14/VAT 7%                                  | 469.0                            |
| (เจ้ตพันหนึ่งร้อยพ                              | เสียนร้านราชข้าน)                                                           |                             | จำนวนเงิน/                       | Grand Total                                | 7,169.0                          |
| ใด้รับสินกังกามรายการขังง                       | ทันไว้ถูกค้องในสดาทเรียบร้อยแล้ว                                            |                             | 14                               | านาม บริษัท ดง ปั้ม                        | พรีซิชื่น จำกัด                  |

รูปที่ 4.26 ตัวอย่างใบกำกับภาษีขายเงินเชื่อ

การบันทึกบัญชีขายเงินเชื่อ โดยกดเลือกไปที่ 2.ขาย ในหน้าเมนูหลักของโปรแกรม สำเร็จรูปทางการบัญชี (Express Accounting) จากนั้นเลือกรายการ 4.ขายเงินเชื่อ

| <u>1</u> .ชื่อ | <u>2</u> .ขาย             | <u>3</u> .การเงิน                              | <u>4</u> . สินค้า           | <u>5</u> .บัญชี | <u>6</u> .รายงาน | <u>7</u> .เริ่มระบบ | <u>8</u> .อื่น ๆ |
|----------------|---------------------------|------------------------------------------------|-----------------------------|-----------------|------------------|---------------------|------------------|
|                | 1. ši                     | บเง <mark>ิน</mark> มัดจำ                      |                             |                 | Celinate         |                     |                  |
|                | <mark>2.</mark> ข<br>3.ใเ | ายเงินสด<br>บสั่งขาย                           |                             |                 |                  |                     |                  |
|                | 4. ข                      | ายเงินเชื่อ                                    |                             |                 |                  |                     |                  |
|                | 5. บั                     | ัน <mark>ทึกรายได้อื่</mark> น                 | 1                           |                 |                  |                     |                  |
|                | 6.5<br>7.5<br>8.5         | ายละเอียดลูกค<br>ายละเอียดราย<br>ายละเอียดพนัก | ก้า<br>ได้อื่น ๆ<br>กงานขาย |                 |                  |                     |                  |
|                | 9. n                      | ะเบียนหมายเล                                   | ขสินค้า                     |                 |                  |                     |                  |
|                | A. 1                      | บ <mark>เส</mark> นอราคา                       |                             |                 |                  |                     |                  |
|                | <mark>B.</mark> ค่        | านวณยอดลูก                                     | หนี้ใหม่                    |                 |                  |                     |                  |

รูปที่ 4.27 ตัวอย่างการเข้าบันทึกบัญชีขายเงินเชื่อ

เมื่อเลือกรายการตามรูปที่ 4.27 หน้าจอจะแสดงผลการบันทึกบัญชีขายเงินเชื่อขึ้นซึ่งการ บันทึกบัญชีเงินเชื่อนั้นจะมีตัวย่อภาษาอังกฤษว่า IV จากนั้นกดปุ่ะ D หรือกด Alt+A บน แป้นพิมพ์เพื่อเริ่มการบันทึกบัญชีขายเงินเชื่อ

| Express A           | accounting - P | V - ขายเงินเซอ | -                 | - (IV - 1016 | งใหญ่ชื่อ         | 1                                                                                                    |                   |   |                                                                       |              |          |         |                          |                               |           | ( <u>19</u> | 2   |
|---------------------|----------------|----------------|-------------------|--------------|-------------------|----------------------------------------------------------------------------------------------------|-------------------|---|-----------------------------------------------------------------------|--------------|----------|---------|--------------------------|-------------------------------|-----------|-------------|-----|
| 1.80                | <u>2</u> .ชาย  | 3.การเงิน      | <u>4</u> . สินค้า | 2.ນັญນັ      | <u>6</u> .รายงาเ  | a <u>Z</u> .ເຮັ່ນຮະນາ                                                                                                    | ม <u>8</u> .อื่นๆ | 1 |                                                                       |              |          |         |                          |                               |           |             | -   |
| 1                   | 08             |                | 1¢ ¢              | ¢            | া 🖻 •             | B · B                                                                                                    |                   |   | 66                                                                    |              |          |         |                          |                               |           |             |     |
| stildigens<br>Thesi | ħ              | <u>d</u>       |                   |              | 841 to            | <b></b> 0                                                                                                    |                   |   | แลนค<br>เลยที่เอกสาร<br>ใบสังขาย<br>เตรลิด<br>พนักงานขาย<br>เบตการชาย | 50<br>0 5x   |          |         | วันที่ [01//<br>ครบกำหนด | 07/61 )<br>10.700.00011<br>/) |           |             |     |
| ล้างสัง             | Ĩ              |                |                   | 5            | 1                 |                                                                                                    |                   |   | ประเภทราดา                                                            | 2 - MEIN VAT | -        |         | 1.500                    |                               |           |             |     |
| รางการสี            | unh «F8»       | างคระอิงหอัน < | Ctil+F8>          | กออาหรัวข่าง | rc <f7> stan</f7> | างกาซีขาย <cbl4f< td=""><td>7&gt;</td><td></td><td>1-1-</td><td>-</td><td></td><td></td><td></td><td></td><td></td><td></td><td></td></cbl4f<> | 7>                |   | 1-1-                                                                  | -            |          |         |                          |                               |           |             |     |
| No.                 | รฟส            | Conserved the  | รายละ             | เอียด        | ie-recite two     |                                                                                                    | 2-34              |   |                                                                       | ಣನಂ          | จ่านวน   |         | ราคาค่อหน่วย             | হা                            | maa F     | จำนวนเ      | 314 |
|                     |                |                |                   |              |                   |                                                                                                    |                   |   |                                                                       |              |          |         |                          |                               |           |             |     |
|                     |                |                |                   |              |                   |                                                                                                    |                   |   |                                                                       | _            |          | _       |                          |                               |           |             | _   |
|                     |                |                | -                 |              |                   |                                                                                                    |                   |   |                                                                       | -            |          |         |                          |                               |           |             |     |
|                     |                |                |                   |              |                   |                                                                                                    |                   |   |                                                                       |              |          |         |                          |                               |           |             |     |
|                     |                |                |                   |              |                   |                                                                                                    |                   |   |                                                                       |              |          |         |                          |                               |           |             |     |
|                     |                |                |                   |              |                   |                                                                                                    |                   |   |                                                                       |              |          |         |                          |                               |           |             |     |
|                     |                |                |                   |              |                   |                                                                                                    |                   |   |                                                                       | _            |          |         |                          |                               |           |             |     |
|                     |                |                | -                 |              |                   |                                                                                                    |                   |   |                                                                       |              |          | _       |                          |                               |           |             |     |
|                     |                |                |                   |              |                   |                                                                                                    |                   |   |                                                                       |              |          | -       |                          |                               |           |             | -   |
|                     |                |                |                   |              |                   |                                                                                                    |                   |   |                                                                       |              |          |         |                          |                               |           |             |     |
|                     |                |                |                   |              |                   |                                                                                                    |                   |   |                                                                       |              |          |         |                          |                               |           |             |     |
| ถาแห้ส่ะ            | 19Do           | CI.            |                   |              |                   |                                                                                                    |                   |   |                                                                       |              |          |         |                          |                               | สามวนเงิน | 0.          | 00  |
|                     |                | 1000           |                   |              |                   |                                                                                                    |                   |   |                                                                       |              | พั       | าส่วนคร | 1                        |                               | 0.00      | 0.          | 00  |
|                     |                |                |                   |              |                   |                                                                                                    |                   |   |                                                                       |              | พักเงินเ | )ตร่า 4 | u C                      |                               | 0.00      | 0.          | 00  |
|                     |                |                |                   |              |                   |                                                                                                    |                   |   |                                                                       |              |          |         |                          |                               |           |             |     |
|                     |                |                |                   |              |                   |                                                                                                    |                   |   |                                                                       |              |          |         | กาษีม                    | ลค่ามพื้น                     | 7.00 %    | 0.          | 00  |

รูปที่ 4.28 ตัวอย่างการเริ่มต้นการบันทึกบัญชีขายเงินเชื่อ

จากนั้นกดปุ่ม Enter บนแป้นพิมพ์เพื่อเลื่อนรายการมาตรงกับเลขที่เอกสาร กรอกเลขที่และ วันที่ตามใบกำกับภาษีขาย

| 1.180 2.1110 3.1199                      | เงิน 1. สินค้า 5.ปัญชั 6.รายงาน Z.เริ่มจาม 8.อื่น1<br>                        | 1 11 3 6 6                                                                          | 1 21                                             |                       |                                                            |                            |           |
|------------------------------------------|-------------------------------------------------------------------------------|-------------------------------------------------------------------------------------|--------------------------------------------------|-----------------------|------------------------------------------------------------|----------------------------|-----------|
| niaenén (                                | Sill to                                                                       | แผนก<br>เอเขรโเอกสาร<br>โบสั่งนาย<br>เครกิด<br>พนักงานนาย<br>เบลการนาย<br>ประมทหาดา | ی<br>NI 8-070094<br>50<br>0 کار<br>2 - مدینہ VAT |                       | วันที่ <mark>33/07/01</mark><br>ขององครุษ<br>ครุษกำหนด / / | 9<br>9<br>9<br>9<br>9<br>9 |           |
| ระการสับค่า <™5> การสอบอีร<br>No.   รหัส | เคชั่น ≪C#I+F8≻ ตรการขันข้าย <f7> ตรการกษิยาะ ≪C#I+F7&gt;<br/>รายสะเลียด</f7> | 1122                                                                                | ลตั้ง                                            | น้าบวน                | มะมหาด่อยาสาร                                              | dinne F                    | จำนวนเงิน |
|                                          |                                                                               |                                                                                     |                                                  |                       |                                                            |                            |           |
|                                          |                                                                               |                                                                                     |                                                  |                       |                                                            |                            |           |
|                                          |                                                                               |                                                                                     |                                                  |                       |                                                            |                            |           |
|                                          |                                                                               |                                                                                     |                                                  |                       |                                                            |                            |           |
| านที่ส่งของ 📃 🔍                          |                                                                               |                                                                                     |                                                  |                       |                                                            | จ่านวนเงิน                 | 6.00      |
|                                          |                                                                               |                                                                                     |                                                  | sauchnir<br>Georgefor |                                                            | 0.00                       | 0.00      |
|                                          |                                                                               |                                                                                     |                                                  | micaninan [           | <u>ບ (%)</u><br>ກາສົນຄຣ່ານທີ່ມ                             | 7.00 %                     | 0.00      |
|                                          |                                                                               |                                                                                     |                                                  |                       | สำนวน                                                      | เงินรามทั้งสิ้น            | 0.00      |

รูปที่ 4.29 ตัวอย่างการกรอกเลขที่เอกสารและวันที่

การเลือกลูกค้าสามารถทำได้หลายวิชี

- 1.เลือกโดยการกดปุ่ม 🖳
- 2.พิมพ์ชื่อลูกค้า
- 3.พิมพ์รหัสลูกค้าที่กำหนดขึ้น

| รหัส   | 🛆 ชื่อลูกค้า 🛛 🔼                                   | สาขา# |    | <del>ประเภทลูกค้า</del>  | ที่อยู่บรรทัด1                |
|--------|----------------------------------------------------|-------|----|--------------------------|-------------------------------|
| LUK    | ลักษณ์ ซีพพอร์ด ทูล จำกัด                          | 0     | 00 | ลูกด้าประจำ              |                               |
| L002   | ลัคกี้เวิลด์กรุีป จำกัด                            | 0     | 00 | ลูกด้าประจำ              | 99/9 หมู่ 3 ต.หนองหงษ์        |
| L001   | ลีวัฒนา แมนูแฟคเจอริ่ง จำกัด                       | 0     | 00 | ลูกด้าประจำ              | 17/563 หมู่ 7 ถ.บางขุนเทียน-ข |
| LENIER | ลีเนียร์เอ็นจิเนียริ่ง                             | 0     | 00 | ลูกค้าประจำ              |                               |
| V003   | วินัยเอ็นจิเน <mark>ียริ่ง</mark> อินดัสตรี (1997) | 0     | 00 | ลูกค้าประจำ              |                               |
| WISDOM | วิสดอม <mark>อินดัสเตรียล</mark> จำกัด             | 0     | 00 | ลูกคำประจำ               |                               |
| VCS    | วี.ซี.เอส.(ไทยแลนด์) จำกัด                         | 0     | 00 | ลูกค้าประจำ              |                               |
| V006   | วี.ซี.เอส. จำกัด                                   | 0     | 00 | <mark>ลูกค้าประจำ</mark> |                               |
| V001   | วี.ที.เอส.แมชชีนทูล                                | 0     | 00 | <mark>ลูกค้าประจำ</mark> | 235/42 หมู่ 3 ต.สำโรง         |
| VCMS   | วี ซี เอ็ม ชัพพลาย                                 | 0     | 00 | ลูกค้าประจำ              |                               |
| •      | ш                                                  |       |    |                          | •                             |

รูปที่ 4.30 ตัวอย่างการเลือกลูกค้า

จากนั้นกดปุ่ม ตกลง และ กด Enter บนแป้นพิมพ์มาตรงกับช่องรายการสินค้ากรอกข้อมูล ตามใบกำกับภาษี โดยเลือกรหัสสินค้าตามรหัสผังบัญชี และตรวจสอบความถูกต้องครบถ้วนของ ข้อมูล จากนั้นกดปุ่ม 🔲 📺 หรือ กด ESC บนแป้นพิมพ์ 2 ครั้ง เพื่อบันทึกข้อมูล

# จากรูปที่ 4.26 ตัวอย่างใบกำกับภาษีขายเงินสด ทางบริษัทได้กำหนดให้บันทึกเป็น สินค้า

สำเร็จรูป

| 1.10                                  | 2.ชาย 3.การเงิน                                                                                                    | <ol> <li>สินด้า 5.บัญฟี 6.รายงาน Z.เรื่มระบบ 8.อื่น ๆ</li> </ol> |                                                                                     |                             |              |                                                                |                     | -         |
|---------------------------------------|----------------------------------------------------------------------------------------------------|------------------------------------------------------------------|-------------------------------------------------------------------------------------|-----------------------------|--------------|----------------------------------------------------------------|---------------------|-----------|
|                                       | 2 🕄 🔕 📰                                                                                                    | e                                                                | 8 5 6 6                                                                             |                             |              |                                                                |                     |           |
| รพัสลูกง<br>สักษณ์<br>โพร.<br>อ้างอิง | คำ LUK 🤐                                                                                                    | Bill to C                                                        | แผนค<br>เตยที่เอกสาร<br>ใบสังขาย<br>เตรศิจ<br>หนักงานราย<br>เชตศารชาย<br>ประเภทราดา | 0 Su<br>0 Su<br>2 - uun VAT | •<br>]a      | วันที่ [31/07/61<br>"มาเขมขอ<br>ครบกำหนด [31/07/61<br>ชนส่งโดย | a<br>estadorne<br>a |           |
| กลุการสำ                              | iumi <f8> รายอะเอ็ลดอื่น <t< th=""><th>Ctil+F8&gt; stantstudies cF7&gt; stantstriffera cCtil+F7&gt;</th><th></th><th>081</th><th>dawan</th><th>encontinuation</th><th>dayon E</th><th>dan an Su</th></t<></f8> | Ctil+F8> stantstudies cF7> stantstriffera cCtil+F7>              |                                                                                     | 081                         | dawan        | encontinuation                                                 | dayon E             | dan an Su |
| 1                                     | FG                                                                                                    | สินค่าสำเร็จรูป                                                  |                                                                                     | 01                          | 1.0 PC       | 6,708.000                                                      | AT ZOLDEN   F       | 6,700.00  |
|                                       |                                                                                                    |                                                                  |                                                                                     |                             |              |                                                                |                     |           |
| di                                    |                                                                                                    |                                                                  |                                                                                     |                             |              |                                                                | Series Bu           | 6 700 00  |
| 110-3028                              |                                                                                                    |                                                                  |                                                                                     |                             | สักสวนอด     | -                                                              | 0.00                | 6,700.00  |
|                                       |                                                                                                    |                                                                  |                                                                                     |                             | ห้กเงินมัดจำ | Q                                                              | 0.00                | 6,700.00  |
|                                       |                                                                                                    |                                                                  |                                                                                     |                             |              | ภาษีมูลค่าเพื่                                                 | u 7.00 %            | 469.00    |
|                                       |                                                                                                    |                                                                  |                                                                                     |                             |              | ส่วนวง                                                         | แอินรวมทั้งสีข      | 7,169.00  |

รูปที่ 4.31 ตัวอย่างการบันทึกบัญชีงายเงินเชื่อที่เรียบร้อยแล้ว

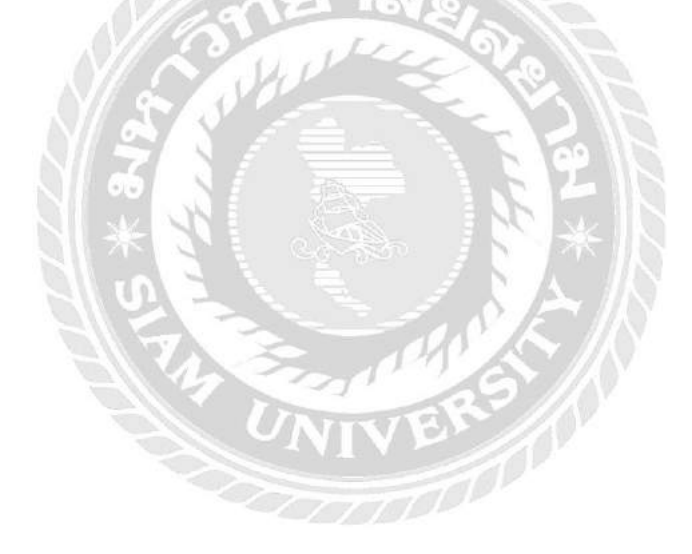

#### 4.4 วิธีการจ่ายชำระหนึ่

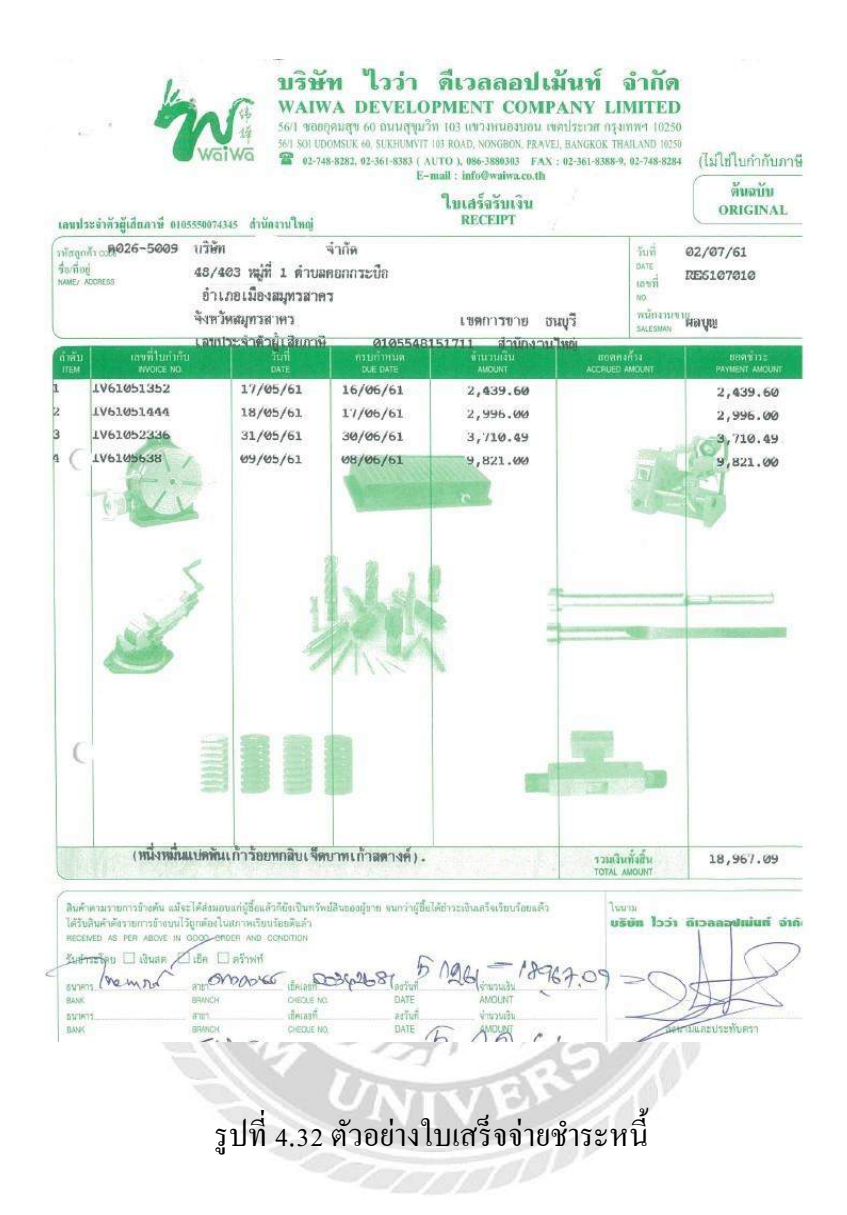

การบันทึกบัญชีง่ายชำระหนี้ โดยกดเลือกไปที่ 3.การเงิน ในหน้าเมนูหลักของโปรแกรม สำเร็จรูปทางการบัญชี (Express Accounting) จากนั้นเลือกรายการ 2.จ่ายเงิน และ4.จ่ายชำระหนี้

| <u>1</u> .ชื่อ | <u>2</u> .ขาย | <u>3</u> .การเงิน                        | <u>4</u> . สินค้า |   | <u>5</u> .บัญชี    | <u>6</u> .รายงาน             | <u>7</u> .เริ่มระบบ | <u>8</u> .อื่น ๆ |
|----------------|---------------|------------------------------------------|-------------------|---|--------------------|------------------------------|---------------------|------------------|
|                |               | 1. รับเงิ                                | น                 | • |                    |                              |                     |                  |
|                |               | 2. จ่ายเ                                 | จิน               | Þ | 1. ໃນ              |                              |                     |                  |
|                |               | 3. ธนาต                                  | ลาร               | + | <mark>2.</mark> ໃນ | เพิ่มหนึ่                    |                     |                  |
|                |               | 4. ภาษีมูลค่าเพิ่ม<br>5. ภาษีหัก ณ ที่จ่ |                   | • | 3. ໃນ              | ลดหนี้/ส่งคืนสิ              | นค้า                |                  |
|                |               |                                          |                   |   | 4. จ่า             | ยช่าระหนี้                   |                     |                  |
|                |               |                                          |                   |   | 5. ນັ້ນ            | <mark>เพ็กรายการเจ้</mark> า | หนี้คงค้าง-ยกม      | n l              |

รูปที่ 4.33 ตัวอย่างการบันทึกบัญชีจ่ายชำระหนึ้

เมื่อเลือกรายการตามรูปที่ 4.33 หน้าจอจะแสดงผลการบันทึกบัญชีจ่ายชำระหนี้ขึ้นซึ่งการ บันทึกบัญชีจ่ายชำระหนี้นั้นจะมีตัวย่อภาษาอังกฤษว่า PS จากนั้นกดปุ่ม 问 หรือกด Alt+A บน แป้นพิมพ์เพื่อเริ่มการบันทึกบัญชีจ่ายชำระหนึ้

1/21ยาลัง

| press Accounting - PS | จายปาระหนึ่     | - 29) -                           | เวยชาระหน์                                                                                                    | 1                             |             | -           |                 |            |                        |            |
|-----------------------|-----------------|-----------------------------------|----------------------------------------------------------------------------------------------------|-------------------------------|-------------|-------------|-----------------|------------|------------------------|------------|
| 1.ชื่อ 2.มาย          | 3.การเงิน       | 1. สันด้า 5.บัญร                  | ชี 6.รายงาน 7                                                                                                    | .ເຮັນຮະນນ 8.ລົນໆ              | a m         |             |                 |            |                        | -          |
|                       | <b>0</b> 🖬      | 000                               | <u>이 역·</u> @                                                                                                    |                               | 6 6 6       |             |                 |            |                        |            |
| าหน่าย                | Q               |                                   | Bill be                                                                                                    |                               |             |             |                 |            |                        |            |
| N019810               |                 |                                   | สาขาส                                                                                                    | 0                             | เลขที่ใน    | ต่ายเงิน PS |                 |            |                        |            |
| 14<br>1711100         |                 |                                   | a                                                                                                    |                               | วันที่ทำ    | 101/02/60   | 8               |            |                        |            |
| แบลพุ                 | TIDESIEDERS     | อิตเหรี่มเติม <ctrl+f8></ctrl+f8> | าขการการขึ้น <cbi+f< td=""><td>F7&gt; จาอกามภาษิพัก ณ ที่จ่าง &lt;</td><td>Cttl+F10&gt;</td><td>NIDWA 17 1</td><td>1000</td><td></td><td></td><td></td></cbi+f<> | F7> จาอกามภาษิพัก ณ ที่จ่าง < | Cttl+F10>   | NIDWA 17 1  | 1000            |            |                        |            |
| ใบดับสันดำ#           | วันที           | ใบรับวางมิล#                      | เลขที่มีล                                                                                                    | จำนวนเอิน                     | ยอดคงก้าง   | บอลจ่าย     | VAT             | ดรบกำหนด า | หมายเทกุ               |            |
|                       |                 |                                   |                                                                                                    |                               |             |             |                 |            |                        |            |
|                       |                 |                                   |                                                                                                    |                               |             |             |                 |            |                        |            |
|                       |                 |                                   |                                                                                                    |                               |             |             |                 |            |                        |            |
|                       |                 |                                   | -                                                                                                    | -                             |             |             |                 |            |                        |            |
|                       |                 |                                   |                                                                                                    |                               |             |             |                 |            |                        |            |
|                       |                 |                                   |                                                                                                    |                               |             |             |                 |            |                        |            |
|                       |                 |                                   |                                                                                                    |                               |             |             |                 |            |                        |            |
|                       |                 |                                   |                                                                                                    |                               |             |             |                 |            |                        |            |
| VAT(r                 | รณีจ่ายด่าบริกา | s) 0.0                            | 0                                                                                                    | 0.5                           |             |             |                 |            | ยอดข่าระดามใบรับสันค้า | 0.0        |
| เอขที่มัล             |                 | nm. 11                            | L Accuit L                                                                                                    |                               |             |             |                 |            |                        |            |
| ดอกเป็นจ่าน           | -               | เงินสด                            | ปาระโดย                                                                                                    | เอื่นๆ(ด้านต่าง)              | ส่วนสรเงินส | ເດຮັບ       | อาลิพัก ณ.ชีวาย |            |                        | นอดจ่ายจริ |
| 0.00                  |                 | 0.00                              |                                                                                                    | 0.00                          | -           |             | 0.06            |            |                        | 0.0        |
| ทะโดยอื่นๆ <f7></f7>  | ลงวันที         | ชนาคาร                            |                                                                                                    |                               |             |             |                 | ส่วนวนเงิ  | น ยอดคงเหลือ           | บอดชำร     |
|                       |                 |                                   |                                                                                                    |                               |             |             |                 |            |                        |            |
|                       |                 |                                   |                                                                                                    |                               |             |             |                 |            |                        |            |

รูปที่ 4.34 ตัวอย่างการเริ่มต้นบันทึกบัญชีจ่ายชำระหนึ้

จากนั้นกดปุ่ม Enter บนแป้นพิมพ์เพื่อเลื่อนรายการมาตรงกับเลขที่ใบจ่ายเงิน การกำหนด เลขที่ใบจ่ายเงินจะกำหนกขึ้นใหม่โดยกำหนดตามเลขที่ที่ทาง บริษัท พีเอ็นเอส ออดิทติ้ง แอนด์ แอดไวเซอรรี่ จำกัด กำหนดขึ้น โดยเรียงจากปีรอบบัญชีนั้นๆตามด้วยเดือนที่จ่ายชำระหนี้และตาม ด้วยถำดับที่เอกสาร เช่น รอบบัญชีปี 2561 เดือนกรกฎาคม เอกสารถำดับแรก จะกำหนดเลขที่ใบรับ สินด้าว่า PS6107001 จากนั้นกดปุ่ม Enter เพื่อกรอกวันที่ตามใบเสร็จ

| 1.ชื่อ 2.ชาย 3                 | .การเงิน 3    | 1. สันคำ 5.บัญชี   | 6.รายงาน Z.เริ่ม            | ระบบ §.อื่นๆ             |                                           |                                                       |                    |          |                     | 4           |
|--------------------------------|---------------|--------------------|-----------------------------|--------------------------|-------------------------------------------|-------------------------------------------------------|--------------------|----------|---------------------|-------------|
|                                | 0             | 10 ¢ ¢             | <b>ショ・「」</b>                | 國國書。                     | 6 8 8                                     | • 🏨                                                   |                    |          |                     |             |
| ริกษณาย                        |               | 1                  | 318 be                      |                          | ะ<br>เลยที่ไปจำ<br>วันที่ทำเอ<br>วันที่จำ | เดนก<br>ยเงิน P56107001.<br>กลาร 02/07/61<br>ยเงิน // |                    |          |                     |             |
| กตการมัลที่ล่ายช่วระ <fb></fb> | สายคองอียหม่  | ปดเกิมเกิม «CH+P8» | จายการสาชีนี้ย <<br>thl+F7> | ราชการสาชิพัก ณ มีจาย «C | ₩+F10>                                    |                                                       |                    |          |                     |             |
| ใบรีบสันด้า≢                   | วันที         | ใบรับวางบิล#       | เลขที่มิล                   | สำนวนเงิน                | ยอดดงสำง                                  | ยอดจ่าย                                               | VAT                | ตรบกำหนด | ทมายมหตุ            | 4           |
|                                |               | 0.00               |                             |                          |                                           |                                                       |                    |          |                     | 0.00        |
| เลขที่บิล                      | 8191219105015 | aow. 1.1           | 🖳 ยืนงวด /                  |                          |                                           |                                                       |                    |          | ยอดขาระดาม เปรมสนดา | 0.00        |
| ดอกเบียร่าย                    |               | เงินสม             | ช่าระโดยอื่นๆ               | (ສຳແລາง)                 | ส่วนอกเวินสครั                            | u .                                                   | สาริสักษณ์ ที่จำเว | Π        |                     | ยอดจ่ายจริง |
| 0.00                           | Ē             | 0.00               |                             | 0.00                     |                                           | ]                                                     | 0.00               |          |                     | 0.00        |
| ช่าระโดยเอ็นๆ <f7></f7>        | ลงวันที่      | ธนาคาร             |                             |                          | 0                                         |                                                       |                    | ຈຳພວກມ   | เงิน ยอดคงเหลือ     | ยอดช่าระ    |
|                                |               |                    |                             |                          |                                           |                                                       |                    |          |                     |             |
|                                |               |                    |                             |                          |                                           |                                                       |                    |          |                     |             |
|                                |               |                    |                             |                          |                                           |                                                       |                    |          |                     |             |

รูปที่ 4.35 ตัวอย่างการกรอกเลขที่ใบจ่ายเงินและวันที่

การเลือกเจ้าหนี้สามารถทำได้หลายวิธี

- 1.เลือกโดยการกดปุ่ม 🕒
- 2.พิมพ์ชื่อเจ้าหนึ้
- 3.พิมพ์รหัสเจ้าหนี้ที่กำหนดขึ้น

| รหัส   | 🛆 ชื่อ 🖉 🛆                              | สาขา# |    | ประเภทผู้จำหน่าย | ที่อยู่บรรทัด1 |    |
|--------|-----------------------------------------|-------|----|------------------|----------------|----|
| T-005  | ไทยแอร์พอร์ตส์ กราวด์ เชอร์วิสเซส จำกัด | 0     | 00 | ผู้จำหน่ายประจำ  |                |    |
| POS    | ไปรษณีบิไทย                             | 0     | 00 | ผู้จำหน่ายประจำ  |                |    |
| ไมตรี  | ไมตรีการยาง จำกัด                       | 0     | 00 | ผู้จำหน่ายประจำ  |                |    |
| ไอว่า  | ไวว่า ดีเวลลอปเม้นท์ จำกัด              | 0     | 00 | ผู้จำหน่ายประจำ  |                |    |
| V-0001 | ไวว่า เอ็นเตอร์ไพรส์                    | 0     | 00 | ผู้จำหน่ายประจำ  |                |    |
| I-004  | ไอที ซิตี้ จำกัด (มหาชน)                | 0     | 00 | ผู้จำหน่ายประจำ  |                |    |
| ITD    | ้ไอที <mark>ดีล</mark> ิเวอร์รี จำกัด   | 0     | 00 | ผู้จำหน่ายประจำ  |                |    |
| ( [    | m                                       |       |    |                  |                | E. |

รูปที่ 4.36 ตัวอย่างการเลือกเจ้าหนึ่

กดเลือกช่องรายการบิลที่จ่ายชำระหนี้ หน้าจะจะปรากฏเลขที่ใบกำกับขึ้นมา โดยเลขที่ ใบกำกับที่แสดงนั้นจะแสดงเฉพาะรายการที่ค้างชำระของเจ้าหนี้ตามที่กำหนดไว้เท่านั้น

| เสบที่    | 🛆 เลขที่บัล | 🖄 esurinua | วันเอกสาร | จ่านวนเงิน | ยอดคงคำง  | บอกข้างะ | ໃນສັນງາ <b>ນນິ</b> ດ#                    | แตนก | ใบสั่งข้อ# | หมายเหตุ |   |
|-----------|-------------|------------|-----------|------------|-----------|----------|------------------------------------------|------|------------|----------|---|
| RR6105003 | IV6105638   | 09/05/61   | 09/05/61  | 9,820.46   | 0.00      | 9,820.46 | ~                                        |      | 1          |          |   |
| RR6105008 | IV61051352  | 17/05/61   | 17/05/61  | 2,439.60   | 0.00      | 2,439.60 | en en en en en en en en en en en en en e |      |            |          |   |
| RR6105009 | IV61051444  | 18/05/61   | 18/05/61  | 2,996.00   | 0.00      | 2,996.00 | N                                        |      |            |          |   |
| RR6105012 | IV61052336  | 31/05/61   | 31/05/61  | 3,710.49   | 0.00      | 3,710.49 | ~                                        |      |            |          |   |
| RR6107002 | 6107272     | 04(07/61   | 04/07/61  | 16,537,15  | 14,537,15 | 0.00     | û.                                       |      |            |          |   |
| RR6107005 | 6107813     | 10/07/61   | 10/07/61  | 9,471,64   | 9,471.64  | 0.00     | ev.                                      |      |            |          |   |
|           |             |            |           | , i        |           |          |                                          |      |            |          | 3 |

รูปที่ 4.37 ตัวอย่างการเลือกรายการที่ต้องการจ่ายชำระหนึ้

เลือกรายการตามเลขที่ใบกำกับที่ต้องการจ่ายชำระหนี้ โดยโปรแกรมจะแสดงเครื่องหมาย ถูกในช่องที่ถูกเลือกเพื่อให้ทราบว่าเลือกไปแล้วกี่รายการ

| เลขที่    | 🛆 เลยที่บัล | 🛆 ครมกำหนด | วันเอกสาร | จ้านวนเงิน           | บอดคงด่าง      | บอลชำระ  | ใบรับวางบัลส์ | แมนก | ใบสั่งชื่อ# | หมายเหตุ |  |
|-----------|-------------|------------|-----------|----------------------|----------------|----------|---------------|------|-------------|----------|--|
| RR6105003 | IV6105638   | 09/05/61   | 09/05/61  | 9,820.46             | 0.00           | 9,820.46 | N             |      |             |          |  |
| RR6105008 | IV61051352  | 17/05/61   | 17/05/61  | 2,439.60             | 0.00           | 2,439.60 | w             |      |             |          |  |
| RR6105009 | N61051444   | 18/05/61   | 18/05/61  | น้อนบอดเงินที่ง่ายช่ | 15°            | .00      | *             |      |             |          |  |
| RR6105012 |             |            |           |                      | ( Revenue)     | 00       |               |      |             |          |  |
| RR6107002 | 6107272     | 04/07/61   | 04/07/61  | บอกข่า               | a <b>Marce</b> | .00      | ~             |      |             |          |  |
| RR6107005 | 6107813     | 10/07/61   | 10/07/61  | ona                  | unuán          | .00      | ~             |      |             |          |  |
| 2         | 1           |            |           |                      |                |          |               |      | 1.1         |          |  |

รูปที่ 4.38 ตัวอย่างการแสดงใบจ่ายชำระหนี้ที่ถูกเลือกให้ทำรายการ

จากนั้นกดปุ่ม ทำงาน หรือ กด F5 บนแป้นพิมพ์ และกดเลือกช่อง ชำระ โดยอื่นๆ หรือ กด F7 บนแป้นพิมพ์ เพื่อกรอกข้อมูลการจ่ายชำระหนี้ จากรูปที่ 4.32 ตัวอย่างใบเสร็จจ่ายชำระหนี้ มี การจ่ายชำระหนี้โดยชำระเป็นเช็ก

| รหัส 🔼 | รายละเอียด                              | ธ. | เลขที่บัญชี            | 1 |
|--------|-----------------------------------------|----|------------------------|---|
| QP     | เช็คจ่ายส่วงหน้า                        | C1 | 2120-02                |   |
| CS     | เงินสด                                  |    | 1111-00                | - |
| TS     | ภาษีหัก ณ ที่จ่าย                       |    | 2132- <mark>0</mark> 2 |   |
| TN     | เงินโอนถอนจาก S1 (TRN)                  | S1 |                        | E |
| WD     | หักจากบัญชี 224-1-01073-1               |    | 1112-03                |   |
| 04     | ขา <mark>ด</mark> ทุนจากอัตราแลกเปลี่ยน |    | 5370-07                |   |
| 05     | กำไรจากอัตราแลกเปลี่ยน                  |    | 4200-04                |   |
| 06     | ด่าธรรมเนียมการโอนเงิน                  |    | 5360-04                | 1 |
| AA     | เจ้าหนึ่การค้า                          |    | 2120-01                |   |

รูปที่ 4.39 ตัวอย่างการเลือกรูปแบบการจ่ายชำระหนี้ โดยชำระเป็นเช็ก

เมื่อทำรายการตามรูปที่ 4.49 เรียบร้อยแล้วกรอกเลขที่เช็คและวันที่ที่จ่ายชำระหนี้ ทำการ เลือกธนาการที่ระบุ และกรอกจำนวนเงินที่จ่ายชำระหนี้ เรียบร้อยแล้วกค Enter บนแป้นพิมพ์ และ กค Esc บนแป้นพิมพ์ 2 ครั้ง

| witu Tirin<br>Witu Tirin<br>WiteGaaaadluitusteff | 0 m             | 14 4 4<br>1                  |                          | 6 12 5                    | iestiu                                                                                                    | unun<br>Stellita<br>anans<br>02/07/01 |                 |          |                       |           |
|--------------------------------------------------|-----------------|------------------------------|--------------------------|---------------------------|----------------------------------------------------------------------------------------------------|---------------------------------------|-----------------|----------|-----------------------|-----------|
| елин                                             |                 | K                            | 21                       |                           | ากที                                                                                                    | รายมไท 02/07/61                       | 9               |          |                       |           |
| unntiaตั้งรอกระ 478>                             | ระบอะเอียดเช    | กมรึ่งเส้น <cri+f8></cri+f8> | รายภาพสาธิชื่อ «Ctrl+F7» | รายการสาชิพัก ณ พี่จ่าย จ | Cbi+∓ið>                                                                                                    |                                       |                 |          |                       |           |
| บรับสินทั่วส                                     | วันที           | ใบรับวารบัดส                 | เสบที่มีค                | จำหวนเงิน                 | 2/2899/28750                                                                                                    | DOWNID                                | VAT             | ตรมกำหนด | NINTERNO              |           |
| R6105003                                         | 09/05/61        | -                            | 1/6105638                | 9,820.46                  | 0.00                                                                                                    | 9,820.46                              | 0.00            | 09/05/61 |                       |           |
| R5105008                                         | 17/05/61        | 14                           | 1/61051352               | 2,439.60                  | 0.00                                                                                                    | 2,439.60                              | 0.00            | 17/05/61 |                       |           |
| R5105009                                         | 18/05/61        | 5                            | N61051444                | 2,996.00                  | 0.00                                                                                                    | 2,996.00                              | 0.00            | 18/05/61 |                       |           |
|                                                  |                 |                              |                          |                           |                                                                                                    |                                       |                 |          |                       |           |
| VAT(กร                                           | ณ์จ่านค่ามชิการ | 0.00<br>ave. //              | 🔄 fame 🖊                 |                           |                                                                                                    |                                       |                 |          | ขอดข่างระบบในวันสินคำ | 18,966.55 |
| annidurine                                       |                 | -Terro                       | Anatoutur                | (therein)                 | and the second second s | atio -                                | antielle auföre |          |                       | uncirente |
| 0.00                                             | 1 III           | 0.00                         | 18,                      | 966.35                    | A A A A A A A A A A A A A A A A A A A                                                                                                    |                                       | 0.00            |          |                       | 18,906.35 |
| เชโลกสี่นๆ <f7></f7>                             | ระวรับที่       | \$1,7815                     | 1                        |                           | 11                                                                                                    |                                       |                 | ส่านวระ  | วัน ขอดองเหลือ        | มอดปาย    |
| 00342681                                         | 05/07/61        | CL INSCBR1                   | aru (                    |                           |                                                                                                    |                                       | -               | 18,966   | 55 0.00               | 18,966.55 |
|                                                  |                 |                              |                          |                           |                                                                                                    |                                       |                 |          |                       |           |

รูปที่ 4.40 ตัวอย่างการบันทึกบัญชีจ่ายชำระหนี้เรียบร้อยแล้ว

# 4.5 วิชีการรับชำระหนี้

|                                                                                                    | บริษัท                                                                                                    | จำกัด                                                |                                                          |                                     |                                 |                                            |                                              |
|----------------------------------------------------------------------------------------------------|----------------------------------------------------------------------------------------------------|------------------------------------------------------|----------------------------------------------------------|-------------------------------------|---------------------------------|--------------------------------------------|----------------------------------------------|
| สำนักงานใหญ่ : 2.<br>Head Office : 2                                                                          | 2/228 ขอย พระราม 2 ที่ 50 ห.<br>2/228 Soi 50 <sup>th</sup> Rama 2 M. 6<br>Tel. (66) 2 898 6653 Fax                           | มู่ 6 ถนนพระราม<br>9 Rama 2 Rd., 5<br>1 (66) 2 898 5 | i 2 แขวงแสมดำ เข<br>Samaedam Bangk<br>356 E-mail : tnpth | ดบางขุนเที<br>huntian B<br>ai@hotma | iuu nsa<br>angkok<br>ail.com    | เทพมหานคร 10<br>10150 Thailand             | 150<br>d.                                    |
| เลขประจำด้วผู้เสีย                                                                                            | กาษีอากร 0105548151711                                                                                                    |                                                      |                                                          |                                     |                                 | เอกสารออก                                  | เป็นชุด                                      |
| รทัสลูกค้า U005<br>CODE บริษัท                                                                                | เลขประจำตัวผู้เสียง<br>ปูโย โมลด์ (ประเทศไทย) จำกัด                                                                          | ni <del>i</del> 011555600                            | 5353 ดำนักงานใหญ                                         |                                     |                                 | สำเนาใบเสรี<br>COPY REC                    | งรับเงิน<br>CEIPT                            |
| NAME 1999/6<br>ที่อยู่<br>ADDRESS โทร 02-                                                                     | 3 หมู่ 6 ถ.เทพารักษ์ ด.เทพารักษ์<br>385-0463, แฟกซ์ 02-7483764                                                               | บ.เมื่องสมุทรผปร                                     | าบาร จ.ดิษุทรปรากา                                       | 10270                               | เลขที่<br>NO.<br>วันที่<br>DATE | . 16-1<br>0/2/1                            | 20012<br>2/2559                              |
| เรื่อนไข 30 วั<br>CONDITION                                                                                   | น. วันครบกำหนด 01/01/<br>DUE DATE                                                                                            | 2560 (เลขที่)<br>P/O N                               | ในสั่งขี้อ <sup>PO000260</sup><br>ю.                     | 17                                  | พบัศ<br>SAI                     | างานงาย<br>ES MAN                          | n                                            |
| ถ้าดับ วารัสสินค้า<br>Item Product Code                                                                       | 5188<br>Desci                                                                                                    | ะเอียด<br>ription                                    |                                                          | อ้านวร<br>Quanti                    | i<br>ty                         | หน่วยละ<br>Unit Price                      | จำนวนเงิน<br>Amount                          |
| 2 R612110500<br>3 R612110600<br>4 R612110800<br>5 R612111000                                                  | CB Straight Flute Reamer Dia<br>CB Straight Flute Reamer Dia<br>CB Straight Flute Reamer Dia<br>CB Straight Flute Reamer Dia | 6.0 mm<br>6.0 mm<br>8.0 mm<br>10.0 mm                | 8                                                        | 2 2 2 3<br>9-9-9-9-9                | ս<br>ս<br>ս                     | 975.00<br>1,365.00<br>1,625.00<br>2,437.50 | 1,950,00<br>2,730,00<br>3,250,00<br>4,875,00 |
| 1                                                                                                    |                                                                                                    |                                                      | Ču zv. doužov                                            | 5311/Sub                            | Total                           |                                            | 14,755.00                                    |
| าหมายเทตุ 1. หากรา<br>2. ไบเสรีย                                                                              | ระเกนกาหนดราระเงน บรษทฯ ขอา<br>เร็บเงินจะสมบูรณ์ เมื่อบริษัทฯ เรียก                                                          | สงวนสทธุลคอณ<br>แก็บเงินได้ตามเช็ค                   | บข 2% คอเคชน<br>สั่งจ่ายเรียบร้อยแด้ว                    | ส่วนสด/                             | Discoun                         | t                                          |                                              |
| 3. lunsú                                                                                                    | ใช้าระเงินด้วยเช็กไปรดสั่งจ่ายและขี<br>พรพ ตระรรเกท co เรต                                                                   | ดคร่อมในนาม                                          |                                                          | มูลค่าสิน                           | něi/Prie                        | e                                          | 14,765.0                                     |
| Tong                                                                                                    | Han TRECIDION COULTS                                                                                                    |                                                      |                                                          | ภาษีมูลค                            | iนพื่ม/v                        | AT 7%                                      | 1,032.85                                     |
| (หนึ่งหมื่นทำพับ                                                                                              | แล้ดร้อยแปดสืบเลื่อบาทแปดสืบ                                                                                                 | หัวสตางค์)                                           |                                                          | อำนวนเจ็                            | 14/Gras                         | ad Total                                   | 15,787.8                                     |
| <ul> <li>( ) เส็นสด, จำนวา</li> <li>( ) เช็คธนาดาร</li> <li>( ) เช็คธนาดาร</li> <li>( ) เช็คธนาดาร</li> </ul> | IGU.<br>DBL<br>DUJ                                                                                                    | เลขที่เช็ก                                           | 02 53 202<br>0/2 /17                                     |                                     | ในหาย<br>For T                  | บริษัท ดง นั้ม<br>YONG NAM PREC            | พริชิชั่น จำกัด<br>ISION CO.,LTD.            |
|                                                                                                    | ผู้รับเงิน/Rece                                                                                                    | ived By                                              |                                                          | 1                                   | ផ្តីរើទ័                        | านารลงนาม/AUT                              | HORIZED BY                                   |

รูปที่ 4.41 ตัวอย่างใบเสร็จรับชำระหนึ้

| Inewาเป็นอั<br>รรร โมรับรองรายการ / Transaction Receipt<br>เลขทับญชี A/C No. ประมาทบัญชี A/C Type ขึ้อบบุญชี A/C Name<br>135-21 1308-4 ออมการัพย์ บริษัท   | <mark>ฟาก</mark><br>Deposit<br>จากัด | วันที่ / Date 21<br>ธุรกรรม / Transac<br><mark>เขากค้ายเช็ค/</mark> C | กมุภาพันธ์ 2560<br>Mon Type<br>heque Deposit |
|----------------------------------------------------------------------------------------------------|--------------------------------------|-----------------------------------------------------------------------|----------------------------------------------|
| ยอดเงินรวม Total Amount<br>(หนึ่งหนึ่นห้าอันเ จ็คร้อยแปดลิยเ จิ๊คยาทแปดลิย<br>ห้างคารค์)                                                                   | •                                    | 5,787.85*                                                             | <pre></pre>                                  |
| ของเงิน Amt. 02532022 002 0130<br>ทอดเงิน Amt.<br>ขอดเงิน Amt.<br>ขอดเงิน Amt.<br>ข้าพเจ้าได้ตววจสอบและขออื่นขันว่าข้อมูลในเอกลารนี้ถูกต้องทุกประสุรี 2 1  | 1 1.11. 2000 July                    | 3,767.93                                                              |                                              |
| และมีลข้อผู้นำฝาก 5) 500 จำเหน่ง<br>Depositor                                                                                                    | DN ********                          | โทรศัพท์ Te                                                           | 11840                                        |
| 09:34:03 21/02/00 1332110004 0101.111 44 4                                                                                                    |                                      | A                                                                     | CC000                                        |
| ใบนำฝากเงินนี้จะมีผลสมบูรณ์ก็ต่อเมื่อขนาดารได้รับเงินหรือได้เรียกเก็บตามตั้วเงินก็ระบุ<br>ที่ใช้แสดงอิงการข่าระหนี้ระหว่างบุตคลใดหรือเพ็ลการอื่นไดทั้งสิ้น | ไว้ตามรายการข้างดัน สูกค้องครบบ้าระ  | และนำเข้าบัญชีเรียบร้อยแล้วเท่                                        | หมับ และมีไข่หลักฐาน                         |

รูปที่ 4.42 ตัวอย่างหลักฐานการรับชำระหนึ้

การบันทึกบัญชีรับชำระหนี้ โดยกดเลือกไปที่ 3.การเงิน ในหน้าเมนูหลักของโปรแกรม Express Accounting จากนั้นเลือกรายการ 1.รับเงิน และ 5.รับชำระหนึ้

| <u>1</u> .ชื่อ | <u>2</u> .ขาย | <u>3</u> .การเงิน                                                         | <u>4</u> . สินค้า            | <u>5</u> .  | บัญชี                     | <u>6</u> .รายงาน                                      | <u>7</u> .เริ่มระบบ   | <u>8</u> .อื่น ๆ |
|----------------|---------------|---------------------------------------------------------------------------|------------------------------|-------------|---------------------------|-------------------------------------------------------|-----------------------|------------------|
|                |               | <ol> <li>รับเงื</li> <li>รับเงื</li> <li>ร่ายเ</li> <li>รับเงื</li> </ol> | น<br>งิน<br>การ              | ><br>><br>> | 1. ໃນ<br>2. ນ້ຳ<br>3. ໃນ  | วางบิล<br>เท็กวันนัดรับช่า<br>เพิ่มหนี้               | 152                   |                  |
|                |               | 4. ภาษี<br>5. ภาษี                                                        | มูลค่าเพิ่ม<br>ลัก ณ ที่จ่าย |             | 4. ไป<br>5. รับ<br>6. บัเ | ลดหน/รบคนส<br><mark>ช่าระหนี้</mark><br>เพ็กรายการลูก | นคา<br>หนี้คงค้าง-ยกม | 1                |

รูปที่ 4.43 ตัวอย่างการบันทึกบัญชีรับชำระหนึ้

เมื่อเลือกรายการตามรูปที่ 4.53 หน้าจอจะแสดงผลการบันทึกบัญชีรับชำระหนี้ขึ้นซึ่งการ บันทึกบัญชีรับชำระหนี้นั้นจะมีตัวย่อภาษาอังกฤษว่า RE จากนั้นกดปุ่ม 问 หรือกด Alt+A บน แป้นพิมพ์เพื่อเริ่มการบันทึกบัญชีรับชำระหนึ้

| 1                    |                 | IRE -                      | รับประเทศ          | 1                   |           |                                                            |               |              |           |                  | acadde.   |
|----------------------|-----------------|----------------------------|--------------------|---------------------|-----------|------------------------------------------------------------|---------------|--------------|-----------|------------------|-----------|
| 18 <u>2.111</u>      | 3.การเง่น 4     | .สมดา 5.ปญา                | ช 6.รายงาน         | 7.1515252111 8.51   | 1         | A 063 A                                                    |               |              |           |                  | 1         |
|                      | <b>Q</b>        | 10 0 D                     | 다 또 :              | 8 · @ ·   19        | 0         | 6 B 3                                                      |               |              |           |                  |           |
|                      |                 |                            | Bill to            | ¢                   |           | แผนค<br>เลยต์ไบเสร็จ F<br>วันที่ไบเสร็จ 0<br>วันที่ไบเสร็จ | RE<br>1/07/61 |              |           |                  |           |
| การปัสติอิมชาตะ 4785 | รายความียุระชัง | แต้มเติม <cbl+f8></cbl+f8> | รายการกาษีขาย-กรณ์ | กณาในอินสต «Cbl+F7» |           |                                                            | <             | 2            |           |                  |           |
| มกำกับ#              | วันที           | ใบวางบิล#                  | พลักงานยาย         | จำนวนเงิน           | ยอดคงต่าง | ยอดช่างะ                                                   | ดรบสำหนด      | ล้างอัง      |           |                  |           |
|                      |                 | 1                          |                    |                     |           | 1                                                          |               |              |           |                  |           |
|                      |                 |                            |                    |                     |           |                                                            |               |              |           | _                |           |
|                      |                 |                            |                    |                     |           |                                                            |               |              |           | _                |           |
|                      |                 |                            |                    |                     |           |                                                            |               |              |           |                  |           |
|                      |                 |                            |                    |                     |           |                                                            |               |              |           |                  |           |
|                      |                 | _                          |                    |                     |           |                                                            |               |              |           | _                |           |
|                      |                 |                            |                    |                     |           |                                                            |               |              |           | _                |           |
|                      |                 |                            |                    |                     |           |                                                            |               |              |           | _                |           |
|                      |                 |                            |                    |                     |           |                                                            |               |              |           |                  |           |
| T(กรณ์รับค่าบริการ   | )               | 0.00                       |                    |                     |           |                                                            |               |              | UZ        | ดข่าระดามใบกำกับ | 0.0       |
| คอกเบี้ยรับ          |                 | เงินสด                     | ย่าหนัง            | หยอื่นๆ (คำแล่าง)   |           | าาษี ณ ที่จ่าย                                             |               | ส่วนตกเงินสด |           |                  | เอลสำระจั |
| 0.00                 | 1.5             | 0.00                       |                    | 0.00                |           | 0.00                                                       |               |              | -         |                  | 0.0       |
| สโดยอื่นๆ <f7></f7>  | ลงวันที         | ธมาคาร                     |                    |                     |           |                                                            |               |              | จำนวนเงิน | บอดคงเหลือ       | ยอลข้าร   |
|                      |                 | _                          |                    |                     |           |                                                            |               |              |           |                  |           |
|                      |                 |                            |                    |                     |           |                                                            |               |              |           |                  |           |
|                      |                 |                            |                    |                     |           |                                                            |               |              |           |                  |           |

รูปที่ 4.44 ตัวอย่างการเริ่มต้นบันทึกบัญชีรับชำระหนึ่

จากนั้นกดปุ่ม Enter บนแป้นพิมพ์เพื่อเลื่อนรายการมาตรงกับเลขที่ใบเสร็จ การกำหนด เลขที่ใบเสร็จจะกำหนดขึ้นใหม่โดยกำหนดตามเลขที่ที่ทาง บริษัท พีเอ็นเอส ออดิทติ้ง แอนด์ แอด ไวเซอรรี่ จำกัด กำหนดขึ้น โดยเรียงจากปีรอบบัญชีนั้นๆตามด้วยเดือนที่รับชำระหนี้และตามด้วย ลำดับที่เอกสาร เช่น รอบบัญชีปี 2560 เดือนกุมภาพันธ์ เอกสารลำดับที่ 20 จะกำหนดเลขที่ใบเสร็จ ว่า RE6002020 จากนั้นกดปุ่ม Enter เพื่อกรอกวันที่ตามวันที่รับชำระหนี้

| <u>1.ชื่อ 2</u> .ขาย <u>3</u> . | .การเงิน 4 | .สินค้า <u>5</u> .บัญ | ชี 6ู.รายงาน  | 7.เริ่มระบบ 8.อื่น       | 11        |                                                              |                                     |            |           |                      |                   | - 5 |
|---------------------------------|------------|-----------------------|---------------|--------------------------|-----------|--------------------------------------------------------------|-------------------------------------|------------|-----------|----------------------|-------------------|-----|
|                                 |            |                       | ¢ • •         | 8 - 8 - 6                | 6 题       | 6 6 2                                                        |                                     |            |           |                      |                   |     |
| ทัสลุกค้า                       |            | A. CHERN              | Bill to arrur |                          |           | แผนก<br>เลยที่ใบเสร็จ  <br>วันที่ใบเสร็จ 2<br>วันที่รับข่าระ | CC<br>RE6002020,<br>21/02/60<br>/ / |            |           |                      |                   |     |
| ใบกำกับ#                        | วันที่     | ใบวางปิล#             | พนักงานขาย    | จำนวนเงิน                | ขอดคงค้าง | ยอดช่าระ                                                     | ครบกำหนด                            | อ้างอึง    |           |                      |                   |     |
|                                 |            |                       |               |                          |           |                                                              |                                     |            |           |                      |                   |     |
|                                 |            |                       |               |                          |           |                                                              |                                     |            |           |                      |                   | L   |
|                                 |            |                       |               |                          |           |                                                              |                                     |            |           |                      |                   | ١., |
|                                 |            |                       |               |                          |           |                                                              |                                     |            |           |                      |                   | 1   |
|                                 |            |                       |               |                          |           |                                                              |                                     |            |           |                      |                   | Г   |
|                                 |            |                       |               |                          |           |                                                              |                                     |            |           |                      |                   | L   |
|                                 |            |                       |               |                          |           |                                                              |                                     |            |           |                      |                   |     |
|                                 | <u> </u>   | 0.00                  | -ll           |                          |           |                                                              |                                     |            |           |                      |                   | -   |
| VAI (natuatuanta)               |            | 0.00                  |               | 9 30 33                  |           |                                                              |                                     |            |           | ירחענו ערופצפרמאופנט | 10 0.00           | 4   |
| ดอกเมียริม<br>0.00              | 1          | เงินสด<br>0.00        | ชาระโ         | ອຍອົນໆ (ຕຳນລ່າง)<br>0.00 | 1         | กษีณที่จำย<br>0.00                                           | 1                                   | สวนลดเงนสด |           |                      | ยอดชาระจร<br>0.00 | 0   |
| ช่าระโดยอื่นๆ <f7></f7>         | ลงวันที่   | ธนาคา                 | 5             |                          | -         |                                                              |                                     | Ť          | จำนวนเงิน | ยอดคงเหล็ง           | ม ยอดชำระ         |     |
|                                 | 1          |                       |               |                          |           |                                                              |                                     |            |           |                      |                   |     |
|                                 |            | _                     |               |                          |           |                                                              |                                     |            |           |                      |                   |     |
|                                 |            |                       |               |                          |           |                                                              |                                     |            |           |                      |                   |     |

รูปที่ 4.45 ตัวอย่างการกรอกเลขที่ใบเสร็จและวันที่

การเลือกลูกหนี้สามารถทำได้หลายวิธี

1.เลือกโดยการกดปุ่ม 🖳

2.พิมพ์ชื่อลูกหนึ่

3.พิมพ์รหัสลูกหนี้ที่กำหนดขึ้น

| U005   |                                                 | PA 177 14 | 11 | ประเภทลูกค้า                | ที่อยู่บรรทัด1                  |
|--------|-------------------------------------------------|-----------|----|-----------------------------|---------------------------------|
|        | ยู ที่ เอส พรีชชน จำกัด                         | 0         | 00 | <u>ลูกค้าประจำ</u>          |                                 |
| U002   | ยูจิส เทคโนโลยี จำกัด                           | 0         | 00 | ลูกค้าประจำ                 |                                 |
| UNA    | ยูเนี่ยน แอพพลาย จำกัด                          | 0         | 00 | ้ลูกค้า <mark>ประ</mark> จำ |                                 |
| U001   | ยูเนี่ยน โซลูชั่น เทคโนโลยี ทูล แอนด์ ดาย จำกัด | 0         | 00 | ลูกค้าประจำ                 | 888 หมู่ 20 ช.บุญมีทรัพย์ ต.บ : |
| ยูโด เ | ยูโด (ประเทศไทย) จำกัด                          | 0         | 00 | ลูกด้าประจำ                 |                                 |
| UI     | ยูไอ โมลด์ (ประเทศไทย) จำกัด                    |           | 00 | ลูกค้าประจำ                 |                                 |
| RAJA   | ราชาวิศวกรรมจักรกล                              | 0         | 00 | ลูกค้าประจำ                 |                                 |
| LUK    | ลักษณ์ ชัพพอร์ต ทูล จำกัด                       | 0         | 00 | ลูกค้าประจำ                 |                                 |
| < [    | m                                               |           |    |                             |                                 |

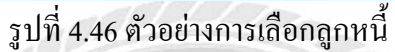

กดเลือกช่องรายการบิลที่รับชำระหนี้ หน้าจะจะปรากฏเลขที่ใบกำกับขึ้นมา โดยเลขที่ ใบกำกับที่แสดงนั้นจะแสดงเฉพาะรายการที่ค้างชำระของลูกหนี้ตามที่กำหนดไว้เท่านั้น

| เลขที่เอกสาร           | อรมดำหนด     | ໃນວາงນີລ        | / วันเอกสาร | จำนวนเงิน     | บอลคงศ้าง | ganghas | พนักงานขาย | LUNA | หมายเหต |          |          |
|------------------------|--------------|-----------------|-------------|---------------|-----------|---------|------------|------|---------|----------|----------|
| IV1612012              | 02/12/59     |                 | 02/12/59    | 15,787,85     | 15,787.85 | 0.00    |            |      |         |          |          |
| IV18050016             | 04/05/61     | -               | 04/05/61    | 19,195.80     | 19,195.80 | 0.00    | ł          |      |         |          |          |
| งางาน <fs> อกเล้ก</fs> | ( Aun เรียง) | wui <tab></tab> |             | ປ້ອຍບວດເອີຍກົ | aarbee    | 203     |            |      |         | ถูกเดือก | 0 ราชการ |
|                        |              |                 |             |               | uner Dr   | 201     |            |      |         |          |          |

รูปที่ 4.47 ตัวอย่างการเลือกรายการที่ต้องการรับชำระหนึ้

เลือกรายการตามเลขที่ใบกำกับที่ต้องการรับชำระหนี้ โดยโปรแกรมจะแสดงเครื่องหมาย ถูกในช่องที่ถูกเลือกเพื่อให้ทราบว่าเลือกไปแล้วกี่รายการ

|   | เลขที่เอกสาร 🦉 | ุ ครบคำแนด | ใบวางบิล | 🔬 วันเอกสาร | ຈຳນວນເຈັນ | บอดคงค้าง | ขอดช่าระ | พนักงานชาย | แหนก | พมายเหตุ |  |
|---|----------------|------------|----------|-------------|-----------|-----------|----------|------------|------|----------|--|
| 1 | N1612012       | 02/12/59   | N        | 02/12/59    | 15,787.85 | 0.00      | 0,00     |            |      |          |  |
| ۵ | IV18050016     | 04/05/61   | ~        | 04/05/61    | 19,195.80 | 19,195.80 | 0.00     |            |      |          |  |

รูปที่ 4.48 ตัวอย่างการแสดงใบรับชำระหนี้ที่ถูกเลือกให้ทำรายการ

จากนั้นกดปุ่ม ทำงาน หรือ กด F5 บนแป้นพิมพ์ และกดเลือกช่อง ชำระ โดยอื่นๆ หรือ กด F7 บนแป้นพิมพ์ เพื่อกรอกข้อมูลการรับชำระหนี้ จากรูปที่ 4.51 ตัวอย่างใบเสร็จรับชำระหนี้ มีการ จ่ายชำระหนี้โดยชำระเป็นเช็ก

| รหัส 🛆 | รายละเอียด                | ៦. |   |
|--------|---------------------------|----|---|
| QR     | เช็ครับ                   |    |   |
| СН     | รับเงินสด                 |    |   |
| TR     | เงินโอนเข้าบัญชี -scb-s/a | S1 | 1 |
| T1     | เงินโอนเข้าบัญชี scb-c/a  | C1 |   |
| TE     | เงินโอนเข้าบัญชี-bbl-s/a  | S2 |   |
| TD     | ฝากเข้าบัญชี -scb-s/a     | S1 | - |
| ТМ     | ฝากเข้าบัญชี -tmb-c/a     | C3 |   |
| TZ     | เงินโอนเข้าs/a-tmb        | S3 | - |
|        |                           |    |   |

รูปที่ 4.49 ตัวอย่างการเลือกรูปแบบการรับชำระหนี้ โคยรับชำระเป็นเช็ค

เมื่อทำรายการตามรูปที่ 4.49 เรียบร้อยแล้วกรอกเลขที่เช็กและ วันที่ที่รับชำระหนี้ ทำการ เลือกธนาการ และกรอกจำนวนเงินที่รับชำระหนี้ ตามรูปที่ 4.42 ตัวอย่างหลักฐานการรับชำระหนี้ เรียบร้อยแล้วกด Enter บนแป้นพิมพ์ และ กด Esc บนแป้นพิมพ์ 2 ครั้ง

| 1.80 2.1110 3.                                              | .การเงิน 4.                  | สันคำ 5.บัญ          | ชี่ 6ู.รายงาน    | Z.เริ่มระบบ 8.อื่น                  | 1         |                                                                |                        |              |            |                    | -          |
|-------------------------------------------------------------|------------------------------|----------------------|------------------|-------------------------------------|-----------|----------------------------------------------------------------|------------------------|--------------|------------|--------------------|------------|
|                                                             | o 🖩 I                        | ~ ~ ~                | ⇒ @ ·            | 🛎 • 🛎 • 📾                           | 8         | 6 🗟 🛃                                                          |                        |              |            |                    |            |
| ศัสดูกค่า UI<br>อูไอ•โมดส์•(ประเทศไท<br>1งอิง<br>เป็คงามชาย | <u>ໄຟ</u><br>ແມ)ະຈຳກັດ<br>ໄຟ |                      | Bill to an       | <b>0</b>                            |           | แหนก<br>เสขที่ไมเสร็จ 7<br>วันที่ไมเสร็จ 2<br>วันที่รับข่ายะ 2 | RE6002020.<br>21/02/60 |              |            |                    |            |
| สาดการมัลที่รับช่าระ <f8></f8>                              | รายครเมือดเบ็คง              | งกัมเดิม < <tr></tr> | รามการคาอีราม-กร | กนับกณฑ์เส็นสุด <ctil+f7></ctil+f7> |           | ·                                                              |                        |              |            |                    |            |
|                                                             |                              |                      |                  |                                     |           |                                                                |                        |              |            |                    |            |
| ໃນກຳກັນສ                                                    | วันที                        | ในวางปัตร            | พน้างงานขาย      | ส่วนวนเงิน                          | แมดดอด้าง | มอลข่าระ                                                       | ครมก่างหมด             | ส้างสือ      |            |                    | 1          |
| IV1612012                                                   | 02/12/59                     | 10                   |                  | 15,787-85                           | 0.00      | 15,787.85                                                      | 02/12/59               |              |            |                    |            |
|                                                             |                              |                      |                  |                                     |           |                                                                |                        |              |            | _                  |            |
|                                                             |                              |                      |                  |                                     |           |                                                                |                        |              |            |                    |            |
|                                                             |                              |                      |                  |                                     |           |                                                                |                        |              |            |                    |            |
|                                                             |                              |                      |                  |                                     |           |                                                                |                        |              |            |                    |            |
|                                                             |                              |                      |                  |                                     |           |                                                                |                        |              |            |                    |            |
|                                                             |                              |                      |                  |                                     |           |                                                                |                        |              |            | _                  |            |
|                                                             |                              |                      |                  |                                     |           |                                                                |                        |              |            |                    |            |
|                                                             |                              |                      |                  |                                     |           |                                                                |                        |              |            |                    |            |
| VAT(กระโร้บค่ามริการ)                                       |                              | 0.00                 |                  |                                     |           |                                                                |                        |              | Di         | อดข่าระดามใบก่ากับ | 15,787.85  |
| ดอกเบี้ยรับ                                                 |                              | เงินสด               | ช่าร             | ะโดยอื่นๆ (ด้านล่าง)                | 1         | เาษีณ ที่จาย                                                   |                        | ส่วนสดเว็บสด |            |                    | ແລລສຳອະຈຽງ |
| 0.00                                                        |                              | 0.00                 |                  | 15,787.85                           |           | 0.00                                                           |                        |              |            |                    | 15,787.85  |
| ปาระโดยมั่นๆ <f7></f7>                                      | ดงวันที่                     | สนาดา                | <b>1</b> 0       |                                     |           |                                                                |                        |              | ຈຳານ ແນລັນ | ขอลคงเหลือ         | มอดช่วระ   |
| QR0253202                                                   | 21/02/60                     | 01 1.0900            | กห จำกัด         |                                     |           |                                                                |                        |              | 15,787.85  | 0.00               | 15,787.85  |
|                                                             |                              |                      |                  |                                     |           |                                                                |                        |              |            |                    |            |
|                                                             |                              |                      |                  |                                     |           |                                                                |                        |              |            |                    |            |
|                                                             |                              |                      |                  |                                     |           |                                                                |                        |              |            |                    |            |

รูปที่ 4.50 ตัวอย่างการบันทึกบัญชีรับชำระหนี้เรียบร้อยแล้ว

# 4.6 การบันทึกค่าใช้จ่ายอื่นๆ

| บริษัท ที่รอที่ จาลั         | ( ##12%)                                                                                                    |
|------------------------------|----------------------------------------------------------------------------------------------------|
| 89/2 n.u.s                   | งวัลณะ                                                                                                    |
| ทุ่งสองห้อง หลักสี กรุ       | 4 Limin 10510                                                                                                    |
| เลขประจาตัวผู้เสียกาษี       | 0107545000161                                                                                                    |
| สาราที่ออกรบก                | ากับกาลี                                                                                                    |
| สายาที่ 00051                | เอกปัย                                                                                                    |
| ริทรศัพท์ 0-2451-333.        | 3,0-2415-7759                                                                                                    |
| าบเสร็จรับเจ้น/ระ            | มกำกับภายี                                                                                                    |
| เลขที่: B00010132351         |                                                                                                    |
| 03/07/2561 10:20:42 100      | ation: 60135                                                                                                    |
| Reg # 03E275009100619 7      | R: 195071                                                                                                    |
| POS ID: POO1 USER_ID: C      | 6013503                                                                                                    |
| 10 100                       |                                                                                                    |
| 101 49/007 miles             | and the second second sec |
| STINITURA Semecto            | NAMES (1727)                                                                                                    |
| วิงชวัดสมพรสาวอร 7           | #3<br>1000                                                                                                    |
| เลขประจำตัวนี้เสียงารี กากระ | 1000                                                                                                    |
| สถานประกอบการ สพับกลายอะ     | 10101111                                                                                                    |
| PUSATS - TOT TEL. 0-344      | 1.<br>\$1_figgn                                                                                                    |
| Ac 104530742040 Tev 4539     | 189784 14/16/21                                                                                                    |
|                              | 2.332.600                                                                                                    |
| 550 1 570075                 | 2.432.40                                                                                                    |
| นูลค่าที่เสียงกลี(V)         | 2.180.00                                                                                                    |
| มาขึ้มูลต่า เพิ่ม            | 152.60                                                                                                    |
| อาษีพัก น ที่จ่าย            | 72.40                                                                                                    |
| รวมทั้งสิน                   | 2,261,20                                                                                                    |
| MISC REV                     | 0.05                                                                                                    |
| <หนวนเงินที่ต้องชาระ         | 2,261.25                                                                                                    |
| ash.                         | 2,261.25                                                                                                    |
| เส้นหอน                      | 0.00                                                                                                    |
| WT: na                       | 10/06/64                                                                                                    |
| RRR ราตาราชองนี้แรล้า        | Surias eve                                                                                                    |

รูปที่ 4.51 ตัวอย่างใบเสร็จรับเงิน/ใบกำกับภาษีค่าโทรศัพท์

การบันทึกบัญชีค่าใช้จ่ายอื่นๆ โดยกดเลือกไปที่ 1.ซื้อ ในหน้าเมนูหลักของโปรแกรม สำเร็จรูปทางการบัญชี (Express Accounting) จากนั้นเลือกรายการ 5.บันทึกค่าใช้จ่ายอื่นๆ

| <u>1</u> .ชื่อ | <u>2</u> .ขาย                             | <u>3</u> .การเงิน                            | <u>4</u> . สินค้า | <u>5</u> .บัญชี | <u>6</u> .รายงาน | <u>7</u> .เริ่มระบบ | <u>8</u> .อื่น ๆ |
|----------------|-------------------------------------------|----------------------------------------------|-------------------|-----------------|------------------|---------------------|------------------|
| 1.             | จ่ายเงินมัดจ                              | ท                                            |                   |                 |                  | - Halls             |                  |
| 2.<br>3.<br>4. | ชื้อเงินสด<br>ใบสั่งชื้อ<br>ชื้อเงินเชื่อ |                                              |                   |                 |                  |                     |                  |
| 5.             | บันทึกค่าใช่                              | ้จ่ายอื่น ๆ                                  |                   |                 |                  |                     |                  |
| 6.<br>7.       | รายละเอียด<br>รายละเอียด                  | ผู้จำหน่าย<br>ค่า <mark>ใช้จ่ายอื่น</mark> ๆ |                   |                 |                  |                     |                  |
| 8.             | <mark>คำนวณ</mark> ยอด                    | ลเ <mark>จ้าหนี้ใ</mark> หม่                 |                   |                 |                  |                     |                  |

รูปที่ 4.52 ตัวอย่างการบันทึกบัญชีก่าใช้จ่ายอื่นๆ

เมื่อเลือกรายการตามรูปที่ 4.52 หน้าจอจะแสดงผลการบันทึกบัญชีค่าใช้จ่ายอื่นๆขึ้นซึ่งการ บันทึกบัญชีค่าใช้จ่ายอื่นๆนั้นจะมีตัวย่อภาษาอังกฤษว่า OE จากนั้นกดปุ่ม 问 หรือกด Alt+A บน แป้นพิมพ์เพื่อเริ่มการบันทึกบัญชีค่าใช้จ่ายอื่นๆ

| kpress Accounting - I        | 9E - ประศักการโร  | ไขายอีหห  | - (OE -             | ปมพักกาไข้ง่าย                                                                                                    | สันท 1            |                  |     |                                          |         |                  | -            |                    | 1    | - 0      |
|------------------------------|-------------------|-----------|---------------------|----------------------------------------------------------------------------------------------------|-------------------|------------------|-----|------------------------------------------|---------|------------------|--------------|--------------------|------|----------|
| <u>1.ชื่อ 2</u> .ชาย         | <u>3</u> .การเงิน | 4. สินด้า | <u>5</u> .úq/a      | <u>6</u> .รายงาน                                                                                                    | <u>Z</u> สรับระบบ | <u>8</u> .อื่น ๆ | _   |                                          |         |                  |              |                    |      | -        |
|                              | 0 6               | KÞ <      | 2 €                 | 야 🖻 •                                                                                                    | ₫•                | 圖體               | 5 6 | 5 8 8                                    | - 10    |                  |              |                    |      |          |
| าหน่าน<br>ขที่มิล<br>เอธิบาย |                   | am. /     | /                   | Bill be<br>ສານ<br>ຢູ່ ຍັນເວ                                                                                                    | n#<br>n#          |                  | 1   | แรกมก<br>ลษที่เอกสาร OE<br>ประเภทราคา 0- | LUŪ VAT | •                | วันที่ 01/07 | /61                |      |          |
| № รงรัส<br>100 รงรัส         | ราลคาชภาษีชื่อ ๙  | thi+F7> s | กษารถาชิพั<br>พลักด | า ณ ที่ล่าย <cti+f< td=""><td>40×</td><td></td><td></td><td></td><td></td><td></td><td></td><td>10010</td><td>ລ່ານ</td><td>ແລະແລ້ານ</td></cti+f<> | 40×               |                  |     |                                          |         |                  |              | 10010              | ລ່ານ | ແລະແລ້ານ |
| 100                          |                   | 100       | CHELEN              |                                                                                                    |                   |                  |     |                                          |         |                  |              | with an            | 4.0  |          |
|                              |                   |           |                     |                                                                                                    |                   |                  |     |                                          |         |                  |              |                    |      |          |
|                              |                   | _         |                     |                                                                                                    |                   |                  |     |                                          |         |                  |              |                    |      |          |
|                              |                   |           |                     |                                                                                                    |                   |                  |     |                                          |         |                  |              |                    |      |          |
|                              |                   | _         |                     |                                                                                                    |                   |                  |     |                                          |         |                  |              |                    |      |          |
|                              |                   |           |                     |                                                                                                    |                   |                  |     |                                          |         |                  |              | สาขารแล้           | bu . | 0.00     |
|                              |                   |           |                     |                                                                                                    |                   |                  |     |                                          |         |                  | ภาษีม        | ลต่าเพื่อ 0.0      | 0 96 | 0.00     |
|                              |                   |           |                     |                                                                                                    |                   |                  |     |                                          |         |                  |              | สำนวนเงินรวมทั้งอ่ | lu 🛛 | 0.00     |
| ดอกเบี้ยร่าย                 |                   | តើ        | นสต                 | th                                                                                                    | ระโดยอื่นๆ(ด่านด่ | (vr              | a   | านกระวันสรา                              | 1       | อาร์เบ็ก ๑.พิจาย |              |                    | UDR  | จายจริง  |
| 0.00                         |                   |           | 0,00                | 1                                                                                                    | 0.00              |                  |     |                                          | 1       | 0.00             |              |                    | 101- | 0.00     |
| ปาระโดยอื่นๆ <f7></f7>       | ลงวันที           |           | ธนาคาร              |                                                                                                    |                   |                  |     |                                          |         |                  | จำนวนเงิน    | ยอดคงเหลือ         | 0 80 | iatinst  |
|                              |                   |           |                     |                                                                                                    |                   |                  |     |                                          |         |                  |              |                    |      |          |
|                              |                   |           |                     |                                                                                                    |                   |                  |     |                                          |         |                  |              |                    |      |          |
|                              |                   |           |                     |                                                                                                    |                   |                  |     |                                          |         |                  |              |                    |      |          |

รูปที่ 4.53 ตัวอย่างการเริ่มต้นบันทึกบัญชีค่าใช้จ่ายอื่นๆ

จากนั้นกดปุ่ม Enter บนแป้นพิมพ์เพื่อเลื่อนรายการมาตรงกับเลขที่เอกสาร การกำหนด เลขที่เอกสารจะกำหนดขึ้นใหม่โดยกำหนดตามเลขที่ที่ทาง บริษัท พีเอ็นเอส ออดิทติ้ง แอนด์ แอด ไวเซอรรี่ จำกัด กำหนดขึ้น โดยเรียงจากปีรอบบัญชีนั้นๆ ตามด้วยเดือนที่ยื่นภาษีและตามด้วยลำดับ ที่เอกสาร เช่น รอบบัญชีปี 2561 เดือนกรกฎาคม เอกสารลำดับที่ 9 จะกำหนดเลขที่เอกสารว่า OE6107009 จากนั้นกดปุ่ม Enter เพื่อกรอกวันที่ตามใบเสร็จ/ใบกำกับภาษี

| ณ่าย<br>สีบิล<br>อินาย                | ази. //                                       | Bill be<br>สามา≢0<br>ถ้นเวล / | แตนค<br>เลขที่เอกสาร 0E610<br>ประเภทราคา 0 - ในป | 7009.<br>S VAT T | รัษที่ 03/07/61 | L              |            |
|---------------------------------------|-----------------------------------------------|-------------------------------|--------------------------------------------------|------------------|-----------------|----------------|------------|
| เการสินค่า <f8> _ร<br/>No.  รหัส</f8> | แกระกษิร์ล «Ctri+F7» รายกระกษิร<br>รายกระอับค | án 11. Áiste ≺Cbi+F 10>       |                                                  |                  |                 | 46410A         | จำนวนเงิน  |
|                                       |                                               |                               |                                                  |                  |                 |                |            |
|                                       |                                               |                               |                                                  |                  |                 |                |            |
|                                       |                                               |                               |                                                  |                  |                 |                |            |
|                                       |                                               |                               |                                                  |                  |                 |                |            |
|                                       |                                               |                               |                                                  |                  |                 | จำแวนเงิน      | 0.00       |
|                                       |                                               |                               |                                                  |                  | กาษีมูลกำเพิ่ม  | 0.00 %         | 0.00       |
|                                       |                                               |                               |                                                  |                  | ิ≼าแวน          | เงินรวมทั้งสัน | 0.00       |
| ดอกเมียจาย                            | เงินสด                                        | ชำระโดยอื่นๆ(ดำแต่ง)          | ส่วนอดเงินสด                                     | สารหิก ณฑิจาย    |                 | -              | ยอดจำยจริง |
| 0.00                                  | 0.00                                          | 0.00                          |                                                  | 0.00             |                 |                | 0.00       |
| stonday (E7)                          | องวันที่ ธนาคาร                               | 5                             |                                                  |                  | สามวนเงิน       | บออองเหลือ     | ะเอดซ่าระ  |

รูปที่ 4.54 ตัวอย่างการกรอกเลขที่เอกสารและวันที่

การเลือกผู้จำหน่ายสามารถทำได้หลายวิธี

- 1.เลือกโดยการกดปุ่ม 🕒
- 2.พิมพ์ชื่อผู้จำหน่าย
- 3.พิมพ์รหัสผู้จำหน่ายที่กำหนดขึ้น

| รหัส /    | 🛆 ชื่อ 🛛 🛆                                                                | สาขา#           |          | ประเภทผู้จำหน่าย | ที่อยู่บรรทัด1                     |
|-----------|---------------------------------------------------------------------------|-----------------|----------|------------------|------------------------------------|
| TPSM      | ที่ พี เอส แมชชีนมูลส์ จำกัด                                              | 0               | 00       | ผู้จำหน่ายประจำ  | 553/1-2 ถนนอ่อนนุช                 |
| T-002     | ทีโอที จำกัด (มหาชน)                                                      | 0               | 00       | ผู้จำหน่ายประจำ  | 89/2 หมู่3 ถนนแจ้งวัฒนะ            |
| ทูลลิ่ง   | ทูลลิ่ง ชัพพลาย                                                           | 0               | 00       | ผู้จำหน่ายประจำ  |                                    |
| TOOLNET   | ทูลเน็ท (ไทยแลนด์) จำกัด                                                  | 0               | 00       | ผู้จำหน่ายประจำ  |                                    |
| TTC       | ทูเทาแช็นด์ โปรเกรส จำกัด                                                 | 0               | 00       | ผู้จำหน่ายประจำ  |                                    |
| TOPFORM   | ท็อป ฟอร์มส คอมพิวเตอร์ จำกัด                                             | 0               | 00       | ผู้จำหน่ายประจำ  | 30 ชอยเทียนทะเล 30 ถน <sup>.</sup> |
| BAY       | ธ.กรุงเทพ                                                                 | 0               | 00       | ผู้จำหน่ายประจำ  |                                    |
| 1         | III                                                                       |                 | Arronado | ]                | •                                  |
| ตกลงยกเล่ | ถิก] (คันหา (เรียงใหม่ <tab>) (เพิ่ม <alt+<u>A&gt;) (แก้ไข</alt+<u></tab> | <alt+e></alt+e> |          |                  |                                    |

รูปที่ 4.55 ตัวอย่างการเลือกผู้จำหน่าย

จากนั้นกดปุ่ม ตกลง และ กด Enter บนแป้นพิมพ์มาตรงกับช่องเลขที่บิล กรอกเลขที่บิล และวันที่ตามใบเสร็จรับเงิน/ใบกำกับภาษี พร้อมกรอก กำอธิบาย เพื่อใส่รายละเอียดของค่าใช้จ่าย จากรูปที่ 4.51 ตัวอย่างใบเสร็จรับเงิน/ใบกำกับภาษีค่าโทรศัพท์ เป็นค่าใช้จ่ายค่าโทรศัพท์หมายเลข 034-410890 ประจำเคือน มิถุนายน 2561 ใส่กำอธิบายว่า 034-410890 เดือน06/2561

| ชื่อ <u>2</u> .ขาย <u>3</u> .การเงิน                                            | 4. สินด้า 5.ปัญชี 6.                        | รายงาน <u>7</u> .เริ่มระบบ <u>8</u> .อื่น ๆ |                                                              |              |                                                                                                    |               |
|---------------------------------------------------------------------------------|---------------------------------------------|---------------------------------------------|--------------------------------------------------------------|--------------|----------------------------------------------------------------------------------------------------|---------------|
| 2 2 8 0                                                                         |                                             | 9 · 2 · 2 · 2 · 2                           | 568 8·8                                                      |              |                                                                                                    |               |
| านาณ T-002 C<br>เกิลทั-จำกัด-(มหาสาม)<br>โปล 80010132351<br>034-410890 เลือด5/2 | BHI be<br>som 03/07/61                      | สาขาส 0<br>อันงวท 07/61                     | นะาคา<br>เคยที่โอกสาร OEE197095.<br>ประเภรราคา 2 - นยก VAT • | 3uxf 03/07/6 | 51                                                                                                    |               |
| การสันค่า <p5> (รายการกาษีซึ่ง</p5>                                             | s <ctil+f7> รายการภาษิฟัก ณ ฟัสาเ</ctil+f7> | a <cbi+f10></cbi+f10>                       |                                                              |              |                                                                                                    |               |
| N. 5115                                                                         | 3.1010021910396                             |                                             |                                                              |              | awan                                                                                                    | a nu suu u    |
|                                                                                 |                                             |                                             |                                                              |              |                                                                                                    |               |
|                                                                                 |                                             |                                             |                                                              |              |                                                                                                    |               |
|                                                                                 |                                             |                                             |                                                              |              |                                                                                                    |               |
|                                                                                 |                                             |                                             |                                                              |              |                                                                                                    |               |
|                                                                                 |                                             |                                             |                                                              |              |                                                                                                    |               |
|                                                                                 |                                             |                                             |                                                              |              | a secondario de la composición de la composición de la composición de la composición de la composición de la co |               |
|                                                                                 |                                             |                                             |                                                              |              | จานวนเงิน                                                                                                    | 0.00          |
|                                                                                 |                                             |                                             |                                                              | ภาษบุตร      | านวนเงินรวมทั้งสั้น                                                                                             | 0.00          |
| -                                                                               | (Turke                                      | anoral an Court of a star                   | dimentado mática fara                                        |              |                                                                                                    | einen in eine |
| 0.00                                                                            | 0.00                                        | 0.00                                        | 0.0                                                          | 10           |                                                                                                    | 0.00          |
| anteritiva etter                                                                |                                             |                                             |                                                              | 100 minutes  | terraneta                                                                                                    | unation       |
| eternal days                                                                    |                                             |                                             |                                                              | WIE J BIOT   | LANDONTATION                                                                                                    | Carlo d Fre   |
|                                                                                 |                                             |                                             |                                                              |              |                                                                                                    |               |
|                                                                                 |                                             |                                             |                                                              |              |                                                                                                    |               |
|                                                                                 |                                             |                                             |                                                              |              |                                                                                                    |               |

รูปที่ 4.56 ตัวอย่างการกรอกเลขทีเอกสารและวันที่ตามใบเสร็จรับเงิน/ใบกำกับภาษี

| รหัสค่าใช้จ่าย | 🛆 ชื่อสินค้า 🛆                  |
|----------------|---------------------------------|
| 53-7-0002      | ์<br>ค่าวัสดุสิ้นเปลืองสำนักงาน |
| 53-7-0003      | ค่าโทรศัพท์                     |
| 53-7-0004      | ดาไฟฟ้า                         |
| 53-7-0005      | ค่าน้ำประปา                     |
| 53-7-0011      | ด่าไปษณีย์โทรเลข                |
| 53-7-0021      | ค่าใช้จ่ายเบ็ดเดล็ด             |
| 53-8-0001      | จ่ายค่ารับรอง                   |
| 53-9-0001      | ภาษีชื้อไม่ขอคืน                |
| 53-9-0002      | เบี้ยบรับเงินเพิ่ม              |
| 53-9-0003      | ค่าใช้จ่ายต้องห้าม              |
| 53-9-0004      | ้ค่าภาษีทัก ณ ที่จ่าย ออกให้    |
| 531018         | ์ ค่าใช้จ่ายในการจัดหาพนักงาน   |
| 5320-01        | คำเครื่องเขียนแบบพิมพ์          |
| 5320-02        | ค่าช่อมแชม                      |
| 5350-04        | ด่าเบี้ยประกัน-ยานพาหนะ         |
| 5360-02        | (คำภาษียานพาหนะ                 |

## กรอกข้อมูลรายการสินค้าโดยเลือกรหัสค่าใช้ง่ายตามรหัสผังบัญชี

รูปที่ 4.57 ตัวอย่างการเลือกรหัสค่าใช้จ่าย

กด ตกลง ใส่จำนวนเงิน กดเลือกช่อง ชำระ โดยอื่นๆ หรือ กด F7 บนแป้นพิมพ์ เพื่อกรอก ข้อมูลจ่ายเงิน จากรูปที่ 4.51 ตัวอย่างใบเสร็จรับเงิน/ใบกำกับภาษีค่าโทรศัพท์ เป็นการชำระเงินสด และมีภาษีถูกหัก ณ ที่จ่าย

| รหัส 🛆 | รายละเอียด                              | ธ. |   |
|--------|-----------------------------------------|----|---|
| QP     | เช็คจ่ายล่วงหน้า                        | C1 |   |
| CS     | เงินสด                                  |    |   |
| TS     | ภาษีหัก ณ ที่จ่าย                       |    |   |
| TN     | เงินโอนถอนจาก S1 (TRN)                  | S1 |   |
| WD     | หักจากบัญชี 224-1-01073-1               |    |   |
| 04     | ขาดทุนจากอ <mark>ั</mark> ตราแลกเปลี่ยน |    |   |
| 05     | กำไรจากอัตราแลกเปลี่ยน                  |    | - |
| 06     | ด่าธรรมเนียมการโอนเงิน                  |    |   |
| 2.8    | ····· 2 ····· ····                      |    |   |

รูปที่ 4.58 ตัวอย่างการเลือกรูปแบบการจ่ายเงิน โคยมีภาษีหัก ณ ที่จ่าย

| 0P 15      |                                     | ธ.      | ^ |
|------------|-------------------------------------|---------|---|
| Qr 13      | คจำยล่วงหน้า                        | C1      |   |
| CS លិ      | แสด                                 |         |   |
| TS ภา      | เษีหัก ณ ที่จ่าย                    |         |   |
| TN เจ้า    | แโอนถอนจาก S1 (TRN)                 | S1      | - |
| WD หัก     | าจากบัญชี 224-1-01073-1             |         |   |
| 04 ขา      | ดทุนจากอัตราแลกเปลี่ยน              |         |   |
| 05 กำ      | ไรจาก <mark>อัตราแ</mark> ลกเปลี่ยน |         |   |
| 06 ค่า     | ธรรมเนียมการโอนเงิน                 |         |   |
| <u>ا ا</u> | <u>a</u>                            | i:<br>• |   |

รูปที่ 4.59 ตัวอย่างการเลือกรูปแบบการจ่ายเงิน โดยเงินสด

เมื่อทำรายการตามรูปที่ 4.58 และ รูปที่ 4.59 เรียบร้อยแล้วกรอกจำนวนที่จ่ายตาม ใบเสร็จรับเงิน/ใบกำกับภาษี เรียบร้อยแล้วกด Enter บนแป้นพิมพ์ และ กด Esc บนแป้นพิมพ์ 2 ครั้ง

| 1.10 2.910 3<br>1.10 2.910 3<br>1.10 2.910 1<br>1.10 2.910 1<br>1. | (มาารเงิน 4.<br>(มาารเน)<br>(มาารเน)<br>F1 อว<br>เดือ06/2561 | สินคำ 3-มัญญี<br>(  | §.5.103710 Z.55045200 §.640.7 | итекл<br>итекл<br>и | 009.<br>VAT •    | 7ud 03/07/6 | <u> </u>           |            |
|----------------------------------------------------------------------------------------------------|--------------------------------------------------------------|---------------------|-------------------------------|----------------------------------------------------------------------------------------------------|------------------|-------------|--------------------|------------|
| 110. 557.8                                                                                                    |                                                              | รายสมมัยด           |                               |                                                                                                    |                  |             | H1080              | สานวนเงิน  |
| 1 53-7-0003                                                                                                    |                                                              | สาโบรลัพท์ 034-4108 | 990 vãa06/2561                |                                                                                                    |                  |             |                    | 2,180.00   |
|                                                                                                    |                                                              |                     |                               |                                                                                                    |                  |             |                    |            |
|                                                                                                    |                                                              |                     |                               |                                                                                                    |                  |             | จำนวนเงิน          | 2,180.00   |
|                                                                                                    |                                                              |                     |                               |                                                                                                    |                  | ภาษิมูลศ    | าเพิ่ม 7.00 %      | 152.60     |
|                                                                                                    |                                                              |                     |                               |                                                                                                    |                  | *           | หมวนเงินรวมหั้งสิน | 2,332.60   |
| ดอกเพื่อจาย                                                                                                    |                                                              | เงินสด              | ปาระโดยอื่นๆ(ด่านต่าง)        | ສ່ານລຸດເວັນສຸດ                                                                                                    | ตามีพัก ณ ที่จำบ |             |                    | ขอครายรริง |
| 0.00                                                                                                    |                                                              | 0.00                | 2,332.60                      |                                                                                                    | 0.00             |             |                    | 2,332,60   |
| ข่าระโดยอื่นๆ <f7></f7>                                                                                                    | ไมมรับส                                                      | ธมาศาร              |                               |                                                                                                    |                  | สำนวนเงิน   | ยอดคงเหลือ         | บอดสำระ    |
| CSOE6107009.                                                                                                    | 11                                                           | เงินสก              |                               |                                                                                                    |                  | 0.00        | 0.00               | 2,261.20   |
| TSOE6107009.                                                                                                    | 11                                                           | ภาษีนัก ณ ที่จ      | iou .                         |                                                                                                    |                  | 0.00        | 0.00               | 71.40      |
|                                                                                                    |                                                              |                     |                               |                                                                                                    |                  |             |                    |            |

รูปที่ 4.60 ตัวอย่างการบันทึกบัญชีค่าใช้จ่ายอื่นๆเรียบร้อยแล้ว

## 4.7 ขั้นตอนการออกรายงานภาษี

4.7.1 รายงานภาษี

การออกรายงานภาษี กคเลือกไปที่ 1.รายงาน ในหน้าเมนูหลักของโปรแกรมสำเร็จรูป ทางการบัญชี (Express Accounting) จากนั้นเลือกรายการ 1.พิมพ์รายงาน

| Expre | ess Accountin | 9         |           |         |                  |             | - |  |
|-------|---------------|-----------|-----------|---------|------------------|-------------|---|--|
| 1.10  | 2.1111        | 3.การเงิน | 4. สัมคัว | 5.นัญขั | 6.รายงาน 2.เรียร | ະນນ 8.ຄົນງ  |   |  |
|       |               |           |           |         | 1. พิมพ์รายงาน   | <f12></f12> |   |  |
|       |               |           |           |         |                  |             |   |  |
|       |               |           |           |         |                  |             |   |  |
|       |               |           |           |         |                  |             |   |  |
|       |               |           |           |         |                  |             |   |  |
|       |               |           |           |         |                  |             |   |  |
|       |               |           |           |         |                  |             |   |  |
|       |               |           |           |         |                  |             |   |  |
|       |               |           |           |         |                  |             |   |  |
|       |               |           |           |         |                  |             |   |  |
|       |               |           |           |         |                  |             |   |  |
|       |               |           |           |         |                  |             |   |  |

รูปที่ 4.61 ตัวอย่างการกคเลือกพิมพ์รายงาน

#### กดเลือกที่ 6.รายงานภาษี และ 1.ภาษีมูลค่าเพิ่ม

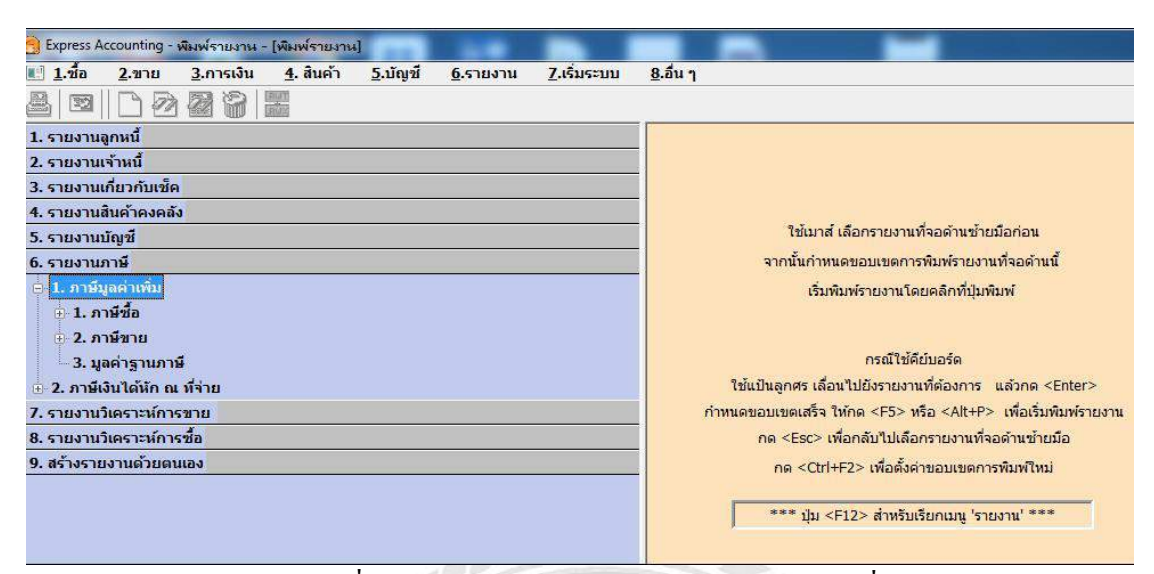

รูปที่ 4.62 ตัวอย่างการกดเลือกรายงานภาษีมูลค่าเพิ่ม

รายงานภาษีซื้อ – กด 1.ภาษีซื้อ และ กด 1.ประจำงวด รายงานภาษีขาย – กด 2.ภาษีขาย และ กด 1.ประจำงวด กรอกเดือนและปี ที่ต้องการออกรายงานภาษีซื้อ/ภาษีขาย

| 🔁 Express Accounting - พืมพ์รายงาน - (พิมพ์รายงาน)                                                      |                                     |
|----------------------------------------------------------------------------------------------------|-------------------------------------|
| 🔣 <u>1.ชื้อ 2.ขาย 3</u> .การเงิน <u>4</u> . สินค้า <u>5</u> .บัญชี <u>6</u> .รายงาน <u>7</u> .เริ่มระบบ | <u>8</u> .อื่น <sub>1</sub>         |
| ≗  ⊠    C) 22 22 29  22                                                                                 |                                     |
| 1. รายงานลูกหนึ่                                                                                        | - 6121. อานีขาย / ประจำงวด          |
| 2. รายงานเจ้าหนึ้                                                                                       |                                     |
| 3. รายงานเกี่ยวกับเช็ค                                                                                  |                                     |
| 4. รายงานสินค้าคงคลัง                                                                                   | ยืนรวมในงวด [17/61                  |
| 5. รายงานบัญชี                                                                                          | วันที่จาก 01/07/61 🔍 ถึง 31/07/61 🔍 |
| 6. รายงานภาษี                                                                                           | เลือกแผนก *                         |
| 😑 1. ภาษีมูลค่าเพิ่ม                                                                                    |                                     |
| 🕂 1. ภาษีชื่อ                                                                                           |                                     |
| 🖶 2. ภาษีขาย                                                                                            | เรมพมพหนา 1 ถง 9,999                |
| - 1. ประจำงวด                                                                                           | จำนวนบรรทัด 39 บรรทัด/หน้า          |
|                                                                                                    |                                     |
| - 2. เฉพาะรายการในงวด                                                                                   |                                     |
|                                                                                                    |                                     |
| 4. ตามวันที่ของใบกำกับภาษี                                                                              |                                     |
| 3. มูลค่าฐานภาษี                                                                                        |                                     |
| 🗄 2. ภาษีเงินได้หัก ณ ที่จ่าย                                                                           |                                     |
| 7. รายงานวิเคราะห์การขาย                                                                                |                                     |
| 8. รายงานวิเคราะห์การซื้อ                                                                               |                                     |
| 9. สร้างรายงานด้วยตนเอง                                                                                 |                                     |

รูปที่ 4.63 ตัวอย่างการเลือกงวดที่ต้องการออกรายงานภาษี

เมื่อเลือกเสร็จแล้วกคปุ่ม 🕮 เลือกการแสดงผลทางจอภาพ กรือถ้าต้องการสั่งพิมพ์ใส่ กระดาษให้เลือกเครื่องพิมพ์ และกดตกลง

| 👩 Express Accounting - พิมพ์รายงาน - (พิมพ์รายงาน)                                                                                                    |                                                                                                    |
|----------------------------------------------------------------------------------------------------|----------------------------------------------------------------------------------------------------|
| 🖭 <u>1</u> .ชื้อ <u>2</u> .ขาย <u>3</u> .การเงิน <u>4</u> . สินค้า <u>5</u> .บัญชี <u>6</u> .รายงาน <u>7</u> .เริ่มระบ                                                                                                    | <u>ย</u> .อื่นๆ                                                                                                |
|                                                                                                    |                                                                                                    |
| 1. รายงานลูกหนึ่                                                                                                    | 6121. อาษีขาย / ประจำงวด                                                                                       |
| 2. รายงานเจ้าหนี้                                                                                                    |                                                                                                    |
| 3. รายงานเกี่ยวกับเช็ค                                                                                                    |                                                                                                    |
| 4. รายงานสินค้าคงคลัง                                                                                                    | ยืนรวมในงวด 07/61                                                                                              |
| 5. รายงานบัญชี                                                                                                    | วันที่จาก 01/07/61 🔍 ถึง 31/07/61 🔍                                                                            |
| 6. รายงานภาษี                                                                                                    | เลือกแผนก *                                                                                                    |
| <ul> <li>1. ภาษีมูลด่าเพิ่ม</li> <li>1. ภาษีชื่อ</li> <li>2. ภาษีชาย</li> <li>1. ประจำงวด</li> <li>- 1. ประจำงวด</li> <li>- 2. เฉพาะรายการในงวด</li> <li>- 3. เฉพาะที่ยื่นเพิ่มเดิม</li> <li>- 4. ดามวันที่ของใบกำกับภาษี</li> <li>- 3. มูลค่าฐานภาษี</li> <li>2. ภาษีเงินได้หัก ณ ที่จ่าย</li> <li>7. รายงานวิเคราะห์การชาย</li> <li>8. รายงานวิเคราะห์การชาย</li> </ul> | เริ่มพิมพ์หน้า 1 ถึง 9,999<br>จำนวนบรรทัด 39 บรรทัด/หน้า<br>แสดงผลทาง<br>จะออาห ตกลง<br>๑ เครื่องกับที่ อกเล็ก |
| 9. สร้างรายงานด้วยตนเอง                                                                                                    |                                                                                                    |
|                                                                                                    |                                                                                                    |

รูปที่ 4.64 ตัวอย่างการเลือกพิมพ์รายงาน

| เคือน/โ<br>ชื่อผู้ปร<br>ชื่อสถา<br>เลขประ | ไอาบี กรถ<br>ะถอบการ<br>นประกอบกา<br>ะจำคัวผู้เถียภา | ฎาคม 256เ<br>ร<br>เมือากร | (วันที่จาด 0<br>บริบัท<br>48/403 หมู่เลนน<br>0105548151711 | มช7/61 ซึ่ง 3.มช7/61 ) 5718-4714.J<br>ซ้ำกัด<br>แอกซัขล้านดดอดกระชื่อ อำเภอเมืองสนุทรสาคร จังหวัดสนุทรสาค<br>สำนักงานไทญ่ | าาษีชื่อ<br>: 74000      | 122             |              |                  | วันที่<br>หเว้า | 1        |
|-------------------------------------------|------------------------------------------------------|---------------------------|------------------------------------------------------------|----------------------------------------------------------------------------------------------------|--------------------------|-----------------|--------------|------------------|-----------------|----------|
| ถ้าค้บ                                    | ໃນ                                                   | กำกับภามี                 | เลขพื่ออกใหม่                                              | ชื่อผู้ขายสินค้าหมู่ให้บริการ                                                                                             | เลขประจำคัว<br>สีวีการที | ยงาน<br>ษยาวงษ์ | มูลค่าสินค้า | จำนวนเจ็น<br>    |                 | หมายเหตุ |
|                                           | วัน/เดือน/ปี                                         | เลขที                     |                                                            | 0.000 00.000 00.000                                                                                                    | ผู้เสอมาม                | 113             | מודבעסכא     | រា ខេត្តតាការអារ |                 |          |
| a.                                        | 02/07/61                                             | 61070008                  | HP6107001                                                  | บริษัท เอส.พี.โมเคิร์นหูลส์ จำกัด                                                                                         | 0105551136204            | 00000           | 399.00       | 27.93            |                 |          |
| 2                                         | 02/07/61                                             | 1190-091995               | OE6107006                                                  | กรมศุลกากร/กำภาษีนำเข้า.                                                                                                  |                          |                 | 100,885.71   | 7,062.00         |                 |          |
| 3                                         | 02/07/61                                             | 00778087                  | OE6107007                                                  | tnt express worldwide (thailand) Co.,ltd.                                                                                 | 0105524004041            | 00000           | 450.00       | 31.50            |                 |          |
| 4                                         | 03/07/61                                             | 2410284598                | HP6107002                                                  | บริษัท เกรียงกมล 2009 จำกัด                                                                                               | 0105551104710            | 00001           | 1,044.86     | 73.14            |                 |          |
| 5                                         | 03/07/61                                             | 6107-0000454              | OE6107008                                                  | บริษัท แอความซ์ ไวร์เลส เน็ทเวอร์ค จำกัด                                                                                  | 0105548115897            | 00000           | 803.00       | 56.21            |                 |          |
| 6                                         | 03/07/61                                             | 00010132351               | OE6107009                                                  | ที่ไอที่ จำกัก (มหางน).                                                                                                   | 0107545000161            | 00000           | 2,180.00     | 152.60           |                 |          |
| 7                                         | 03/07/61                                             | 0001906                   | OE6107010                                                  | บรินัท เรียล มูฬ จำกัด                                                                                                    | 0105549112786            | 00000           | 2,202.21     | 154.15           |                 |          |
| 8                                         | 04/07/61                                             | 6107103                   | HP6107003                                                  | บริบัท เอสเอสเอ ทูลส์ (ไทยแลนต์) จำกัด                                                                                    | 0105558000405            | 00000           | 1,656.00     | 115.92           |                 |          |
| 9                                         | 04/07/61                                             | 61070045                  | HP6107004                                                  | บริษัท เอส.พี.ไมเดิร์นบูลส์ จำกัด                                                                                         | 0105551136204            | 00000           | 7,646.58     | 535.26           |                 |          |
| 10                                        | 04/07/61                                             | 61070057                  | RR6107001                                                  | บริษัท มีวเวฟหลัส จำลัด                                                                                                   | 0105542061574            | 00000           | 3,456.00     | 241.92           |                 |          |
| 11                                        | 04/07/61                                             | 6107272                   | RR6107002                                                  | บริษัท ไวว่า จีเวลลอปเม้นท์ จำกัด                                                                                         | 0105550074345            | 00000           | 13,586.12    | 951.03           |                 |          |
| 12                                        | 04/07/61                                             | 6107-0011                 | RR6107003                                                  | บริษัท อาร์ ไก้ เอ็นจิณิยริ่ง จำกัด                                                                                       | 0105544006368            | 00000           | 1,106.00     | 77.42            |                 |          |
| 13                                        | 05/07/61                                             | 61070120                  | HP6107005                                                  | หงก. อ.บุญประเสริฐ อิมปอร์ค                                                                                               | 0103521018899            | 00000           | 1,517.96     | 106.26           |                 |          |
| 14                                        | 05/07/61                                             | 1190-100422               | OE6107011                                                  | กรมศุลกากร/ก่าภาษีนำเจ้า.                                                                                                 |                          |                 | 114,571.43   | 8,020.00         |                 |          |
| 15                                        | 05/07/61                                             | 18071234                  | OE6107012                                                  | FedEx                                                                                                    |                          |                 | 400.00       | 28.00            |                 |          |
| 16                                        | 06/07/61                                             | 0183266                   | HP6107006                                                  | ร้าน กี่ยง้วน                                                                                                    | 3101502273946            | 00000           | 596.30       | 41.74            |                 |          |
| 17                                        | 06/07/61                                             | 634306107060012           | OE6107013                                                  | ดารใฟฟ้าส่วนภูมิภากจังหวัดสมุทรสาคร                                                                                       | 0994000165501            | 00231           | 3,268.81     | 228.82           |                 |          |
| 18                                        | 07/07/61                                             | 6107063                   | HP6107007                                                  | บริษัท ดำรงค์ถาวรพาณีชย์ จำกัด                                                                                            | 0105544018102            | 00000           | 1,050.00     | 73.50            |                 |          |
| 19                                        | 10/07/61                                             | 6107211                   | HP6107008                                                  | บริษัท เดสเอกเอ ทูลส์ (ไทยแสนต์) จำกัด                                                                                    | 0105558000405            | 00000           | 5,310.00     | 371.70           |                 |          |
| 20                                        | 10/07/61                                             | 61070164                  | RR6107004                                                  | บริษัท นิวเวฟพลัส จำกัด                                                                                                   | 0105542061574            | 00000           | 1,800.00     | 126.00           |                 |          |
| 21                                        | 10/07/61                                             | 6107813                   | RR6107005                                                  | บริษัท ไวว่า ดีเวลลอปเม้นท์ จำกัด                                                                                         | 0105550074345            | 00000           | 8,852.00     | 619.64           |                 |          |
| 22                                        | 11/07/61                                             | 15885                     | HP6107009                                                  | บริษัท ไบยาเทค (ประเทศไทย) จำกัด                                                                                          | 0105546086792            | 00000           | 7,200.00     | 504.00           |                 |          |
| 23                                        | 11/07/61                                             | 2210145289                | HP6107010                                                  | บริษัท เกรียงไทยวัฒนา อินเตอร์เทรท จำกัด                                                                                  | 0105551103799            | 00000           | 2,102.80     | 147.20           |                 |          |
|                                           | 479-0403032-4                                        |                           |                                                            | รวมแต่ละหน้า                                                                                                    |                          | -               | 282,084.78   | 19,745.94        |                 |          |

รูปที่ 4.65 ตัวอย่างการออกรายงานภาษีซื้อ

เส้มปีกรี กฎหม.261 (วิษีกร 00/37/0 ไก 10/07/0)

faf - : 11/18/61

ทำ : 1

| 1115 | ะจำตัวสุ้งมีคร | 11111      | NOSKOSIII diñechý                              |               |              |             |               |                   |
|------|----------------|------------|------------------------------------------------|---------------|--------------|-------------|---------------|-------------------|
|      | ( \ai          | imi)       | <b>ร์อรู้รื้อมีเด่ y</b> รู้วับขวิการ          | (index)als    | musicitarite | มูลกำลังถ้า | tum's         | NTUTNI<br>INTUTNI |
| hà   | iddadl         | l ant      |                                                | (darð         | aq mni       | ฟอฟลา       | រាផ្ទេរទាំយ៉ា |                   |
| 1    | a1/a7/61       | (VI807004) | l ufik Stater Hardneta) (Mailand) Ga,itt       | (105359025983 | 3            | 36,650.00   | 2,565.50      |                   |
| 2    | 02/07/91       | IV18030001 | sis under sie                                  | 1015522004702 | X            | 13,765.90   | 953.66        |                   |
| 3    | 02/07/51       | IV18020012 | สรีสะ ที่เต.ส. เรอกเสะร์ เสราะไมร์ข            | 01)5541004534 | 7            | 3,950.00    | 695.50        |                   |
| 4    | 02/07/41       | 14(83)0043 | afin anni corref hhiri frit.                   | 0115547010005 | 3            | 7,400.00    | 518.00        |                   |
| 5    | 位/印/组          | IA19020014 | thie fire verradure fife                       | 0105518005503 | X            | 22,250.00   | 1.557.50      |                   |
| 6    | 02/07/61       | IN18070065 | atife an le faites vie                         | (145537000121 | X            | 2,950.00    | 207.20        |                   |
| 7    | 02/07/61       | 1918070006 | เห็น ซี ได้เพิ่มแนะใบกับน กลั                  | 0065531089740 | 2            | 900.00      | 63.00         |                   |
| 8    | 02/02/61       | 1918320007 | ปลัด พี โร่วยได้แหล่แห้งเรา ถ้าดิ              | 00(5531089740 | X            | 525.00      | 35,25         |                   |
| 9    | 03/07/61       | 1118070008 | alle er era veldelle sin                       | 0115546004966 | 1            | 3,600.00    | 672.00        |                   |
| 10   | 03/07/61       | 1018070025 | ain hine beauthe existent sin                  | 0115549002000 | X            | 5,220.00    | 368.90        |                   |
| 11   | 01/07/61       | 1418070010 | un, unitelf fefenne ferrentet                  | 01(1537000793 | 2            | 25,950.00   | 1,886.50      |                   |
| 12   | 04/07/61       | INIBOACCEL | ftein efectivite efteret                       | 1015540005910 | X            | 14,400.00   | L,008.00      |                   |
| 13   | 01/07/61       | IV18070012 | and interest inte                              | 0185526005021 | 3            | 3,902.00    | 413.14        |                   |
| 14   | 05/07/41       | IV18070013 | ation has have cand with since                 | 0205552000667 | X            | 7,350.00    | 514.50        |                   |
| 15   | 05/07/61       | 1918020014 | afife abramási lelevités ásátaf évés           | 0115540006061 | X            | 1,655.00    | 116.62        |                   |
| 16   | 05/07/61       | :V18070015 | able accorder falseche factor fran             | 0115540006061 | 3            | 14,670.00   | 761.91        |                   |
| 17   | 05/07/61       | 1018070014 | มริติ เพิ่มใช้ รุงบรมส์ใหม่ (ปาวกรไหม่) จำกัด  | 0115530001318 | X            | 26, 303.00  | 1,869.40      |                   |
| 18   | 05/07/61       | 1918070017 | รรีส์ส สราย เหวีเน หรู้ป จำกัด                 | 0115353012758 | 1            | 1,889.00    | 132.23        |                   |
| 19   | 05/07/61       | 1418020014 | ses, 8.5 MERLINY (STEP-TIMES LAD., PRET        | 0113543000854 | 3            | 5,103.00    | 351.41        |                   |
| 20   | 防防消耗           | 1918020015 | stife Betrivést Bets                           | 0123434001473 | 2            | 31,599.00   | 2,205.41      |                   |
| n    | 05/07/61       | IV18070024 | งรัษ ไปสีได้สุรรณณ์ ลง.                        | 0165531100581 | 1            | 13,349.44   | 1,338.01      |                   |
| 22   | 05/07/31       | (VI80002)  | เชียง จุรี รูโนเรีย การ์เซน รังได              | 0103530014585 | 3            | 6,742.41    | 473.88        |                   |
| в    | 07/07/61       | IV1000011  | ofén A.H. Engineering & Sapply Co., Utd.       | 0215553000445 | 2            | 11,640.40   | ER H          |                   |
| M    | 03/07/10       | EV18030021 | บริษัท ไทยโลงไมนหรื สังหมาย กำเห็น             | (1)5525036586 | 2            | 2,565.10    | 179.55        |                   |
| Б    | 03/07/61       | IV18070011 | l võim Sister Bardmetal ("Mailand) Co,ltd      | 4105559025903 | 1            | 16,250.00   | 1,137.50      |                   |
| 26   | 10/07/41       | IVI8000124 | เทียก เอ.โอ.โอมิตรี จำตัง                      | 1335537010321 | 2            | 3,950.00    | 276.50        |                   |
| 21   | 11/17/41       | INTERNITZ  | เพิษิก เอ.ไอ.สาวใหรี่ และค่ ระชุมศักรรรับ สำคั | 1335549006304 | 1            | 17,200.00   | 1,205.40      |                   |
| 33   | 32/17/41       | EVEROVIU26 | (AM KHOR (THALLASE) 43., LTD.                  | 03553327012   | 1            | 17,650.00   | 1,235.50      |                   |
| 75   | 11/07/61       | CVIEC/ICUT | ulin HIDDE (DALLAR) (D., LID.                  | (105535127002 | I            | 18,500.00   | 1,235.30      |                   |
| ĸ    | 11/17/51       | 1018070113 | ปรัต้ เสียเหล่าหรีชีชี เสียไปได้ จำกั          | (135548002367 | I.           | 2,389.00    | 10.23         |                   |
| 31   | 11/07/61       | EM18078(1) | utile is in allette tritt.                     | (135546004966 | 2            | 6,230.01    | (JE. 93       |                   |
| Ŷ    | 11/07/01       | IVIECZ(03) | SHEWS DEDERED CO., UD.                         | 0105545001457 | 1            | 14, 568.01  | 3,043.75      |                   |
| 33   | 11/0/61        | IV1807(631 | นนี้ยัง แต่ประการ จำยัง                        | 4105516000503 | 4            | 1,00.11     | 58, 38        |                   |
|      |                |            |                                                |               |              | 398 168 58  | N 110 M       |                   |

## รูปที่ 4.66 ตัวอย่างการออกรายงานภาษีขาย

จัดพิมพ์รายงานภาษีซื้อและภาษีขาย เพื่อทำการแนบเอกสารใบกำกับภาษีเข้าแฟ้ม โดยแยก ตามบริษัท จัดทำหน้าปกแฟ้มเพื่อแยกประเภทของรายงาน นำเอกสารที่เรียงตามรายงานภาษีและจัด เข้าแฟ้มเรียบร้อยจัดเก็บใส่ตู้แฟ้มเอกสาร เพื่อง่ายและสะดวกต่อการเรียกดูเอกสาร

# บทที่ 5

### สรุปผลและข้อเสนอแนะ

#### 5.1 สรุปผลโครงงาน

5.1.1 สรุปผล

การปฏิบัติงานในบริษัท พีเอ็นเอส ออดิทติ้ง แอนด์ แอดไวเซอรี่ จำกัด ในส่วนตำแหน่ง ผู้ช่วยพนักงานบัญชี ได้เข้าไปปฏิบัติงานเกี่ยวกับการตรวจสอบเอกสาร การบันทึกบัญชีด้วย โปรแกรมสำเร็จรูปทางการบัญชี (Express Accounting)ได้ส่งผลให้เกิดประโยชน์หลายๆด้าน ดังนี้

- 1. ด้านทฤษฎี
  - ใด้ทราบถึงขั้นตอนการบันทึกบัญชีด้วยโปรแกรมสำเร็จรูปทางการบัญชี (Express Accounting)
  - ได้นำความรู้วิชาระบบสารสนเทศที่ได้สึกษามาประยุกต์ใช้ในการปฏิบัติงานจริง
  - ได้รู้จักเอกสารต่างๆที่ใช้ในกิจการหลายๆด้าน

# 2. ด้านปฏิบัติ

- ได้ความรู้เกี่ยวกับการใช้งานของโปรแกรมสำเร็จรูปทางการบัญชี (Express Accounting) เพิ่มเติม
- ได้เรียนรู้การใช้อุปกรณ์ต่างๆของบริษัท เช่น เครื่องถ่ายเอกสาร เครื่องทำตรายาง
- ได้เข้าใจระบบการทำงานในรูปแบบของบริษัท
- ได้เรียนรู้เกี่ยวกับแนวคิดและมารยาทในการทำงานร่วมกับผู้อื่น

# 3. ด้านสังคม

- ได้เรียนรู้การใช้ชีวิตประจำวันในการทำงานและลักษณะของการทำงานจริง
- ได้รู้จักการปฏิบัติตนต่อบุคคลอื่นภายในองค์กร ต้องให้เกียรติซึ่งกันและกัน
- ได้ฝึกการทำงานร่วมกับผู้อื่นทำให้เข้าถึงลักษณะการทำงานเป็นทีม รู้จักการเอื้อเฟื้อเผื่อแผ่ ต่อเพื่อนร่วมงานและช่วยเหลือซึ่งกันและกัน

# 5.1.2 ปัญหาของโครงงาน

จากการปฏิบัติงานในตำแหน่งผู้ช่วยพนักงานบัญชีในบริษัท พีเอ็นเอส ออดิทติ้ง แอนด์ แอดไวเซอรี่ จำกัด นอกจากจะเป็นการนำความรู้ที่ได้รับจากมหาวิทยาลัยมาใช้ในการปฏิบัติงาน แล้ว ยังได้รับความรู้เพิ่มเติมอีกมากมายซึ่งเป็นประสบการณ์ที่ดีที่จะนำไปประยุกต์ใช้ในการทำงาน จริงในอนาคตต่อไป ซึ่งระหว่างการปฏิบัติงานได้พบปัญหาและอุปสรรคบางประการ ดังนี้

 1.เนื่องจากเป็นการปฏิบัติงานจริงครั้งแรก จึงไม่มีประสบการณ์ในการทำงานมาก่อน ดังนั้น ในช่วงแรกของการทำงานจึงยังมีข้อผิดพลาดอยู่พอสมควร แต่ในเวลาต่อมากีสามารถ ปรับตัวได้ เพราะได้รับคำแนะนำจากพี่ๆในที่ทำงาน จึงทำงานได้ดีขึ้นตามลำดับ

2.เนื่องจากการปฏิบัติงานในตำแหน่งผู้ช่วยพนักงานบัญชีต้องรับผิดชอบในด้านการ ตรวจสอบเอกสาร จัดแฟ้มเอกสาร ตรวจสอบความถูกต้องของเอกสารต่างๆและทำการบันทึกบัญชี ด้วยโปรแกรมสำเร็จรูปทางการบัญชี (Express Accounting) ในบางครั้งก็มีการบันทึกบัญชีใน โปรแกรมผิดพลาด เมื่อมีการตรวจสอบข้อมูลพบว่าผิดพลาด จึงทำให้เสียเวลาในการแก้ไขข้อมูล ในบางครั้ง ทำให้เสียเวลางานของบริษัท

#### 5.1.3 ข้อเสนอแนะ

เนื่องจากการปฏิบัติงานในช่วงแรก อาจมีการทำงานที่ไม่เต็มที่และเกิดข้อผิดพลาด จึงใช้
 วิธีการแก้ไขเพื่อทำความเข้าใจ โดยการสอบถามในประเด็นของงานที่สงสัยกับพนักงานพี่เลี้ยง

2. ควรมีการจัดอบรมโปรแกรมสำเร็จรูปทางการบัญชี (Express Accounting) ให้กับ พนักงานที่เข้ามาทำงานใหม่ ผู้อบรมอาจเป็นพนักงานที่มีประสบการณ์ค้านการใช้โปรแกรมอย่าง ชำนาญ เพราะจะได้ลดค่าใช้จ่ายของกิจการ อาจเป็นการอบรมขั้นพื้นฐานเพื่อให้รู้ถึงโปรแกรมโดย พื้นฐานที่สำคัญกับเฉพาะกิจการก่อน ว่ากรณีใดต้องทำในส่วนโปรแกรมย่อยตัวใดและส่วน รายละเอียดใหญ่ๆ ก็ต้องให้หัวหน้าหรือผู้ที่ชำนาญนั้นเป็นผู้ให้ความรู้อีกที

#### 5.2 สรุปผลการปฏิบัติงานของสหกิจศึกษา

5.2.1 ข้อดีของการปฏิบัติการสหกิจศึกษา

1. ด้านสถานประกอบการ

- มีนักสึกษาช่วยปฏิบัติงาน ลดการจ้างพนักงาน
- เกิดความร่วมมือและมีสัมพันธภาพที่ดีระหว่างสถานประกอบการ

2. ด้านคณะผู้จัดทำ

- ได้รับประสบการณ์ในการทำงานในสายอาชีพตามสาขาที่เรียน
- เกิดการเรียนรู้เพิ่มเติมภายนอกห้องเรียนและทำให้เข้าใจถึงปัญหาที่อาจ
   เกิดขึ้นในระหว่างการทำงานและพร้อมที่จะหาวิธีการ
- ได้รับความรู้และประสบการณ์ในการทำงานจริงและฝึกการปรับตัวในการ ทำงานร่วมกับผู้อื่น

 ฝึกความรอบคอบในการทำงาน เพราะการทำงานทางด้านบัญชีจำเป็นต้องมี ความถูกต้องและแม่นยำอย่างมาก เกิดข้อผิดพลาดไม่ได้

#### 5.2.2 ปัญหาที่พบของการปฏิบัติงานสหกิจศึกษา

- ปัญหาด้านการปรับตัวและสื่อสารกับพนักงานภายในองค์กร อาจมีการ สื่อสารข้อมูลไม่ตรงกันทำให้เกิดความผิดพลาดในการทำงาน
- ปัญหาความล่าช้าของเอกสาร เนื่องจากบางครั้งมีความผิดพลาดของเอกสาร หรือเอกสาร ไม่ครบถ้วน การส่งเอกสารกลับมาของลูกค้ามีความล่าช้า ก่อให้เกิดผลกระทบต่อการทำงานที่ไม่ต่อเนื่อง
- ปัญหาด้านความรู้ความเข้าใจของการใช้โปรแกรมทางการบัญชี (Express Accounting) เนื่องจากคณะผู้จัดทำไม่มีประสบการณ์ในการใช้งานโปรแกรม จึงทำให้เกิดความล่าช้าในการศึกษาโปรแกรมให้เข้าใจ
- 5.2.3 ข้อเสนอแนะ
  - ควรปรับความเข้าใจและซักถามกับพนักงานในองค์กรก่อนการปฏิบัติงาน ต่างๆเพื่อลดปัญหาความผิดพลาดในการทำงาน
  - ควรนำสมุคมาจคบันทึกขั้นตอนและวิธีการของการใช้โปรแกรมสำเร็จรูป ทางการบัญชี (Express Accounting) เพื่อให้การทำงานรวดเร็วและแม่นยำขึ้น

#### บรรณานุกรม

ความหมายโปรแกรมสำเร็จรูป Express. (2561). เข้าถึงได้จากhttp://www.itac.co.th/index.php? option. ประเภทของผู้ใช้งบการเงิน. (2561). เข้าถึงได้จาก http://www.sms-stou.org/archives. หลักการบันทึกรายการทางบัญชี. (2561). เข้าถึงได้จาก http://www.autoflight.co.th. อรุณี อย่างธารา และอรสา วีระประดิษฐ์. (2555). การบัญชีการเงิน. กรุงเทพฯ: โรงพิมพ์มหา วิทยาลัยธรรมศาสตร์.

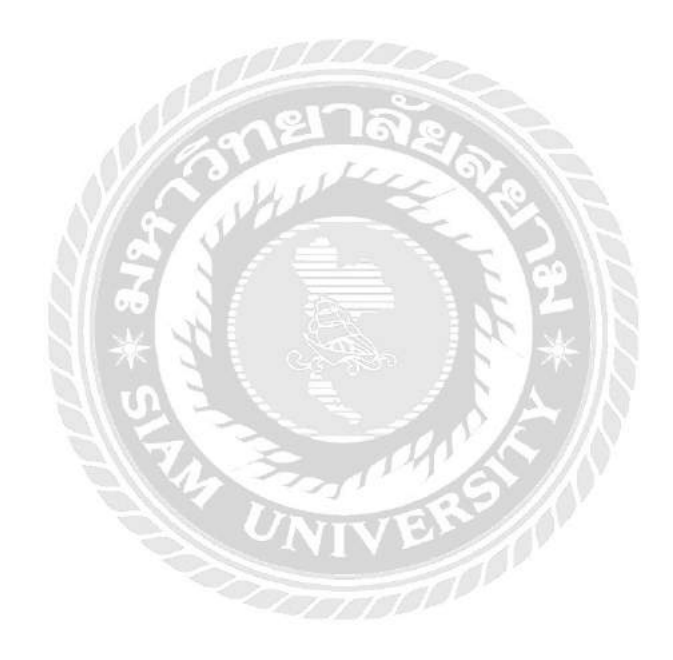

ภาคผนวก ก

ภาพปฏิบัติงาน

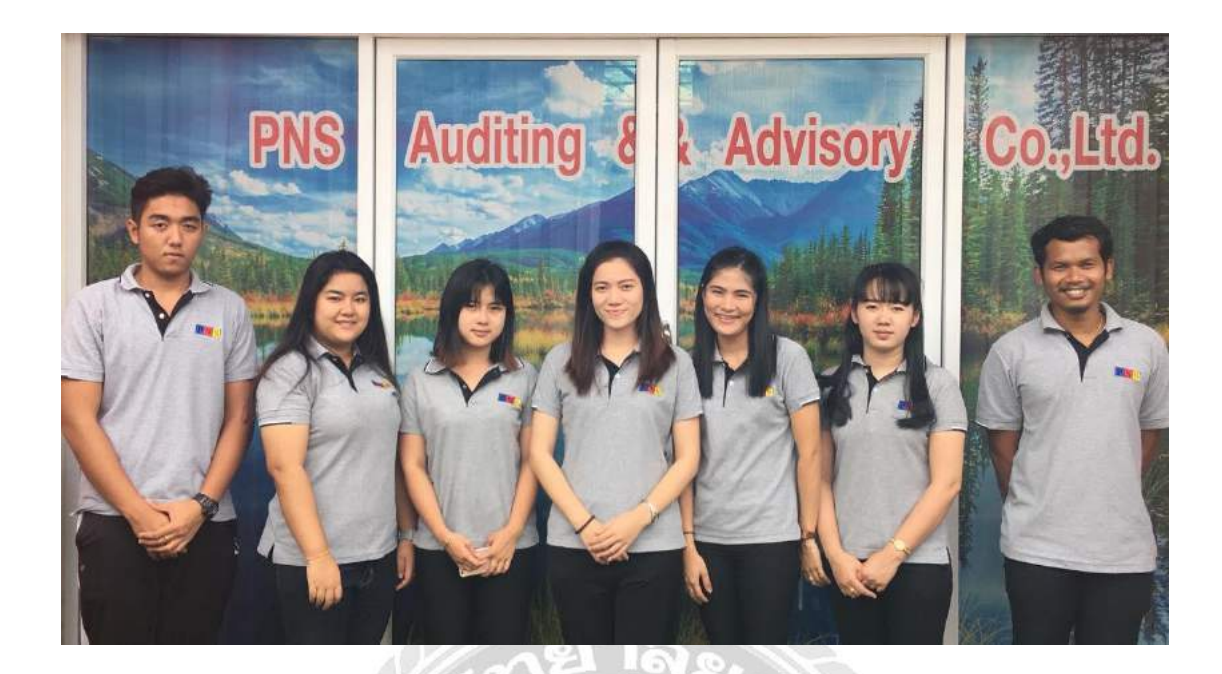

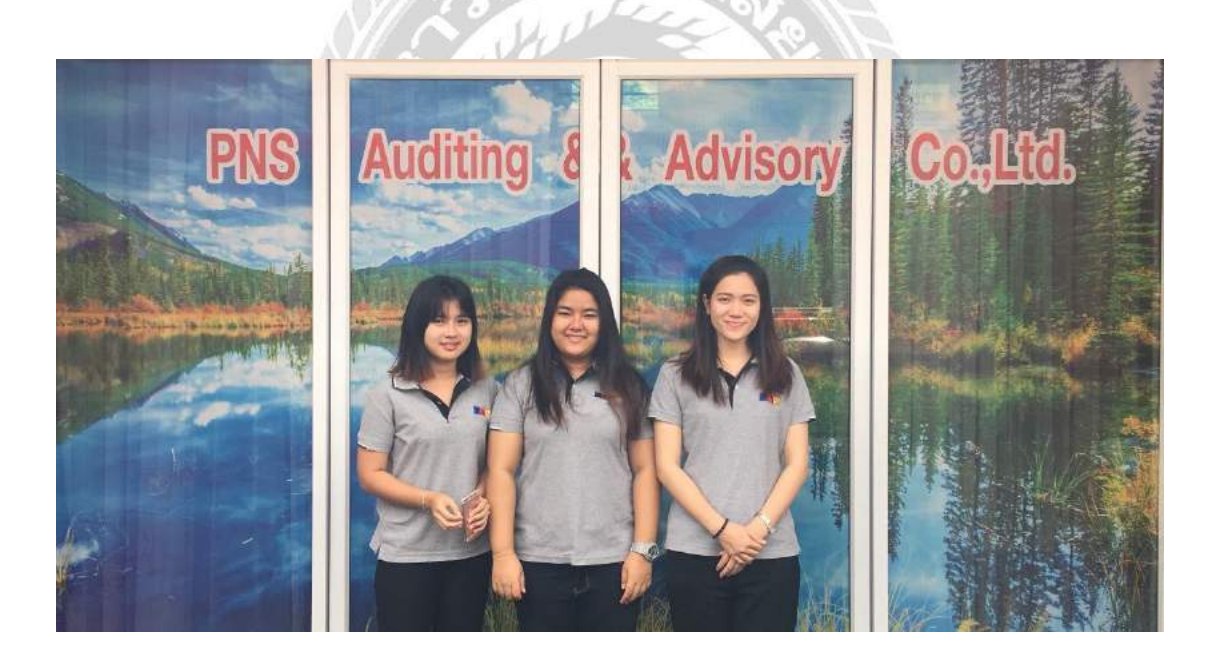

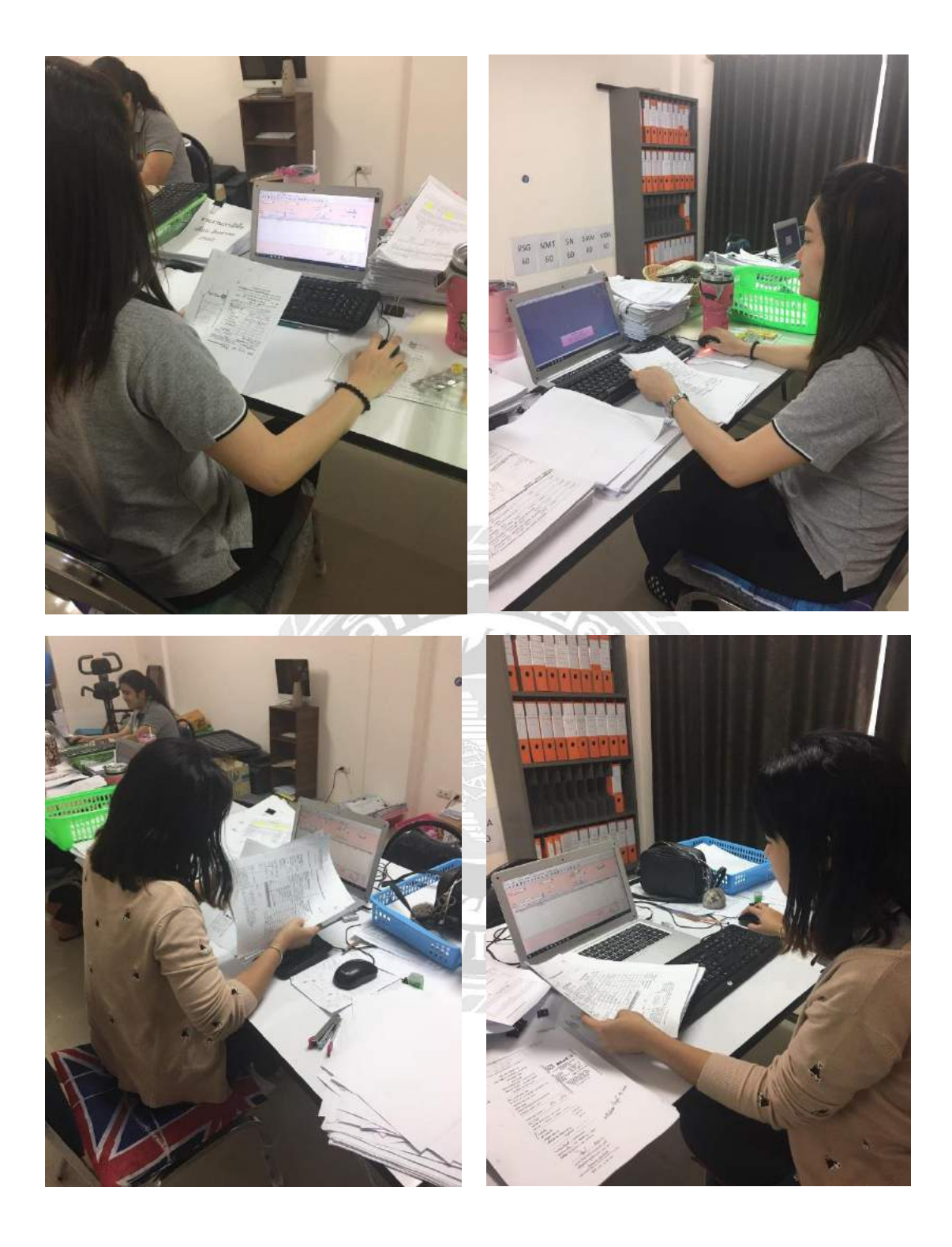

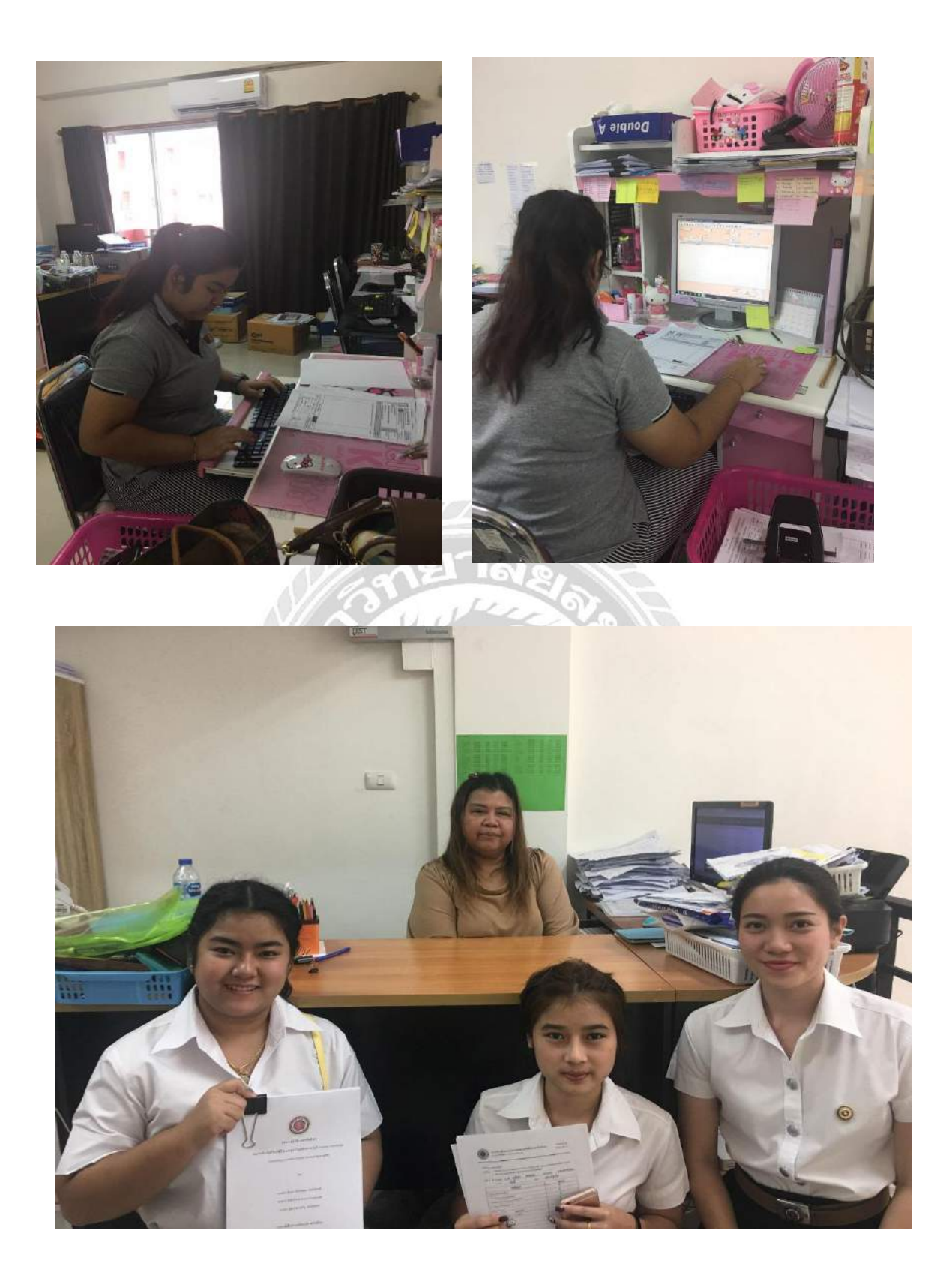

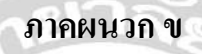

บทความวิชาการ

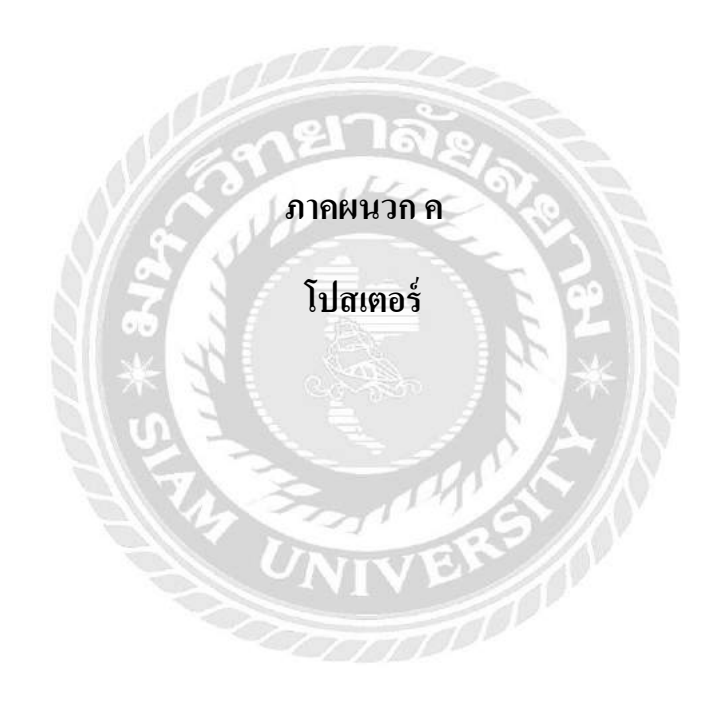

## ประวัติคณะผู้จัดทำ

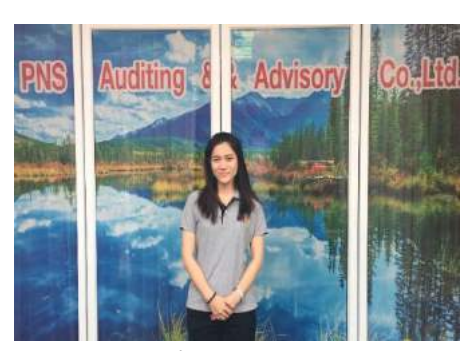

รหัสนักศึกษา : 5804300189 ชื่อ – สกุล : นางสาว มินตรา ศรีนาคสุข คณะ/สาขา : บริหารธุรกิจ/การบัญชี ที่อยู่ : บ้านเลขที่ 90 หมู่ที่ 2 ตำบล ศาลากลาง อำเภอ บางกรวย จังหวัค นนทบุรี 11130

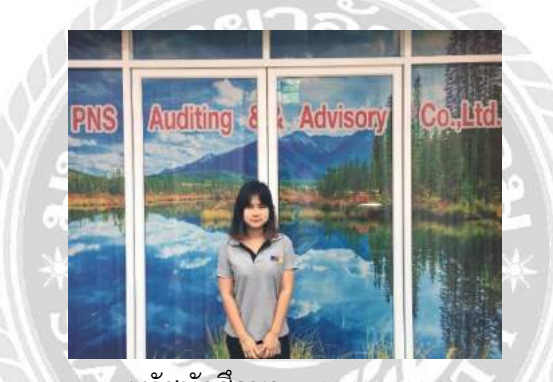

รหัสนักศึกษา : 5804300196 ชื่อ – สกุล : นางสาว ปาณิสรา ขาวสบาย คณะ/สาขา : บริหารธุรกิจ/การบัญชี

ที่อยู่ : บ้านเลขที่ 38/113 ซ.เอกชัย64/2 ถนนเอกชัย แขวงบางบอน เขตบางบอน กรุงเทพฯ 10150

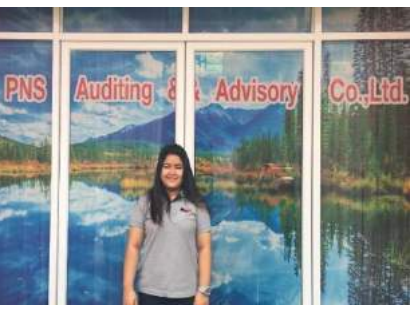

รหัสนักศึกษา : 5804300207 ชื่อ – สกุล : นางสาว ฐิติมา พ่วงขวัญ คณะ/สาขา : บริหารธุรกิจ/การบัญชี ที่อยู่ : บ้านเลขที่ 35 หมู่ที่ 4 ตำบล ย่านยาว อำเภอ สามชุก จังหวัด สุพรรณบุรี 72130